# MONITORAGGIO ENERGETICO

# MANUALE di INSTALLAZIONE METERN su Raspberry Pi® con contatore RS485 EASTRON SDM120 - SDM220 modbus

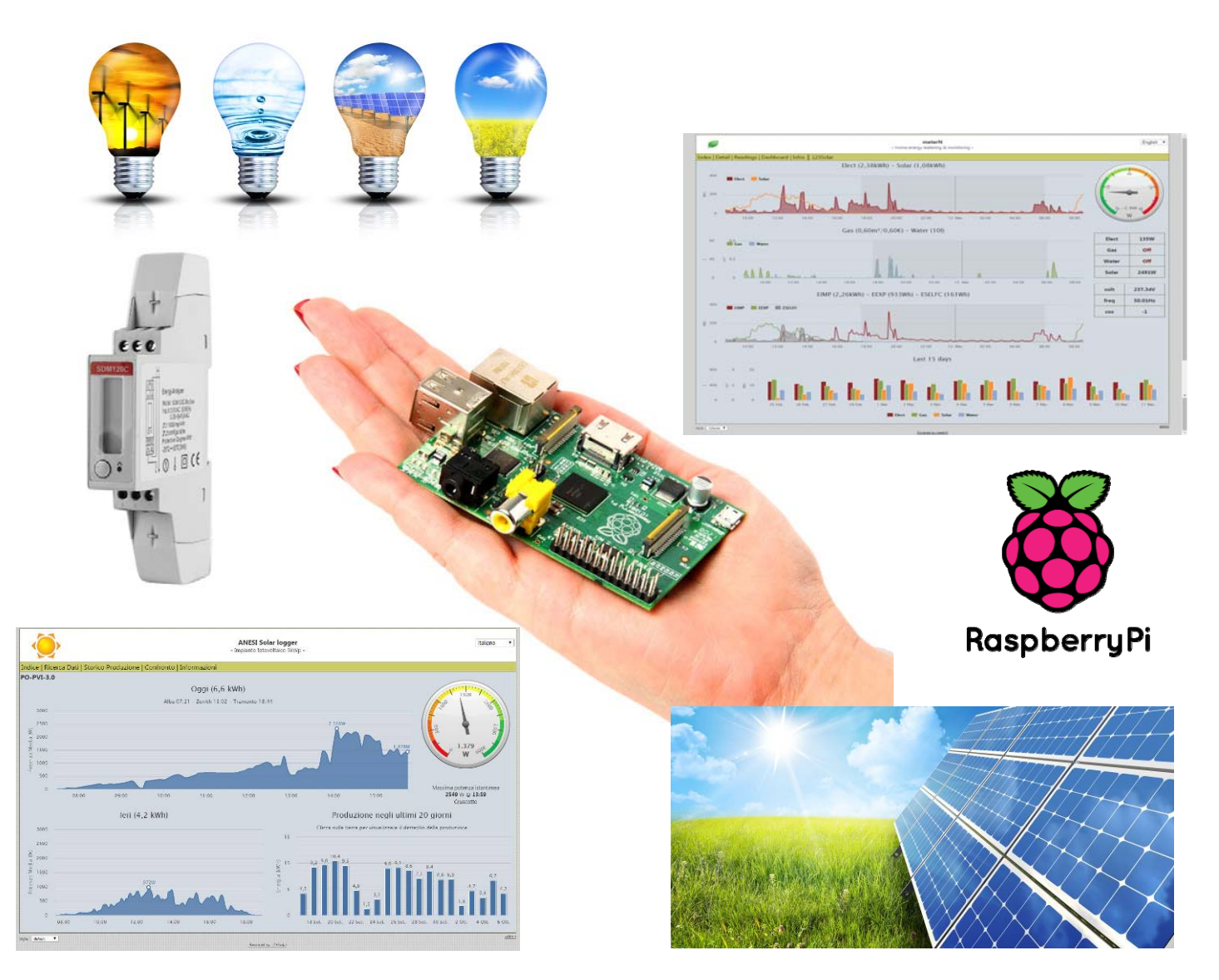

VER. 2.10

by FLAVIO ANESI www.flanesi.it

# INDICE

| 1 | PRI        | EMESSA                                                |                                        |
|---|------------|-------------------------------------------------------|----------------------------------------|
|   | 1.1        | CONVENZIONI TESTO                                     | 5                                      |
|   | 1.2        | RINGRAZIAMENTI                                        | 5                                      |
| 2 | МА         | TERIALE NECESSARIO                                    |                                        |
| - | 0.1        |                                                       | ······································ |
|   | 2.1        | HARDWARE                                              |                                        |
|   | 2.2        | SOFTWARE                                              |                                        |
| 3 | MIS        | SURA CON CONTATORE MODBUS (RS485)                     |                                        |
|   | 3.1        | Modbus: protocollo universale                         |                                        |
|   | 3.2        | CONTATORE EASTRON SDM120 MODBUS                       |                                        |
|   | 3.3        | CONTATORE EASTRON SDM220 MODBUS                       |                                        |
|   | 3.4        | DOVE ACQUISTARE I CONTATORI                           | 9                                      |
|   | 3.5        | COLLEGARE IL CONTATORE ALL'IMPIANTO ELETTRICO         | 9                                      |
|   | 3.6        | Lettura dati via RS485                                |                                        |
|   | 3.7        | COLLEGARE IL CONTATORE AL RASPBERRY                   |                                        |
|   | 3.7.       | 1 Solo monitoraggio consumi (assenza fotovoltaico)    |                                        |
|   | 3.7.       | 2 Inverter Aurora Power-One e contatore SDM120 modbus |                                        |
|   | 3.7.       | 3 Inverter generico e 2 contatori SDM120 modbus       |                                        |
|   | 3.8        | CABLAGGIO RETE MODBUS                                 |                                        |
| 4 | INS        | STALLAZIONE METERN                                    |                                        |
|   | 4.1        | AVVIO DI METERN AL BOOT                               |                                        |
| 5 | INS        | STALLAZIONE SOFTWARE MODBUS                           |                                        |
|   | 5 1        | INSTALLADE LA LIRDEDIA LIRMODRUS                      | 18                                     |
|   | 5.2        | INSTALLARE EA LIBRERIA EIBMODD'US                     |                                        |
| 4 | DAI        | ο Αμέτρι ζομινίζα 7ιονε σοντάτορε                     | 10                                     |
| 0 | PAI        | RAMETRI COMUNICAZIONE CONTATORE                       |                                        |
|   | 6.1        | PORTA USB RASPBERRY                                   |                                        |
|   | 6.2        | INDIRIZZO E VELOCITÀ CONTATORE                        |                                        |
|   | 6.3        | PARITA                                                |                                        |
|   | 0.4<br>6.4 | MODIFICA INDIRIZZO E VELOCITA CONTATORE               |                                        |
|   | 64         | <ol> <li>Modifica velocità modbus</li> </ol>          |                                        |
|   | 65         | TEST DI LETTURA CONTATORE                             |                                        |
| - | 0.0        | NEICHDADE I METERS (MISHDATORI)                       | 22                                     |
| 1 | CO         | NFIGURARE I METERS (MISURATORI)                       |                                        |
|   | 7.1        | MODIFICA FILE POOLER485 PER LETTURA CONSUMI           |                                        |
|   | 7.2        | AVVIO FILE POOLER485 PER LETTURA CONSUMI              |                                        |
|   | 7.3        | PAGINE DI AMMINISTRAZIONE                             |                                        |
|   | 7.4<br>7.5 | CONFIGURAZIONE PRINCIPALE                             |                                        |
|   | 7.5<br>7.5 | CONFIGURAZIONE MISURAI ORI                            |                                        |
|   | 7.5        | <ol> <li>Misuratore 2 - Consumi</li> </ol>            |                                        |
|   | 7.5.       | 3 Misuratore 3 – Prelievi                             |                                        |
|   | 7.5        | 4 Misuratore 4 – Immissioni                           | 30                                     |
|   | 7.5.       | 5 Misuratore 5 – Autoconsumo                          |                                        |
|   | 7.5.       | 6 Impostazione "Price per unit"                       |                                        |
|   | 7.6        | CONFIGURAZIONE LAYOUT                                 |                                        |

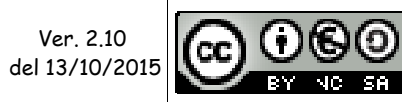

Quest'opera è distribuita con Licenza <u>Creative Commons</u> <u>Attribuzione - Non commerciale - Condividi allo stesso modo 3.0 Italia</u>.

Pag. 2 di 84

| 8  | CONFIGURARE GLI INDICATORS (INDICATO                     | RI) |
|----|----------------------------------------------------------|-----|
|    | 8.1.1 Indicatore 1 - Tensione                            |     |
|    | 8.1.2 Indicatore 2 - Corrente                            |     |
|    | 8.1.3 Indicatore $3 - \cos \varphi$ (fattore di potenza) |     |
| 9  | AVVIO METERN                                             |     |
| 10 | TEST METERN                                              |     |
| 10 | 0.1 TEST MISURATORE 1 - PRODUZIONE                       |     |
| 10 | 0.2 TEST MISURATORE 2 - CONSUMI                          |     |
| 10 | 0.3 TEST INDICATORS                                      |     |
| 11 | LICENZA D'USO                                            |     |

| APPENDICI                                                   |    |
|-------------------------------------------------------------|----|
| APPENDICE A GUIDA ALL'USO DELLO SCRIPT SDM120C              |    |
| APPENDICE B DISPOSITIVI USB (ASSEGNARE UN NOME FISSO)       |    |
| Adattatori usb diversi                                      |    |
| Adattatori usb identici                                     |    |
| APPENDICE C Aggiunta sensori vari                           |    |
| Impostazioni di base                                        |    |
| Piedinatura e numerazione GPIO                              |    |
| Indicatore di processo in esecuzione per meterN             |    |
| Sensore di temperatura ed umidità DHT22                     |    |
| Sensori di temperatura DS18B20                              |    |
| Sensori di pressione/temperatura/altitudine BMP085 o BMP180 | 61 |
| APPENDICE D PROCEDURA DI AGGIORNAMENTO DI METERN            |    |
| APPENDICE E BACKUP DATI METERN TRAMITE FTP                  |    |
| APPENDICE F INVIO DATI PRODUZIONE E CONSUMO SU PVOUTPUT.ORG | 72 |
| Creazione account su pvoutput.org                           |    |
| Configurazione 123solar                                     |    |
| Configurazione dati consumo MeterN                          |    |
| APPENDICE G UPS PER RASPBERRY                               | 75 |
| APPENDICE H PRESERVARE LA SCHEDA SD DA POSSIBILI DANNI      |    |
| RamLog                                                      |    |
| Disabilitare il file swapping                               |    |
| Controllare l'utilizzo della MicroSD di Raspberry PI        |    |
| APPENDICE I CONFIGURARE LA RETE LAN O WIFI                  |    |

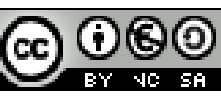

Pag. 3 di 84

## **1** PREMESSA

La presente guida spiega come installare e configurare il software <u>MeterN</u> sul vostro Raspberry per utilizzarlo come monitor dei consumi domestici.

<u>MeterN</u> è un software free che comprende solo l'interfaccia di visualizzazione via web ed archiviazione dei dati, mentre le eventuali interfacce ed eventuali software per l'acquisizione dei dati vengono demandate ad applicazioni esterne.

Nel nostro caso per rilevare i consumi e comunicarli a MeterN utilizzeremo un <u>contatore EASTRON</u> <u>SDM120C con uscita seriale RS485 (ModBus</u>) che dovrà essere installato nel nostro quadro elettrico di casa e collegato in modo molto semplice al Raspberry per mezzo di un adattatore USB-RS485 come vedremo in seguito. Sarà anche necessario installare sul Raspberry un software che servirà a leggere i dati dal contatore e comunicarli a MeterN.

Nella seguente guida, si presume:

- a) che si utilizzi un Raspberry con Raspbian "wheezy" (vedasi la specifica GUIDA di Walter62 sulla <u>CONFIGURAZIONE RASPBERRY</u>)
- b) che sul Raspberry si abbia già installato e configurato 123solar (vedasi la specifica GUIDA di Walter62 sull'<u>INSTALLAZIONE di 123SOLAR</u>)<sup>1</sup>
- c) che l'utente abbia un minimo di competenze per aprire un file PHP apportarvi delle modifiche e installarlo in una directory del Raspberry

La presente guida è inoltre realizzata per un impianto fotovoltaico e domestico così strutturato:

- 1) impianto fotovoltaico monofase con un solo inverter
- 2) impianto domestico monofase

In altri casi (impianti trifasi o con più inverter) è comunque possibile utilizzare la presente guida, ma alcuni passaggi dovranno essere adattati allo specifico caso. Nello specifico infatti il software 123solar e MeterN gestiscono anche impianti multinverter.

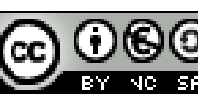

<sup>&</sup>lt;sup>1</sup> Nel caso non abbiate installato un impianto fotovoltaico ma intendiate usare soltanto meterN per il monitoraggio dei consumi, è possibile anche non installare 123solar, ma la presente guida prevede comunque che alcuni passaggi della guida di Walter62 vengano comunque eseguiti. In tal caso eseguite i capitoli da 1 a 5 (tutto) della <u>"Guida RPi datalogger rev10</u>" ed eventualmente il capitolo 10 per la parte relativa all'installazione del servizio di invio email utilizzabile anche con MeterN

## 1.1 Convenzioni testo

Nella seguente guida si adotteranno le seguenti convenzioni.

sudo nano /etc/init.d/samba

Nei riquadri a sfondo azzurro sono illustrati i comandi da eseguire tramite terminale

# X-Start-Before: rsyslog

Nei riquadri a sfondo giallo sono illustrate le modifiche da apportare al contenuto dei vari file o il comando da inserire nei vari campi di MeterN

## 1.2 Ringraziamenti

Ritengo doveroso ringraziare chi ha collaborato in quest'impresa:

- Jean-Marc Louviaux: l'autore dei software 123solar e MeterN
- Gianfrd: l'autore del software <u>sdm120c</u> per la lettura dei dati dal contatore RS485 e di vari script per l'utilizzo di vari sensori mediante MeterN
- Ninodifranco, TheDrake ed altri utenti del forum <u>energeticambiente.it</u> per i test, gli spunti ed i suggerimenti dati

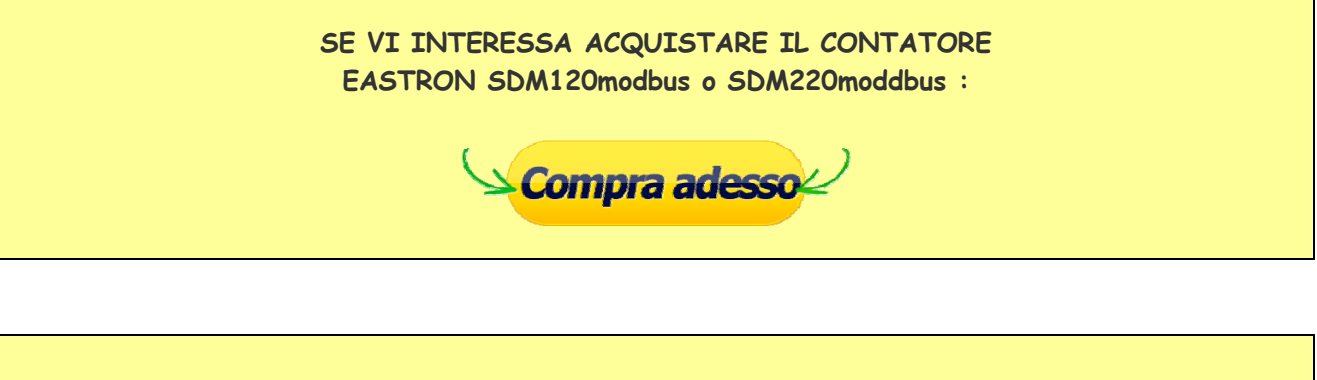

SE IL MIO LAVORO VI E' STATO UTILE, OFFRITEMI DA BERE, FATEMI UNA DONAZIONE :

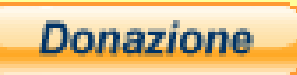

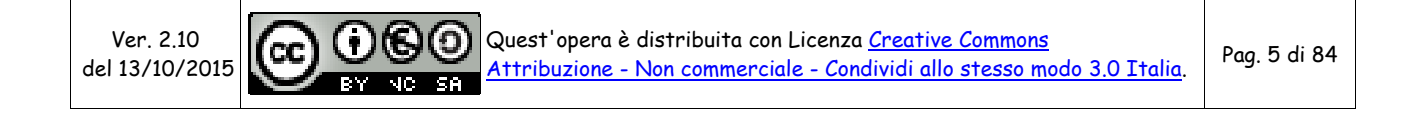

## 2 MATERIALE NECESSARIO

## 2.1 Hardware

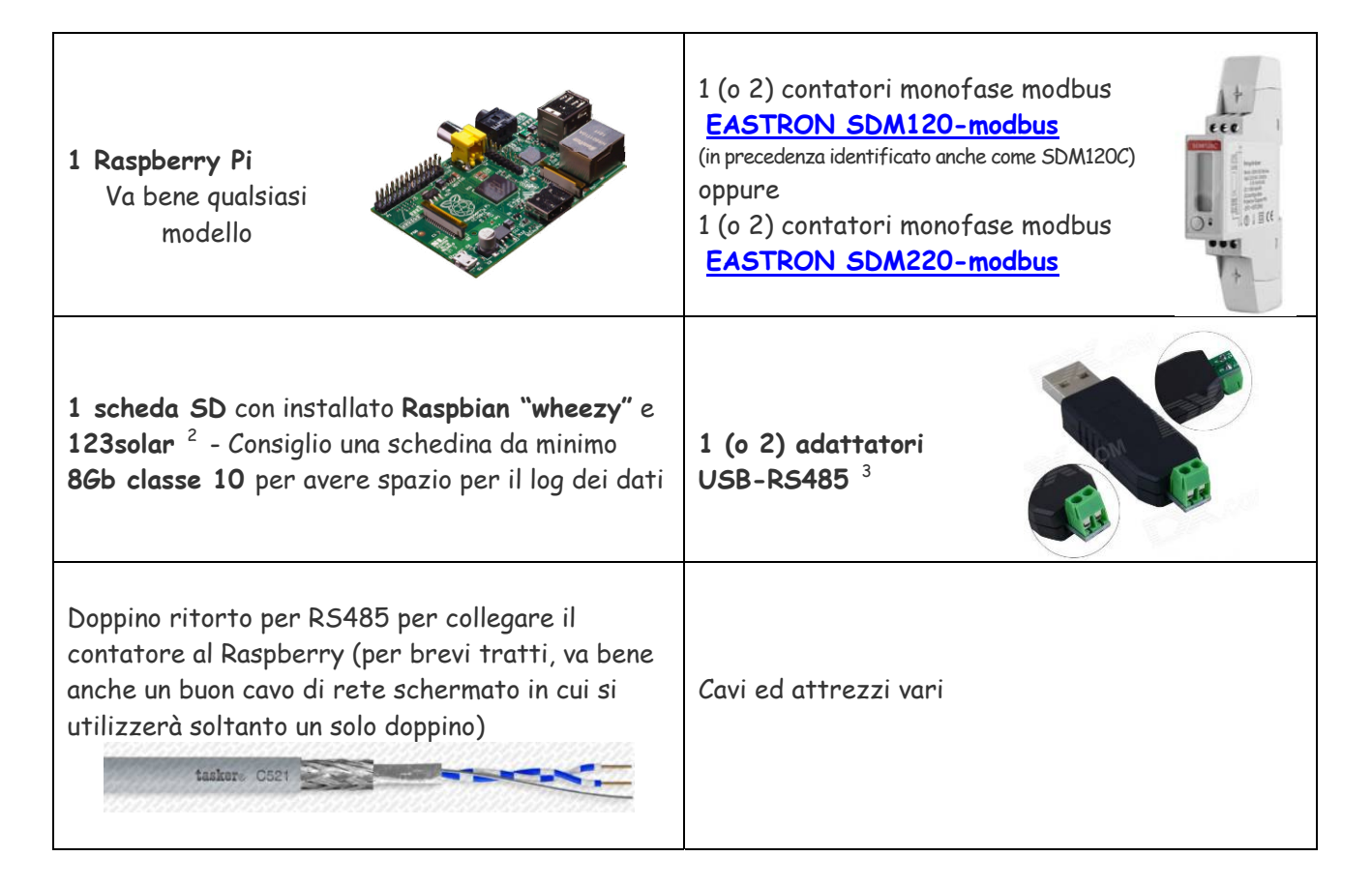

## 2.2 Software

Per la corretta installazione e configurazione vi consiglio di avere un PC windows con i seguenti software:

- WinSCP per la copia dei file sul Raspberry
  - Putty per il collegamento in modalità terminale al Raspberry
  - Notepad++ o altro editor di testo per modificare i file di configurazione
- 7Zip
- o altro software per scompattare file zip e tar

<sup>3</sup> per gli adattatori USB-RS485, in rete se ne trovano di diversi tipologie. Personalmente mi sono trovato bene con il modello illustrato, che si trova in rete per pochi euro e che viene immediatamente riconosciuto dal Raspberry e che funziona benissimo. Vi consiglio di averne in casa anche uno in più di scorta, in quanto può succedere che saltino e non rispondano più.

Ver. 2.10 del 13/10/2015

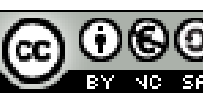

Pag. 6 di 84

<sup>&</sup>lt;sup>2</sup> Nel caso non abbiate installato un impianto fotovoltaico ma intendiate usare soltanto meterN per il monitoraggio dei consumi, è possibile anche non installare 123solar, ma la presente guida prevede comunque che alcuni passaggi della guida di Walter62 vengano comunque eseguiti. In tal caso eseguite i capitoli da 1 a 5 (tutto) della <u>"Guida RPi datalogger rev10</u>" ed eventualmente il capitolo 10 per la parte relativa all'installazione del servizio di invio email utilizzabile anche con MeterN

Per chi avesse poca dimestichezza nel collegarsi al Raspberry tramite il software Putty o WinSCP consiglio di leggersi le seguenti guide:

- Accesso via SSH ovvero come usare i client SSH (Putty e WinSCP) •
- Come controllare da remoto il vostro Raspberry Pi usando SSH •

Nel caso non abbiate ancora ben chiaro la cosa, in rete si trovano svariate guide a riguardo.

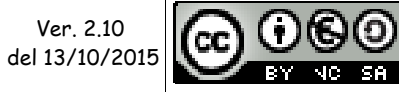

## **3 MISURA CON CONTATORE MODBUS (RS485)**

## 3.1 Modbus: protocollo universale

Modbus è un protocollo di comunicazione seriale creato da un importante produttore di PLC nel lontano 1979. A differenza di molti altri protocolli di comunicazione è pubblicato apertamente ed è "royaltyfree", ciò ha permesso ad ogni produttore di PLC, Touch Panel ed in genere di schede elettroniche di implementarlo all'interno dei propri dispositivi, rendendolo così lo standard defacto per l'Automazione e la Domotica.

Modbus è un protocollo sicuro, infatti integra il controllo CRC su ogni messaggio per verificare l'integrità dei dati; tipicamente viene utilizzato su linee seriali RS- 232 e RS-485, mentre la versione TCP-IP è denominata "Modbus TCP".

Per chi volesse approfondire gli aspetti tecnici di questo protocollo di comunicazione vi consiglio di leggere questa interessante guida: <u>Il protocollo ModBus</u>

## 3.2 Contatore EASTRON SDM120 modbus

Si tratta di un compatto analizzatore di energia monofase avanzato, dotato di display LCD per la visualizzazione immediata di tutti i parametri energetici della nostra linea elettrica. Le principali caratteristiche sono:

- Contenitore da 1 modulo DIN
- un solo pulsante (la modifica dei parametri di configurazione è possibile solo via software)
- morsetti per cavi di sezione fino a 6mm<sup>2</sup>
- Corrente max 45A

Qui potete trovare una mia dettagliata recensione:

Contatore EASTRON SDM120C Modbus per monitoraggio energetico

## 3.3 Contatore EASTRON SDM220 modbus

Un alternativa al contatore SDM120 è il fratello maggiore SDM220 modbus. Si tratta di un contatore con le medesime funzionalità, ma dispone di:

- Contenitore da 2 moduli DIN
- un display LCD più ampio
- due pulsanti che permettono anche la modifica dei parametri di configurazione
- morsetti per cavi di sezione fino a 16mm<sup>2</sup>
- Corrente max 80A

Nelle seguenti pagine della guida si parlerà sempre di SDM120, ma è possibile utilizzare senza nessuna modifica anche il contatore SDM220.

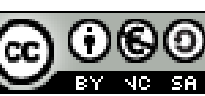

Qui potete trovare una mia dettagliata recensione:

Contatore EASTRON SDM220 Modbus per monitoraggio energetico

### 3.4 Dove acquistare i contatori

Potete acquistare i contatori EASTRON SDM120modbus e SDM220modbus nel mio negozio ebay:

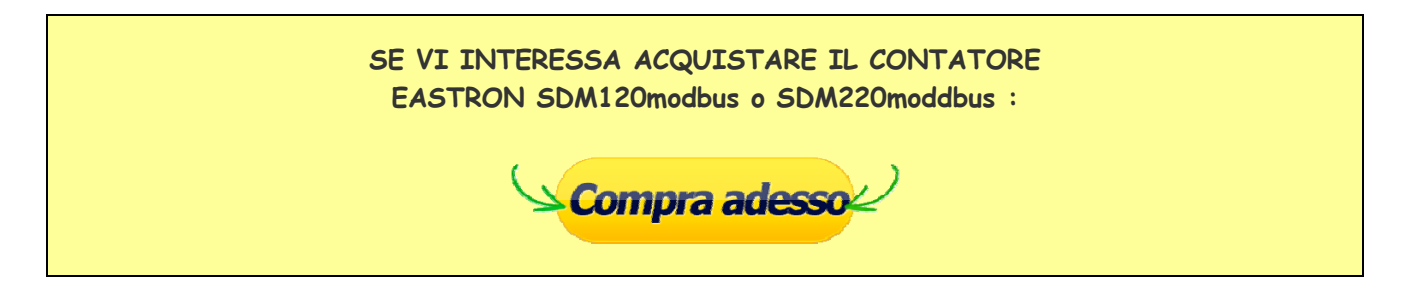

### 3.5 Collegare il contatore all'impianto elettrico

Al fine di poter acquisire i consumi domestici, il contatore andrà installato all'interno del nostro quadro elettrico generale di casa.

Viste le ridotte dimensioni (un solo modulo da 18mm per il modello SDM120 o due moduli per il modello SDM220) si dovrebbe poter facilmente installare quasi ovunque.

La presente guida prevede di installare il contatore in modo da misurare il totale dei nostri consumi domestici, mentre tutte le altre grandezze (prelievi, immissioni ed autoconsumo) saranno ricavati per differenza per mezzo del file eflow.php (configurazione indicata al punto 3.6.2).

La corretta posizione di installazione per un classico impianto in "Scambio Sul Posto", sarà dunque la seguente:

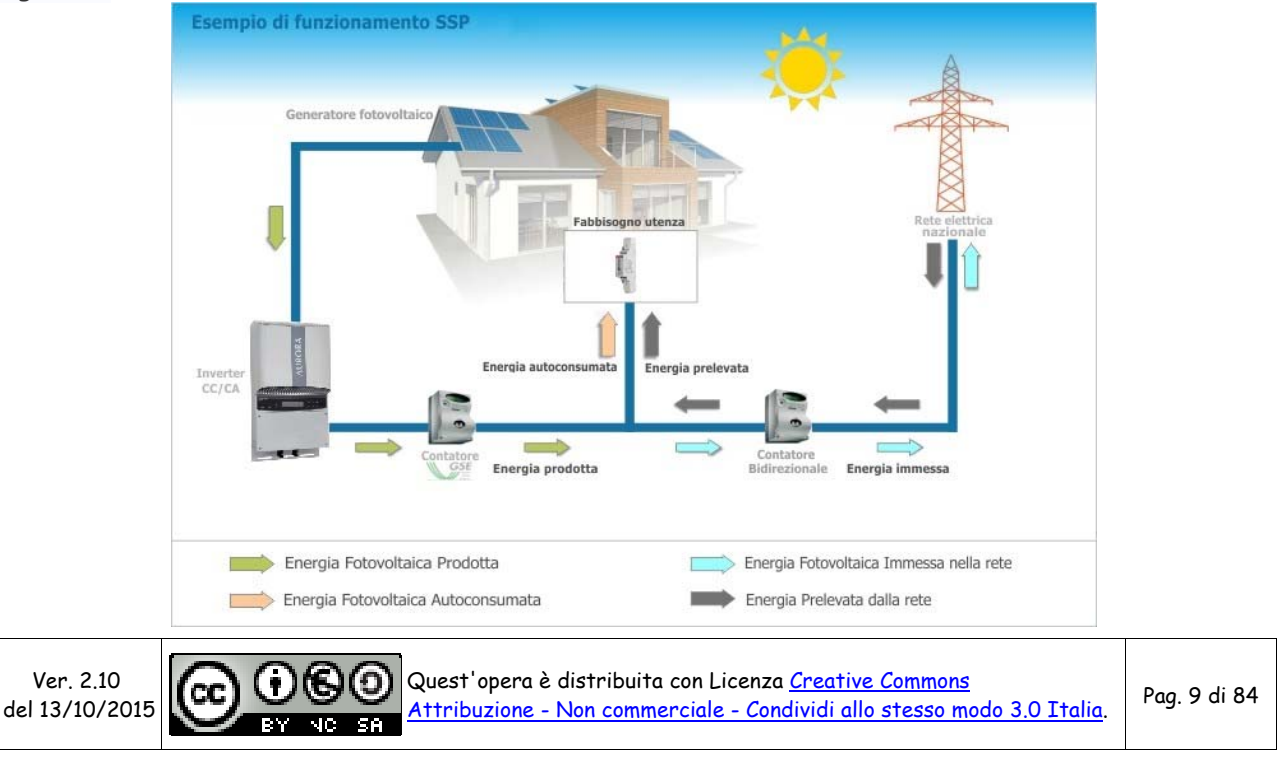

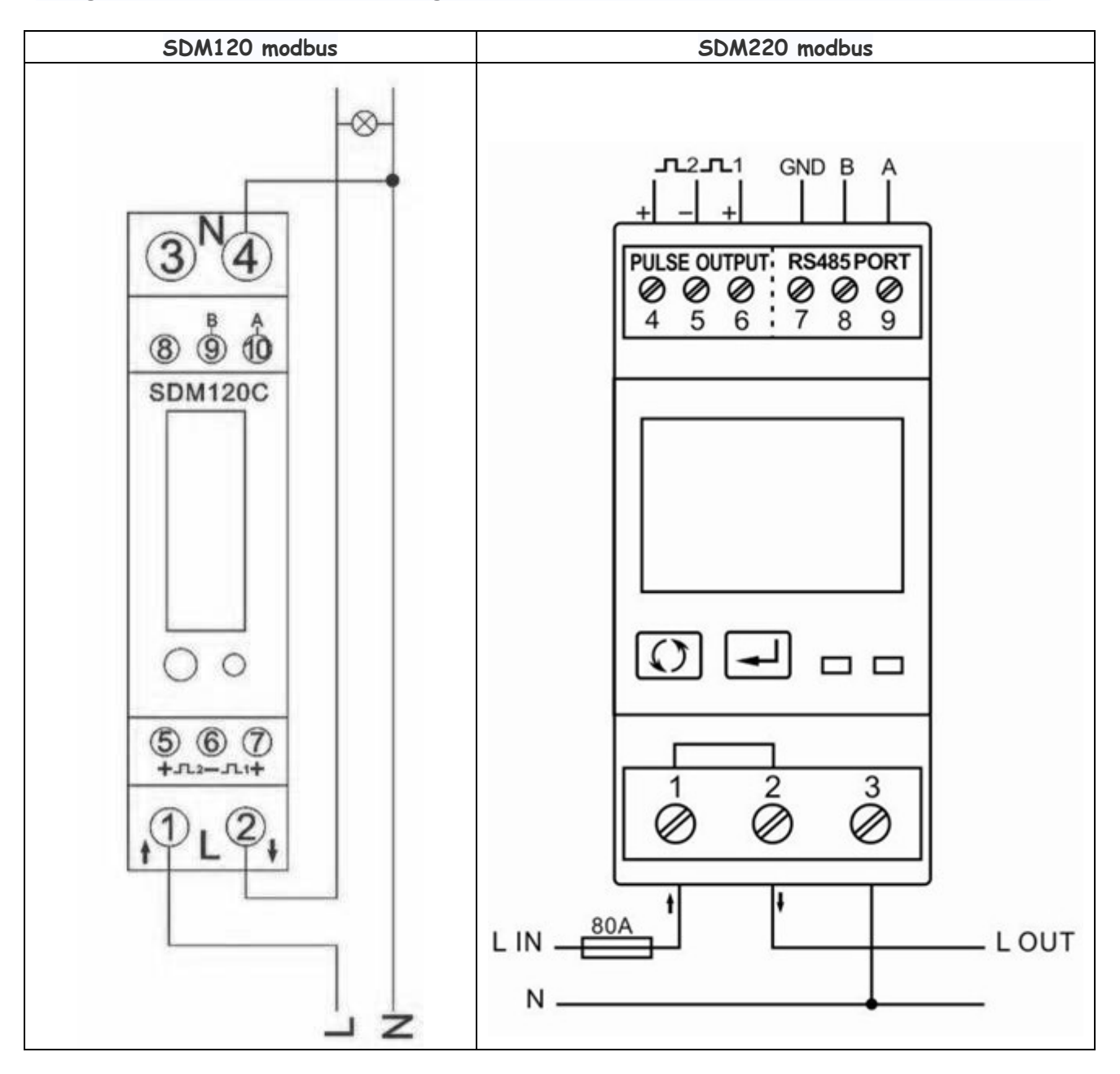

Di seguito illustriamo lo schema di collegamento del contatore SDM 120 modbus e SDM 220 modbus.

Il precedente schema è solo esemplificativo, in quanto <u>lo schema potrebbe venire variato dal</u> costruttore, pertanto attenetevi a quanto previsto dalle istruzioni d'uso del vostro contatore.

**NOTA:** L'utilizzo di questi contatori comporta la necessità di intervenire sul vostro impianto domestico a 230V. Se non avete un minimo di conoscenza e pratica di impianti elettrici, fate installare il contatore da un vostro elettricista di fiducia.

#### Non ci si ritiene responsabili per qualsiasi danno possiate provocare da un uso improprio di quanto riportato nella presente guida

Ver. 2.10 del 13/10/2015

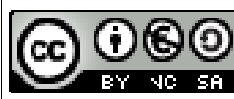

Quest'opera è distribuita con Licenza <u>Creative Commons</u> Attribuzione - Non commerciale - Condividi allo stesso modo 3.0 Italia.

Pag. 10 di 84

## 3.6 Lettura dati via RS485

La possibilità di disporre di un'uscita RS485 sul contatore permette di poter installare nel nostro impianto fino a 32 contatori per monitorare quanti e quali carichi vogliamo. Basterà infatti collegarli fra loro con un semplice doppino ritorto e collegarli al Raspberry mediante un economico adattatore USB-RS485, per poter monitorare e loggare tutti parametri energetici che desideriamo, mediante i già noti software 123solar e MeterN:

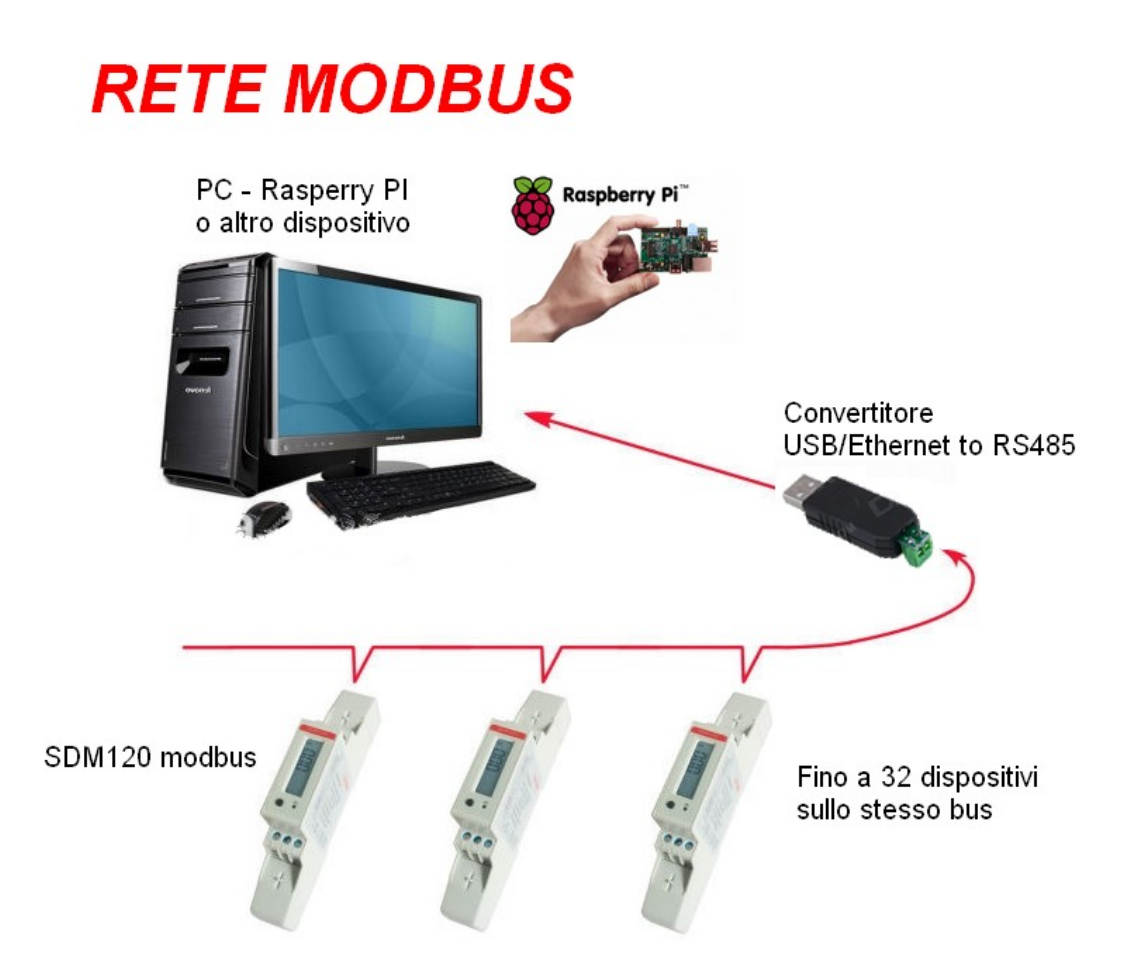

Grazie ad un software sviluppato da Gianfranco Di Prinzio (gianfrdp del forum energeticamebiente.it) che ha messo gentilmente a disposizione su <u>Github</u>, è possibile leggere tutti i valori da questo contatore. Il software prevede inoltre le necessarie integrazioni per poter utilizzare il contatore mediante i software MeterN e 123solar. Infatti la possibilità di poter leggere più contatori sullo stesso bus, permette di utilizzare 123solar anche con inverter non direttamente compatibili, ma leggendo anche la produzione fotovoltaica (e non solo i consumi) mediante un contatore.

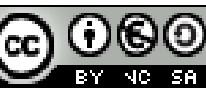

Pag. 11 di 84

## 3.7 Collegare il contatore al Raspberry

Di seguito si riportano alcuni schemi di collegamento del sistema di monitoraggio mediante Raspberry in diverse configurazioni tipo.

### 3.7.1 Solo monitoraggio consumi (assenza fotovoltaico)

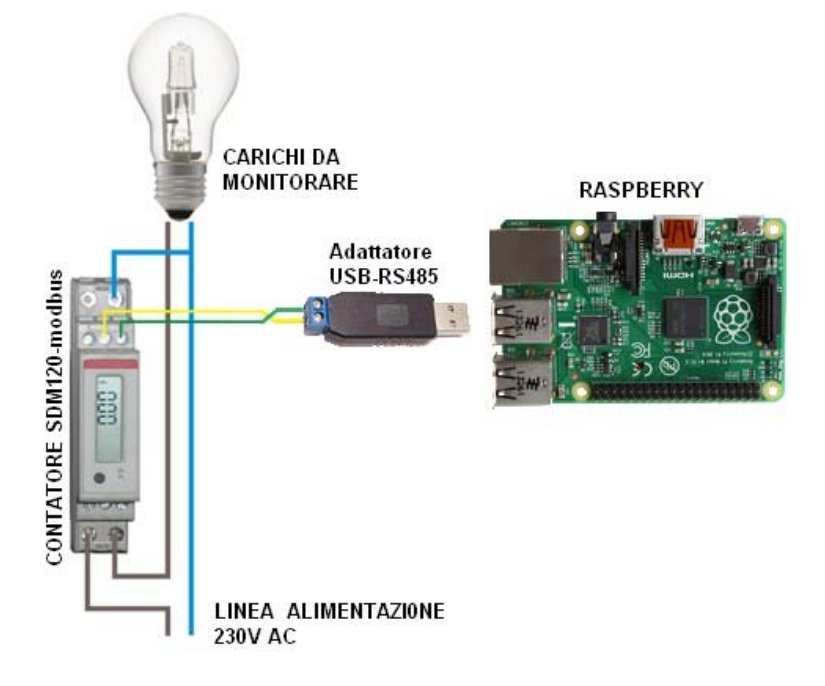

### 3.7.2 Inverter Aurora Power-One e contatore SDM120 modbus

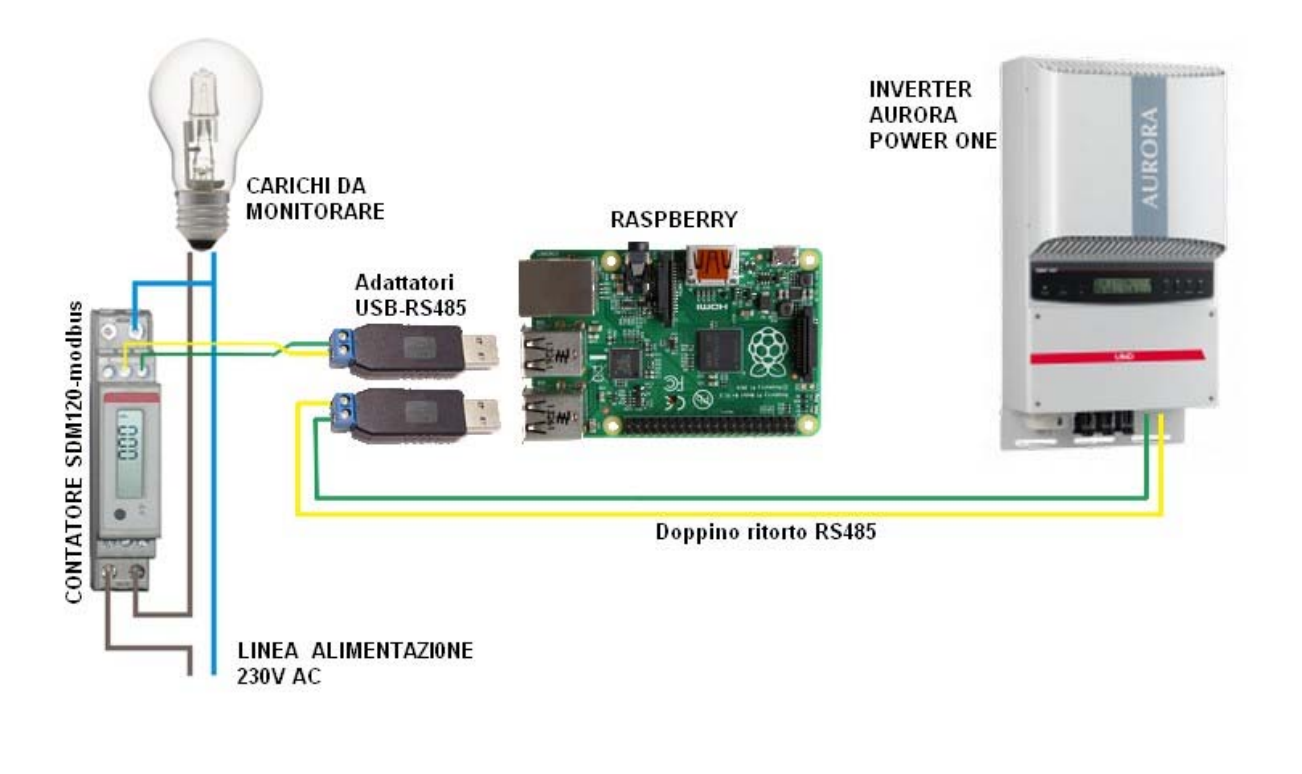

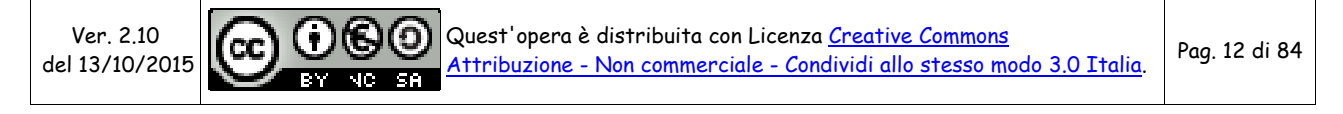

#### 3.7.3 Inverter generico e 2 contatori SDM120 modbus

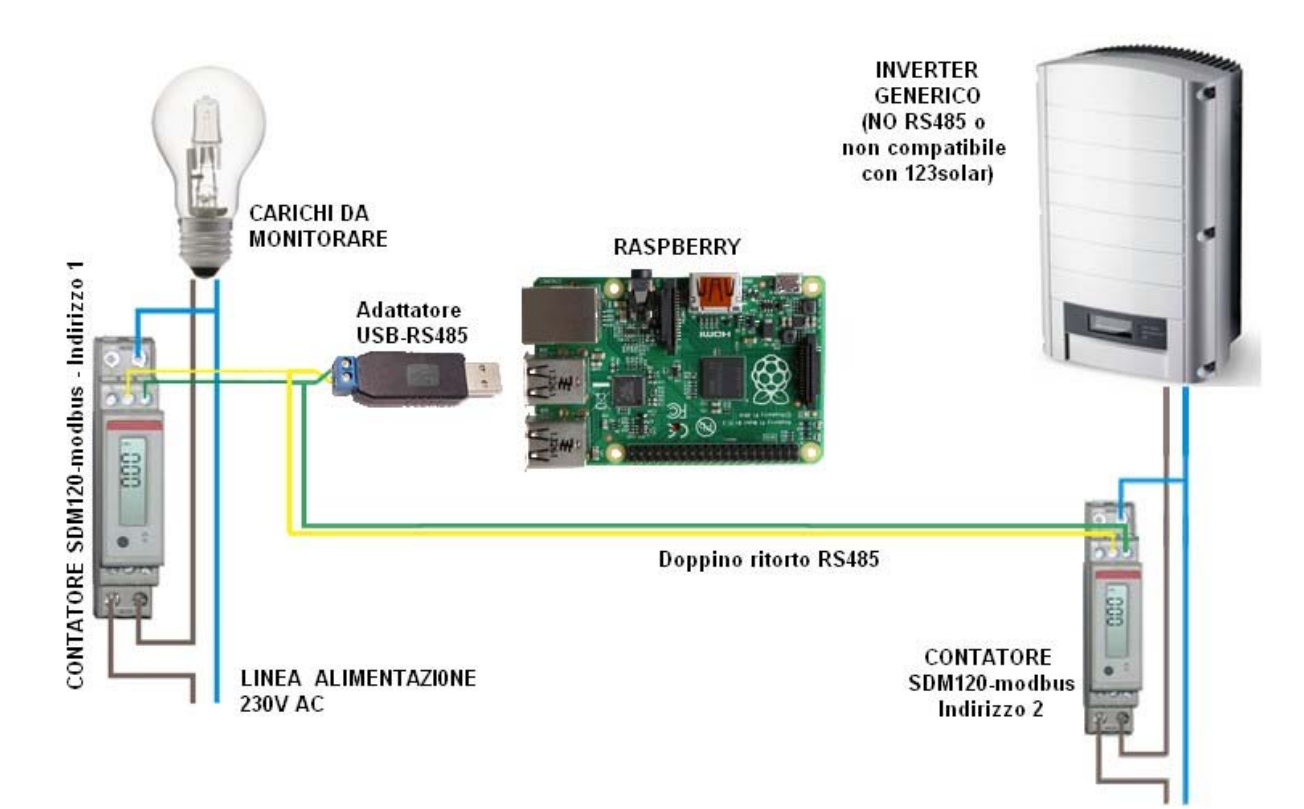

In questo caso dovremmo porre particolare attenzione al fatto che i due contatori dovranno avere indirizzi diversi.

Attenersi eventualmente a quanto indicato nell'<u>APPENDICE A</u> per la modifica dell'indirizzo.

# ATTENZIONE

LA PRESENTE GUIDA È DEDICATA PER LA <u>CONFIGURAZIONE INDICATA AL PUNTO 3.7.2</u> CON INVERTER AURORA POWER-ONE (O ALTRO COMPATIBILE CON 123SOLAR) ED UN SOLO CONTATORE SDM120/SDM220 MODBUS

PER LA ALTRE CONFIGURAZIONI SONO NECESSARIE DELLE MODIFICHE RISPETTO A QUANTO RIPORTATO NELLA GUIDA

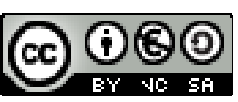

Pag. 13 di 84

## 3.8 Cablaggio rete modbus

Come potete vedere il collegamento nelle varie configurazioni è comunque molto semplice. Basterà collegare mediante un <u>doppino ritorto</u> le uscite RS485 del contatore (identificate con le lettere A e B) con le rispettive lettere riportate sulla chiavetta usb.

#### FATE ATTENZIONE A RISPETTARE LA POLARITA' E COLLEGARE IL TUTTO CORRETTAMENTE:

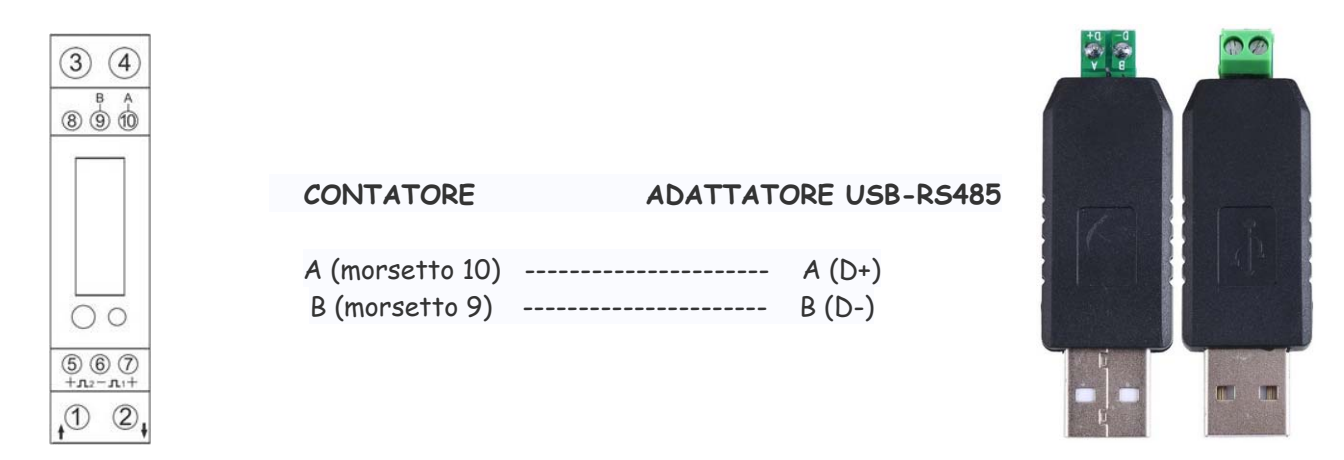

Nel caso si installino più dispositivi sullo stesso bus si dovrà creare una catena come l'immagine di seguito:

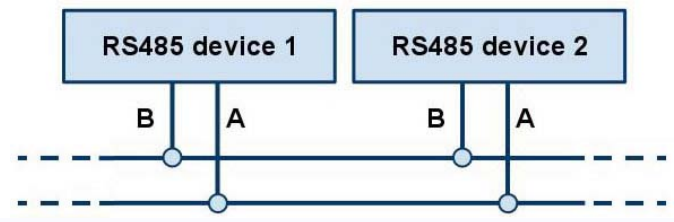

A differenza della rete di computer LAN o del cablaggio a 230 V di casa, con molti bus la disposizione ed il collegamento dei dispositivi non sono casuali. Con il bus RS485, i singoli elementi vengono collegati <u>in sequenza a un'unica linea continua</u>, come perle in una collana. In questa tipologia, le ramificazioni non sono consentite

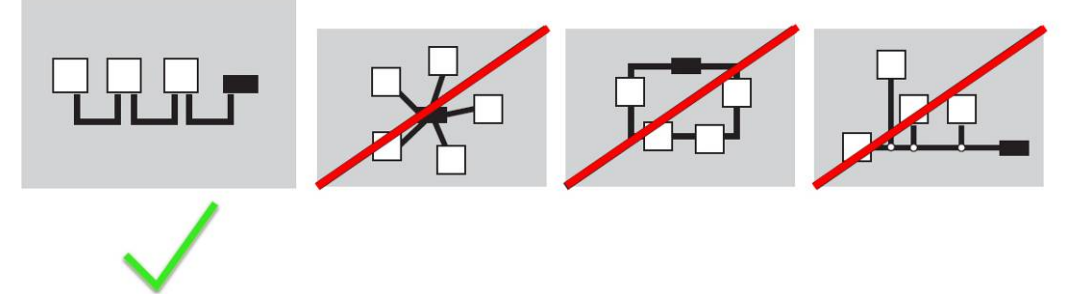

Nel caso di reti lunghe andrebbero anche inserite all'inizio ed alla fine delle resistenze di terminazione da 120ohm. Fino a 30-35m personalmente non ho avuto problemi e non ho avuto bisogno delle resistenze di terminazione

Per un approfondimento tecnico sulle reti RS485 suggerisco di leggersi i seguenti documenti:

- <u>Corretto cablaggio delle reti RS485</u>
- <u>Guida alla rete RS485</u>

Ver. 2.10 del 13/10/2015 Quest'opera è distribuita con Licenza <u>Creative Commons</u> <u>Attribuzione - Non commerciale - Condividi allo stesso modo 3.0 Italia</u>. Pag. 14 di 84

## **4 INSTALLAZIONE METERN**

Per installare il software sul Raspberry, basterà seguire passo passo le istruzioni in seguito riportate.

Utilizzando Putty, colleghiamoci al Raspberry ed eseguiamo quanto segue.

..# cd /var/www

Scaricare il programma <u>meterN 0.7.7.3</u> (verificare a <u>questa pagina</u> che sia l'ultima versione e modificare se necessario)

../var/www# wget http://www.123solar.org/downloads/metern/metern0.7.7.3.tar.gz

Scompattiamo l'archivio

../var/www# tar -xzvf metern0.7.7.3.tar.gz

eliminiamo il file tar appena scaricato

../var/www# rm -v metern0.7.7.3.tar.gz

Abbiamo così finito l'installazione di MeterN.

Colleghiamoci al Raspberry con WinSCP per verificare che tutto sia stato installato correttamente.

Nella cartella /var/www/ ora dovremmo trovare anche una cartella metern assieme a quella di 123solar come di seguito:

| /var/www        |         |                     |           |
|-----------------|---------|---------------------|-----------|
| Nome Estensione | Dimensi | Modificato          | Diritti   |
| 😫               |         | 25/06/2014 00:46:22 | rwxr-xr-x |
| 길 123solar      |         | 19/08/2014 22:56:26 | rwxrwxrwx |
| 퉬 metern        |         | 13/09/2014 07:30:11 | rwxrwxrwx |

e nella cartella MeterN dovremmo avere:

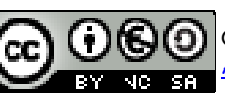

Pag. 15 di 84

| /var/www/metern   |          |                     |           |
|-------------------|----------|---------------------|-----------|
| Nome Estensione   | Dimensi  | Modificato          | Diritti   |
|                   |          | 08/11/2014 17:10:37 | rwxr-xr-x |
| 🐌 admin           |          | 15/09/2014 08:23:36 | rwxrwxrwx |
| ll comapps        |          | 13/09/2014 11:03:40 | rwxrwxrwx |
| 퉬 config          |          | 13/09/2014 11:02:49 | rwxrwxrwx |
| 🌗 data            |          | 13/09/2014 11:02:15 | rwxrwxrwx |
| 🐌 images          |          | 13/09/2014 11:02:16 | rwxr-xr-x |
| 🔑 js              |          | 10/09/2014 14:52:29 | rwxr-xr-x |
| 🐌 languages       |          | 10/09/2014 14:52:20 | rwxr-xr-x |
| 퉬 programs        |          | 13/09/2014 11:02:16 | rwxr-xr-x |
| \mu scripts       |          | 13/09/2014 07:37:36 | rwxrwxrwx |
| \mu styles        |          | 21/10/2014 15:47:17 | rwxr-xr-x |
| 🖉 dashboard.php   | 6.429 B  | 13/09/2014 07:26:05 | rw-rr     |
| detailed.php      | 5.730 B  | 13/09/2014 07:26:05 | rw-rr     |
| favicon.ico       | 1.150 B  | 13/09/2014 07:26:05 | rw-rr     |
| 📝 index.php       | 14.753 B | 13/09/2014 07:26:05 | rw-rr     |
| indexdetailed.php | 2.393 B  | 13/09/2014 07:26:05 | rw-rr     |
| indexreadings.php | 6.915 B  | 13/09/2014 07:26:05 | rw-rr     |
| README.txt        | 3.863 B  | 13/09/2014 07:26:43 | rw-rr     |

Dalla versione 0.7.6 in poi, l'autore ha preferito non distribuire assieme al software anche le varie applicazioni per la lettura dei dati.

Dovremo pertanto scaricare il file <u>comapps\_examples20150822.tar</u>, scompattarlo e copiare il suo contenuto nella cartella /var/www/metern/comapps procedendo come di seguito. (verificare a <u>questa</u> <u>pagina</u> che sia l'ultima versione e modificare se necessario)

Scaricate pertanto il file del link precedente sul vostro PC e scompattatelo con 7Zip sul desktop. Copiate poi con WinSCP tutto il contenuto della cartella comapps\_examples nella cartella /var/www/metern/commapps sul Raspberry.

Scarichiamo inoltre i file eflowlive sviluppati da ninodifranco che meglio si adattano per l'uso con i contatori modbus. Alcuni dei file precedenti verranno sostituiti.

Utilizzando Putty, colleghiamoci al Raspberry ed eseguiamo quanto segue:

cd /var/www/metern/comapps wget http://www.flanesi.it/blog/download/eflowlive\_rev\_3.1.zip unzip -o eflowlive\_rev\_3.1.zip rm eflowlive\_rev\_3.1.zip sudo chmod a+x \*

Ver. 2.10 del 13/10/2015

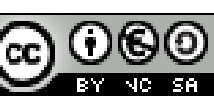

Quest'opera è distribuita con Licenza <u>Creative Commons</u> Attribuzione - Non commerciale - Condividi allo stesso modo 3.0 Italia.

Pag. 16 di 84

Questi file risultano già preimpostati per essere immediatamente utilizzati con il nostro sistema.

Sempre da terminale creiamo inoltre i link simbolici ai vari file:

sudo -s

In -s /var/www/metern/comapps/eflow.php /usr/bin/eflow

In -s /var/www/metern/comapps/eflowlive.php /usr/bin/eflowlive

In -s /var/www/metern/comapps/pool123s.php /usr/bin/pool123s

In -s /var/www/metern/comapps/poolerconsumi.php /usr/bin/poolerconsumi

In -s /var/www/metern/comapps/pooler485.sh /usr/local/bin/pooler485

## 4.1 Avvio di MeterN al boot

Utilizzando Putty, colleghiamoci al Raspberry ed eseguiamo quanto segue.

..# cd /etc ../etc# nano rc.local

Editare il file /etc/rc.local inserendo le modifiche in rosso:

```
stty -F /dev/ttyUSB0 19200 &
sudo /usr/bin/curl http://localhost/123solar/scripts/boot123s.php &
sudo sleep 6
sudo /usr/bin/curl http://localhost/metern/scripts/bootmn.php &
exit 0
```

Premere ctrl+O per salvare e ctrl+X per uscire

Ver. 2.10 del 13/10/2015

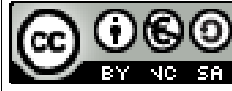

Pag. 17 di 84

## 5 INSTALLAZIONE SOFTWARE MODBUS

Per poter leggere i valori del contatore tramite modbus, e necessario installare il software sviluppato specificatamente per i contatori SDM120 e SDM220.

### 5.1 Installare la libreria libmodbus

Il software che useremo per la lettura dei dati dal contatore, si basa sulla libreria libmodbus. E' pertanto necessario come prima cosa, installare questa libreria sul Raspberry.

Per installare e compilare l'ultima versione della libreria <u>libmodbus</u>, eseguire da terminale (Putty) i seguenti comandi:

sudo -s cd /.. apt-get update apt-get upgrade apt-get install libmodbus-dev

## 5.2 Installare script sdm120c

Installata la libreria ora non ci resta che installare il <u>software sdm120c</u>. Sempre da terminale digitiamo:

cd /home/pi git clone https://github.com/gianfrdp/SDM120C

Dovremmo ora procedere a compilare il software:

cd SDM120C/ make clean && make sudo cp sdm120c /usr/local/bin/

Assicuriamoci che all'utente www-data siano concessi i permessi di lettura/scrittura sui dispositivi

seriali eseguendo il comando:

sudo adduser www-data dialout

NIC:

Riavviamo con il comando:

sudo reboot

A questo punto tutto è pronto.

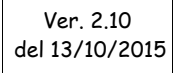

Quest'opera è distribuita con Licenza <u>Creative Commons</u> <u>Attribuzione - Non commerciale - Condividi allo stesso modo 3.0 Italia</u>.

Pag. 18 di 84

## **6 PARAMETRI COMUNICAZIONE CONTATORE**

Una volta completati tutti i collegamenti del contatore, è importante capire come quest'ultimo risulta configurato, prima di poter procedere.

I parametri da individuare ed appuntarsi per le successive configurazioni saranno:

- porta USB con cui il Raspberry identifica l'adattatore USB-RS485
- indirizzo modbus contatore
- velocità di comunicazione modbus del contatore
- parità della comunicazione modbus

## 6.1 Porta USB Raspberry

Nel caso abbiamo collegato al Raspberry un solo adattatore USB-RS485 la porta molto probabilmente sarà *ttyUSBO.* 

Se vogliamo però essere certi su quale porta il Raspberry ha connesso l'adattatore USB-RS485, si deve guardare nella directory */dev* del Raspberry mediante WinSCP:

| /dev      |         |                     |           |         |  |
|-----------|---------|---------------------|-----------|---------|--|
| Nome      | Dimensi | Modificato          | Diritti   | Proprie |  |
| 🗋 tty60   | 1 KB    | 01/01/1970 01:00:07 | rw        | root    |  |
| tty61     | 1 KB    | 01/01/1970 01:00:07 | rw        | root    |  |
| tty62     | 1 KB    | 01/01/1970 01:00:07 | rw        | root    |  |
| tty63     | 1 KB    | 01/01/1970 01:00:07 | rw        | root    |  |
| ttyAMA0   | 1 KB    | 29/05/2015 13:45:20 | rw-rw     | root    |  |
| ttyprintk | 1 KB    | 01/01/1970 01:00:07 | rw-rwT    | root    |  |
| ttyUSB0   | 0 KB    | 14/06/2015 15:03:44 | rw-rwT    | root    |  |
| ttyUSB1   | 1 KB    | 14/06/2015 15:03:44 | rw-rwT    | root    |  |
| uinput    | 1 KB    | 01/01/1970 01:00:04 | rwT       | root    |  |
| urandom   | 1 KB    | 01/01/1970 01:00:07 | rw-rw-rw- | root    |  |
| vc-cma    | 0 KB    | 01/01/1970 01:00:07 | rw        | root    |  |
| ) vchiq   | 0 KB    | 01/01/1970 01:00:07 | rw-rwT    | root    |  |
| vc-mem    | 0 KB    | 01/01/1970 01:00:07 | rw        | root    |  |
| vcs       | 0 KB    | 01/01/1970 01:00:07 | rw        | root    |  |
| vcs1      | 1 KB    | 01/01/1970 01:00:07 | rw        | root    |  |
| vcs2      | 1 KB    | 29/05/2015 13:43:52 | rw        | root    |  |
| vcs3      | 1 KB    | 29/05/2015 13:43:52 | rw        | root    |  |
| vcs4      | 1 KB    | 29/05/2015 13:43:52 | rw        | root    |  |
| vcs5      | 1 KB    | 29/05/2015 13:43:52 | rw        | root    |  |
| VCS6      | 1 KB    | 29/05/2015 13:43:52 | rw        | root    |  |
| vcsa      | 1 KB    | 01/01/1970 01:00:07 | rw        | root    |  |

Nel mio caso avendo due adattatori collegati il Raspberry li ha configurati come ttyUSBO e ttyUSB1.

Ver. 2.10 del 13/10/2015

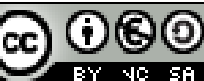

## 6.2 Indirizzo e velocità contatore

Per individuare questi parametri, basterà premere più volte il pulsante presente sull'sdm120c. In tal modo è possibile visualizzare la varie grandezze misurate dal contatore e ad un certo punto leggere anche l'indirizzo e la velocità :

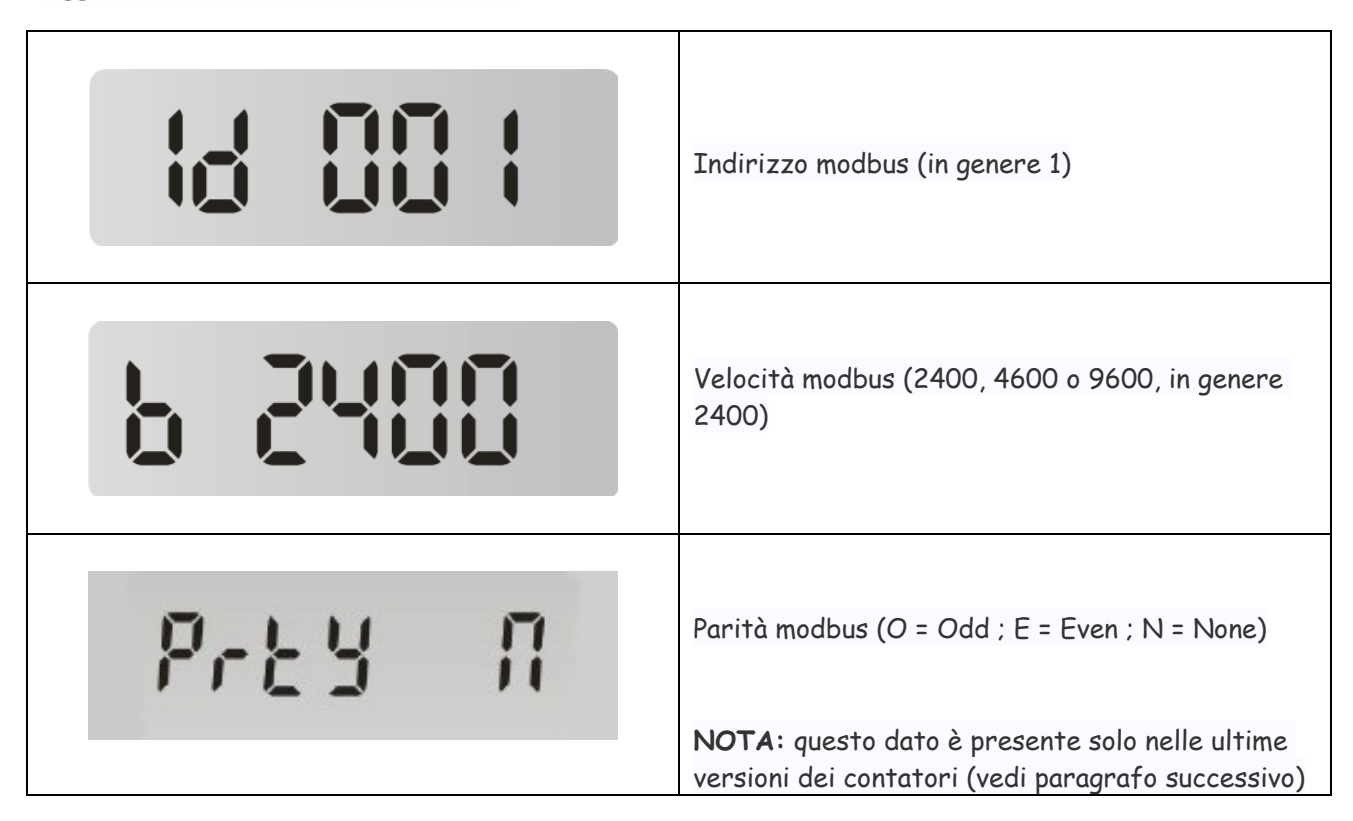

Appuntiamoci quindi l'indirizzo la velocità e la parità che useremo in seguito.

## 6.3 Parità

Nel caso in cui il vostro contatore non visualizzi la parità, possiamo individuarla come indicato in seguito. Se invece il vostro contatore visualizza la parità come indicato sopra, saltate questo paragrafo.

In genere la parità impostata di default è Even sui primi dispositivi prodotti, mentre è None su quelli più recenti.

Se sul vostro contatore non è però possibile leggerla direttamente a display, dovremo pertanto procedere per tentativi come illustrato di seguito.

Supponendo di aver individuato come indirizzo 1, velocità 2400 e porta ttyUSBO, digitare da terminale:

sdm120c -a 1 -P N -b 2400 /dev/ttyUSB0

se il contatore risponde la parità sarà None altrimenti digitare:

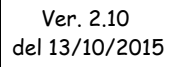

sdm120c -a 1 -P E -b 2400 /dev/ttyUSB0

se il contatore risponde la parità sarà Even altrimenti digitare:

sdm120c -a 1 -P O -b 2400 /dev/ttyUSB0

se il contatore risponde la parità sarà Odd.

Nel caso che per il vostro contatore l'indirizzo, la velocità o la porta sia diversa, basterà modificare il rispettivo valore ai numeri evidenziati in rosso nelle precedenti righe.

Se tutto è andato per il verso giusto ora dovreste avere:

- Indirizzo modbus
- Velocità modbus
- Porta adattatore USB
- Parità comunicazione modbus

### 6.4 Modifica indirizzo e velocità contatore

Affinché il sistema di monitoraggio funzioni correttamente, è necessario <u>che l'indirizzo modbus del</u> <u>contatore corrisponda al numero di meter che assegneremo successivamente ai consumi (2).</u>

Procediamo quindi ad impostare l'indirizzo del contatore a 2 e la velocità del modbus a 9600, in modo da rendere molto più veloce la lettura dei dati.

Normalmente il contatore arriva preimpostato con indirizzo 1 e con velocità 2400 pertanto, come indicato nell'<u>APPENDICE A</u>, dovremmo eseguire quanto segue.

#### 6.4.1 Modifica indirizzo contatore

Per <u>cambiare l'indirizzo del dispositivo</u> da 1 a 2, premere il pulsante frontale sul contatore per 3 secondi, fino a che compare la scritta - SET - sul display, quindi da terminale digitare:

Se parità N :

sdm120c -a 1 -s 2 /dev/ttyUSB0 New address 2 You have to restart the meter for apply changes

Se parità E:

sdm120c -a 1 -s 2 -P E /dev/ttyUSB0 New address 2 You have to restart the meter for apply changes

Ver. 2.10 del 13/10/2015

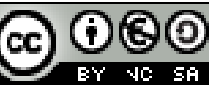

Quest'opera è distribuita con Licenza <u>Creative Commons</u> <u>Attribuzione - Non commerciale - Condividi allo stesso modo 3.0 Italia</u>.

Pag. 21 di 84

Riavviare il contatore staccando e riattaccando la fase in ingresso.

#### 6.4.2 Modifica velocità modbus

Per <u>cambiare la velocità di trasmissione</u> da 2400 a 9600 premere il pulsante frontale sul contatore per 3 secondi, fino a che compare la scritta - SET - sul display, quindi da terminale digitare:

Se parità N :

sdm120c -a 2 -r 9600 -P N /dev/ttyUSB0 New baud\_rate 9600 You have to restart the meter for apply changes

Se parità E :

sdm120c -a 2 -r 9600 -P E /dev/ttyUSB0 New baud\_rate 9600 You have to restart the meter for apply changes

Riavviare il contatore staccando e riattaccando la fase in ingresso.

## 6.5 Test di lettura contatore

Per essere certi che tutto funzioni correttamente, eseguiamo ora un test di lettura del contatore. A seconda del valore di parità dovremmo digitare il relativo comando di test:

| Indirizzo<br>modbus | Velocità<br>modbus | Porta<br>USB | Parità | Comando test                           |
|---------------------|--------------------|--------------|--------|----------------------------------------|
| 2                   | 9600               | ttyUSB0      | 0      | sdm120c -a 2 -P O -b 9600 /dev/ttyUSB0 |
| 2                   | 9600               | ttyUSB0      | E      | sdm120c -a 2 -P E -b 9600 /dev/ttyUSB0 |
| 2                   | 9600               | ttyUSB0      | Ν      | sdm120c -a 2 -P N -b 9600 /dev/ttyUSB0 |

La corretta risposta al comando di test dovrebbe già restituire l'elenco di tutti i valori disponibili:

sdm120c -a 2 -P E -b 9600 /dev/ttyUSB0 Voltage: 218.30 V Current: 0.00 A Power: 0.00 W Power Factor: 1.00 Frequency: 50.00 Hz Import Active Energy: 6409 Wh Export Active Energy: 0 Wh Total Active Energy: 6409 Wh OK

Ver. 2.10 del 13/10/2015

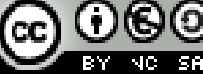

Quest'opera è distribuita con Licenza <u>Creative Commons</u> Attribuzione - Non commerciale - Condividi allo stesso modo 3.0 Italia.

Pag. 22 di 84

I valori ovviamente potranno essere diversi da quelli illustrati e corrispondenti a quelli rilevati in quel momento dal vostro contatore.

<u>Se il contatore non risponde correttamente ricontrollate quanto fatto in precedenza in quanto in queste condizioni MeterN non potrà funzionare.</u>

Per approfondire il funzionamento dello script consultare l'<u>APPENDICE A</u> della presente guida.

## 7 CONFIGURARE I METERS (MISURATORI)

Non ci resta ora che configurare i vari meters (cioè misuratori) di MeterN.

Prima di procedere alla configurazione tramite interfaccia web, dobbiamo ancora fare qualche modifica a vari file.

#### 7.1 Modifica file pooler485 per lettura consumi

Con WinSCP andiamo ad editare il file pooler485.sh che si trova nella cartella /var/www/metern/comapps.

Cerchiamo la seguente riga:

```
CMD="sdm120c -a ${ADDRESS} -b ${BAUD_RATE} -z 10 -i -p -v -c -f -g -P N -w 5 -q ${DEVICE}"
```

ed andiamo a modificare (se necessario) il parametro della parità della comunicazione modbus (evidenziato in rosso) con il valore che abbiamo individuato precedentemente (inserite N oppure E oppure O).

### 7.2 Avvio file pooler485 per lettura consumi

Utilizzando Putty, colleghiamoci al Raspberry ed eseguiamo quanto segue.

sudo -s
cd /var/www/metern/config
nano config\_daemon.php

Editare il file config\_daemon.php inserendo le modifiche in rosso e cancellando i commenti (//) ad inizio riga come di seguito:

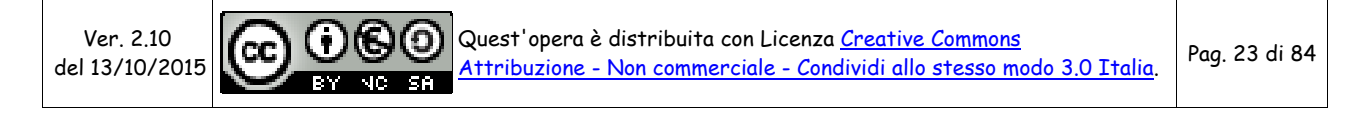

```
<?php
if (isset($_SERVER['REMOTE_ADDR'])) {
    die('Direct access not permitted');
}
// Startup of the com apps daemon as 'http' user if needed
$output = shell_exec('pkill -f pooler485 > /dev/null 2>&1 &');
$output = shell_exec('pooler485 2 9600 /dev/ttyUSB0 > /dev/null 2>/dev/null &');
//$output = shell_exec('/usr/bin/curl http://192.168.1.12/startsdm.php');
//$output = shell_exec("/srv/http/metern/comapps/poolmeters.py live > /dev/null
2>&1 &");
```

Nel caso la vostra porta dell'adattatore USB-RS485 fosse diversa modificate opportunamente la parte /dev/ttyUSB0

Premere ctrl+O per salvare e ctrl+X per uscire

Il contenuto del file *config\_daemon.php* viene avviato all'avvio di MeterN, pertanto questo ci assicura che il file pooler485 sia in esecuzione quando e solo quando è in esecuzione anche MeterN.

## 7.3 Pagine di amministrazione

Per configurare MeterN procederemo mediante la pagina web di amministrazione, accessibile al seguente indirizzo:

```
http://IP_RASPBERRY/metern/admin/
```

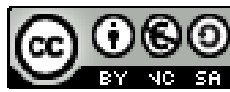

Pag. 24 di 84

| meterN Administration     |
|---------------------------|
| Thanks for using meterN ! |
| Login: admin OK           |
| ks.                       |

Al primo accesso dovrete definire una password di accesso al sistema e successivamente verrà chiesto il login a cui risponderete con admin e password che avete appena definito.

Si aprirà quindi il menù di configurazione di MeterN, molto simile a quello di 123solar.

| <u> </u> |                                            | meterN Administration |                |
|----------|--------------------------------------------|-----------------------|----------------|
|          |                                            | Welcome admin         |                |
|          |                                            |                       |                |
|          | OFF                                        |                       |                |
|          | * Main configuration                       |                       |                |
|          | Configure meter(s) and sensor(s) logger(s) |                       |                |
|          | Configure indicator(s) (No logged)         |                       |                |
|          | #Index layout configuration                |                       |                |
|          | # <u>Debugger</u>                          |                       |                |
|          |                                            | Back                  |                |
|          |                                            | Cheers ;)             | meterN 0.7.7.1 |

Il pulsante rosso serve per attivare/disattivare MeterN. Per il momento lo lasceremo disattivo, in quanto dobbiamo prima procedere a completare la configurazione del sistema.

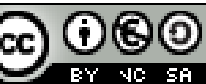

## 7.4 Configurazione principale

Selezionare "Main configuration"

| met                                         | erN Administration                                                                    |
|---------------------------------------------|---------------------------------------------------------------------------------------|
|                                             | in an firm the                                                                        |
| Number of meter(s)/sensor(s) 5 Script delay | 1000 msec. Linux distro debian ARM V Debua No V                                       |
| Localization :                              |                                                                                       |
| TimeZone Europe/Rome                        | Date format d/m/Y Currency symbol € ▼<br>Decimal mark comma ▼ Thousands separator . ▼ |
| Web pages :                                 |                                                                                       |
| Title Home energy monitor                   | Subtitle « Analisi consumi e produzione elettrica »                                   |
| Daily cleanup :                             |                                                                                       |
| Keep 0 fully detailed days                  | Maintain logs size to 256 lines                                                       |
|                                             | Back Save config.                                                                     |

compilate i campi come di seguito:

Number of meters: inserite

- 2 nel caso vogliate solo monitorare la produzione del fotovoltaico e i vostri consumi domestici (in tal caso la lettura di produzione verrà effettuata direttamente dai valori rilevati da 123solar, mentre i consumi saranno rilevati tramite il contatore ad impulsi);
- 5 se volete monitorare Produzione, Consumi, Prelievi da rete, Immissioni in rete, Autoconsumo (in tal caso la lettura di produzione verrà effettuata direttamente dai valori rilevati da 123solar, i consumi saranno rilevati tramite il contatore ad impulsi, mentre Prelievi, Immissioni ed autoconsumo saranno calcolati in modo automatico con l'impiego del file di MeterN eflow.php)

#### Localization:

Impostate come Timezone Europe/Rome, e premete poi sul bottone "Edit Location", per individuare sulla mappa il vostro edificio, cliccatevi e saranno riportate le coordinate geografiche (Latitudine e Longitudine) nei rispettivi campi. Chiudete la mappa cliccando sulla X in alto a destra.

Controllate poi che i restanti campi siano impostati come nella figura precedente.

Salvare cliccando sul bottone "Save config" e quindi cliccare su "Back" per tornare al menu.

## 7.5 Configurazione Misuratori

I misuratori (o meter) di MeterN rappresentano le varie grandezze che vorremo monitorare con il software.

Selezionare ora "Configure your meter(s)/sensor(s)"

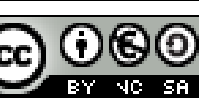

## 7.5.1 Misuratore 1 - Produzione

Come già anticipato per la lettura della produzione fotovoltaica utilizzare il file pool123s.php che legge i dati dal software 123solar.

|                       |                 | Meter#1 Produ         | uzione            |              |             |      |
|-----------------------|-----------------|-----------------------|-------------------|--------------|-------------|------|
| Main 5min pooling :   |                 |                       |                   |              |             |      |
| Name Produzione       | Type Elect •    | House production 🔻 ph | ase 1             | Skip monito  | ring No 🔻   |      |
| Meter ID 1            | Command pool12  | 3s energy             | Test command      | Unit Wh      | Precision 0 |      |
| Pass over 0           | Wh Color 89A54E |                       |                   | Price per un | it 0        | €/Wh |
| Notification and repo | ort :           |                       |                   |              |             |      |
| Email vostra email    | Test mail       | Report consu          | mption by mail Ne | ever 🔻       |             |      |
| 0                     | Test Pushover   | User key              |                   |              |             |      |
| Enable Pushover 🗇 N   |                 |                       |                   |              |             |      |

Compilate TUTTI i campi come da figura ed in particolare inserite:

#### Main pooling:

Command: pool123s energy

Dashboard live pooling

Live command: pool123s power

Inserite inoltre la vostra Email nel rispettivo campo se volete abilitare le notifiche via email Cliccate sul bottone "Save config" per salvare le modifiche

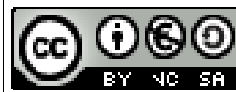

## 7.5.2 Misuratore 2 – Consumi

Selezionate ora il misuratore 2 nel menù a tendina in alto a sinistra

|                                                                                 |                                                                                                    | Meter#2                     | 2 Consumi                                        |                               |
|---------------------------------------------------------------------------------|----------------------------------------------------------------------------------------------------|-----------------------------|--------------------------------------------------|-------------------------------|
| Main 5min pooling :                                                             |                                                                                                    |                             |                                                  |                               |
| Name Consumi                                                                    | Туре                                                                                                    | Elect • House consumption   | ▼ phase 1                                        | Skip monitoring No 🔻          |
| Meter ID 2                                                                      | Com                                                                                                    | mand poolerconsumi 2 energy | Test command                                     | Unit Wh Precision 0           |
| Pass over 0                                                                     | Wh Colo                                                                                                    | AA4643                      |                                                  | Price per unit 0 €/W          |
| Meter ID 2                                                                      | Value 🔻                                                                                                    | mode Live command pooler    | onsumi 2 power                                   | Test live command Live unit W |
| Meter ID 2 Notification and rep                                                 | Value  Value Value | mode Live command pooler    | consumi 2 power                                  | Test live command Live unit W |
| Meter ID 2 Notification and rep Email vostra email                              | Value  Value Test                                                                                                    | mode Live command pooler    | onsumi 2 power<br>Report consumptior             | Test live command Live unit W |
| Meter ID 2<br>Notification and rep<br>Email vostra email<br>Enable Pushover @ N | Value Value  | mode Live command poolerc   | onsumi 2 power<br>Report consumptior<br>User key | Test live command Live unit W |

Compilate i campi come da figura ed in particolare inserite:

#### Main pooling:

Command: poolerconsumi 2 energy

Dashboard live pooling

Live command: poolerconsumi 2 power

Inserite inoltre la vostra Email nel rispettivo campo se volete abilitare le notifiche via email Cliccate sul bottone "Save config" per salvare le modifiche

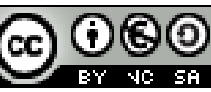

## 7.5.3 Misuratore 3 – Prelievi

Selezionate ora il misuratore 3 nel menù a tendina in alto a sinistra

|                                                                               |                                                                   | Meter#3 Preli                                                       | evi               |                         |
|-------------------------------------------------------------------------------|-------------------------------------------------------------------|---------------------------------------------------------------------|-------------------|-------------------------|
| Main 5min pooling                                                             | :                                                                 |                                                                     |                   |                         |
| Name Prelievi                                                                 | Type Elect                                                        | ▼ Other ▼                                                           | Skip              | monitoring No 🔻         |
| Meter ID 3                                                                    | Command ef                                                        | flow whin                                                           | Test command Unit | Wh Precision 0          |
| Pass over 0                                                                   | Wh Color E14DFF                                                   | <b>7</b>                                                            | Price             | e per unit 0,00024 €/Wh |
| Meter ID 3                                                                    | ling:<br>Value ▼mode L                                            | ive command eflowlive whin                                          | Test live         | command Live unit W     |
| Meter ID 3<br>Notification and re                                             | ling :<br>Value ▼ mode L                                          | ive command eflowlive whin                                          | Test live         | command Live unit W     |
| Meter ID 3<br>Notification and rej                                            | oling :<br>Value ▼ mode L<br>port :<br>Test mail                  | ive command eflowlive whin                                          | Test live         | command Live unit W     |
| Meter ID 3<br>Notification and rej<br>Email vostra email<br>Enable Pushover D | Value • mode l Value • mode l Port : Test mail No • Test Pushover | Live command <mark>eflowlive whin</mark><br>Report by n<br>User key | Test live         | command Live unit W     |

Compilate TUTTI i campi come da figura ed in particolare inserite:

#### Main pooling:

Command: eflow whin

Dashboard live pooling

Live command: eflowlive whin

Inserite inoltre la vostra Email nel rispettivo campo se volete abilitare le notifiche via email Cliccate sul bottone "Save config" per salvare le modifiche

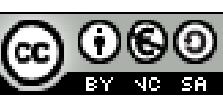

### 7.5.4 Misuratore 4 – Immissioni

Selezionate ora il misuratore 4 nel menù a tendina in alto a sinistra

|                                                                                                    |                                                                            | —Meter#4 Immissioni—                                    |                               |
|----------------------------------------------------------------------------------------------------|----------------------------------------------------------------------------|---------------------------------------------------------|-------------------------------|
| Main 5min pooling :                                                                                    |                                                                            |                                                         |                               |
| Name Immissioni                                                                                        | Type Elect • Other                                                         | •                                                       | Skip monitoring No 🔻          |
| Meter ID 4                                                                                             | Command eflow whou                                                         | ut Test c                                               | ommand Unit Wh Precision 0    |
| Pass over 0                                                                                            | Wh Color 596AFF                                                            |                                                         | Price per unit 0 €/Wł         |
| Dashboard live pooli<br>Meter ID 4                                                                     | ing :<br>Value ▼ mode Live com                                             | nmand eflowlive whout                                   | Test live command Live unit W |
| Dashboard live pooli<br>Meter ID 4                                                                     | ing :<br>Value ▼ mode Live com                                             | nmand eflowlive whout                                   | Test live command Live unit W |
| Dashboard live pooli<br>Meter ID 4<br>Notification and rep<br>Email vostra email                       | ing :<br>Value • mode Live com<br>ort :<br>Test mail                       | nmand eflowlive whout                                   | Test live command Live unit W |
| Dashboard live pool<br>Meter ID 4<br>Notification and rep<br>Email vostra email<br>Enable Pushover D N | ing :<br>Value • mode Live com<br>ort :<br>Test mail<br>Io • Test Pushover | nmand eflowlive whout<br>Report by mail New<br>User key | Test live command Live unit W |

Compilate TUTTI i campi come da figura ed in particolare inserite:

#### <u>Main pooling:</u>

Command: eflow whout

Dashboard live pooling

Live command: eflowlive whout

Inserite inoltre la vostra Email nel rispettivo campo se volete abilitare le notifiche via email Cliccate sul bottone "Save config" per salvare le modifiche

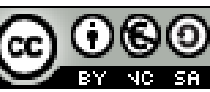

Pag. 30 di 84

## 7.5.5 Misuratore 5 – Autoconsumo

Selezionate ora il misuratore 5 nel menù a tendina in alto a sinistra

|                                                                                                    |                                                                             | - Meter#5 Autoco                                  | nsumo        |                    |             |
|----------------------------------------------------------------------------------------------------|-----------------------------------------------------------------------------|---------------------------------------------------|--------------|--------------------|-------------|
| Main 5min pooling                                                                                    | :                                                                           |                                                   |              |                    |             |
| Name Autoconsumo                                                                                     | Type Elect V Other                                                          | ier 🔻                                             |              | Skip monitoring    | No <b>T</b> |
| Meter ID 5                                                                                           | Command eflow sel                                                           | lfc                                               | Test command | Unit Wh Pr         | recision 0  |
| Pass over 0                                                                                          | Wh Color F9FF47                                                             |                                                   |              | Price per unit 0,0 | 00015 €/Wh  |
| Dashboard live pool<br>Meter ID 5                                                                    | ling :<br>Value ▼ mode Live co                                              | ommand eflowlive selfo                            |              | Test live command  | Live unit W |
| Dashboard live pool<br>Meter ID 5<br>Notification and rep                                            | ling :<br>Value • mode Live co                                              | ommand eflowlive selfo                            |              | Test live command  | Live unit W |
| Dashboard live pool<br>Meter ID 5<br>Notification and rep<br>Email vostra email                      | ling :<br>Value ▼mode Live co<br>port :<br>Test mail                        | ommand eflowlive selfo                            | nail Never 🔹 | Test live command  | Live unit W |
| Dashboard live pool<br>Meter ID 5<br>Notification and rep<br>Email vostra email<br>Enable Pushover 2 | ling :<br>Value • mode Live co<br>port :<br>Test mail<br>No • Test Pushover | ommand eflowlive selfo<br>Report by i<br>User key | nail Never 🔻 | Test live command  | Live unit W |

Compilate TUTTI i campi come da figura ed in particolare inserite:

```
<u>Main pooling:</u>
```

Command: eflow selfc

Dashboard live pooling

Live command: eflowlive selfc

Inserite inoltre la vostra Email nel rispettivo campo se volete abilitare le notifiche via email

Cliccate sul bottone "Save config" per salvare le modifiche e premete il tasto "Back" per tornare al menù principale.

#### 7.5.6 Impostazione "Price per unit"

All'interno di ogni misuratore avrete notato essere presente una voce "Price per unit"

Questo rappresenta il costo pagato o incassato per unità €/Wh ( ed esempio il costo che paghiamo per ogni kWh prelevato dalla rete, oppure il prezzo che il GSE ci riconosce per ogni kWh prodotto dal nostro impianto fotovoltaico se siamo in regime di conto energia.

I valori riportati per questo campo nelle immagini precedenti sono esemplificativi, e dovete pertanto inserire i vostri valori, che potete ricavare secondo le semplici indicazioni seguenti:

- <u>1 Produzione</u>: nel caso il vostro impianto fotovoltaico sia incentivato secondo uno dei vari conti energia per ogni kWh prodotto, inserite qui l'importo unitario che il GSE vi riconosce per ogni kWh prodotto
- <u>2 Consumi</u>: non ha molto senso inserire un costo in questo campo, in quanto questi rappresentano i consumi totali della vostra utenza, senza tenere conto dell'eventuale autoconsumo dal

Ver. 2.10 del 13/10/2015

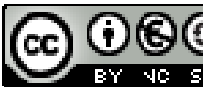

fotovoltaico - lasciate pertanto O

- <u>3 Prelievi</u>: questi rappresentano i vostri prelievi dalla rete e pertanto il consumo che troverete riportato nella vostra bolletta elettrica. In questo caso vi basterà inserire il consumo medio a kWh desumibile dalla bolletta. (*Ad esempio se mediamente ricevete una bolletta bimestrale di 60 € a fronte di un consumo di 240 kWh il valore da inserire sarà: 60/(240 x 1000)= 0,00025 €/Wh vi consiglio di fare questa media sulle bollette dell'ultimo anno)*
- <u>4 Immissioni</u>: valutate se necessario inserire un qualche valore in funzione del sistema di incentivazione riconosciuto dal vostro conto energia
- <u>5 Autoconsumo</u>: valutate se necessario inserire un qualche valore in funzione del sistema di incentivazione riconosciuto dal vostro conto energia

## 7.6 Configurazione Layout

Selezionare "Index layout configuration"

Questa pagina vi permette di definire quale sarà l'aspetto dell'interfaccia web di metern ed in particolare:

- <u>Show graphics in number</u>: vi permette di definire quanti grafici saranno visualizzati, e quali misuratori (meters) saranno visualizzati sullo stesso grafico
- <u>Don't fill the serie</u>: il flag abilita o disabilita il riempimento del grafico. Nel caso in cui si flagga questa casella il misuratore in questione sarà visualizzato come una semplice linea, in caso contrario verrà visualizzata un'area riempita.
- <u>Show in last 15 days</u>: potete selezionare quali misuratore visualizzare nel grafico degli ultimi 15 giorni
- <u>Max power</u>: definisce il valore di fondo scala per il visualizzatore dei consumi/produzione istantanei

|                   | Index pag               | e layout configura       | tion                     |               |   |
|-------------------|-------------------------|--------------------------|--------------------------|---------------|---|
| Meter(s)/Sensor(s | Show in graphic number: | Don't fill the<br>serie: | Show in last 15<br>days: | Max<br>Power: |   |
| #1 Produzione     | 2                       |                          |                          | 4000          | W |
| #2 Consumi        | 2                       | ۲                        |                          | 4000          | W |
| #3 Prelievi       | 1                       |                          |                          | 5000          |   |
| #4 Immissioni     | 1                       |                          | 2                        | 5000          |   |
| #5 Autoconsumo    | 1                       |                          |                          | 5000          |   |

Compilate i campi come da figura.

Cliccate sul bottone "Save layout" per salvare le modifiche e premete il tasto "Back" per tornare al menù principale.

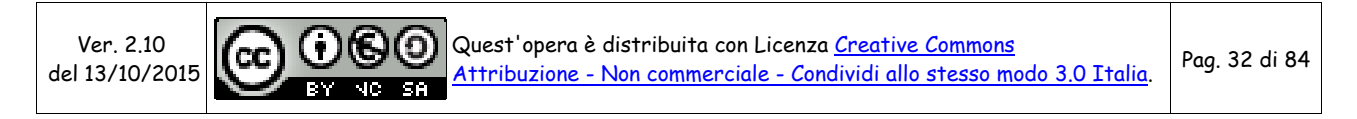

## 8 CONFIGURARE GLI INDICATORS (INDICATORI)

Nelle ultime versioni di MeterN sono stati aggiunti ai meters anche un nuovo tipo di misuratori, chiamati "indicators" cioè indicatori.

La differenza sostanzionale è solo che mentre i valori registrati dai meters vengono poi salvati sulla scheda SD (cioè loggati), gli indicatori rappresentano invece dei parametri che vengono solo visualizzati a video nel loro valore istantaneo che assumono in quel momento. Nessuno di questi valori viene salvato.

Vediamo di seguito alcuni esempio di indicatori che possiamo già inserire e che visualizzano gli altri parametri elettrici che ci restituisce il contatore modbus SDM120-modbus o SDM220-modbus. Nei vari appendici sono poi riportati ulteriori indicatori ottenibili aggiungendo al nostro Raspberry vari sensori per la rilevazioni di alcune grandezze come temperatura, pressione atmosferica, umidità, ecc..

Dalla pagina principale di amministrazione selezionare ora "Configure indicator(s) (No logged)"

Ed inserite quindi il numero di indicatori che intendete inserire. Negli esempi di seguito sono 3.

#### 8.1.1 Indicatore 1 - Tensione

Compilate TUTTI i campi come da figura ed in particolare inserite:

<u>Command:</u> cat /run/shm/metern2.txt | egrep "^2\_1\(" | grep "\*V)"

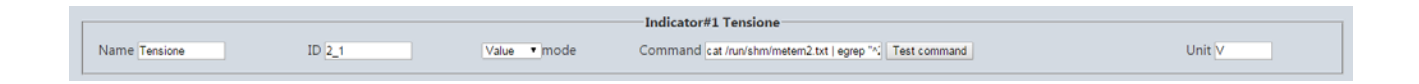

#### 8.1.2 Indicatore 2 - Corrente

Compilate TUTTI i campi come da figura ed in particolare inserite:

```
      Command:
      cat /run/shm/metern2.txt | egrep "^2_2\(" | grep "*A)"

      Indicator#2 Corrente
      Indicator#2 Corrente

      Name [corrente
      ID 2.2
      Value I mode
      Command [cat /run/shm/metern2.txt | egrep "*]
```

### 8.1.3 Indicatore 3 – Cos $\phi$ (fattore di potenza)

Compilate TUTTI i campi come da figura ed in particolare inserite:

```
<u>Command:</u> cat /run/shm/metern2.txt | egrep "^2_4\(" | grep "*F)"
```

|            |        |              | Indicator#3 Cos φ                                        |      |
|------------|--------|--------------|----------------------------------------------------------|------|
| Name Cos φ | ID 2_4 | Value 🔻 mode | Command cat /run/shm/metern2.txt   egrep "^ Test command | Unit |

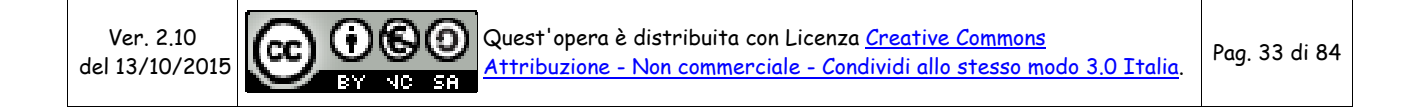

## **9 AVVIO METERN**

Se avete eseguito tutto correttamente ed anche i test sono andati a buon fine, non ci resta che avviare MeterN.

Dalla pagina di amministrazione , clicchiamo sul pulsante rosso per attivare MeterN

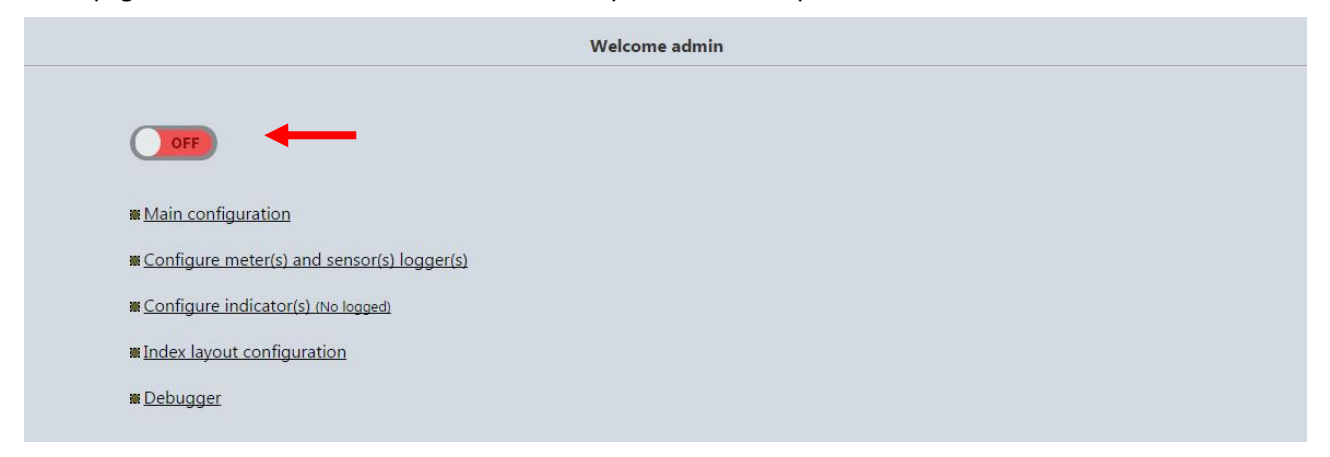

Una volta che appare il pulsante verde ON, non ci resta che aprire la pagina Web di MeterN e goderci il risultato del nostro duro lavoro:

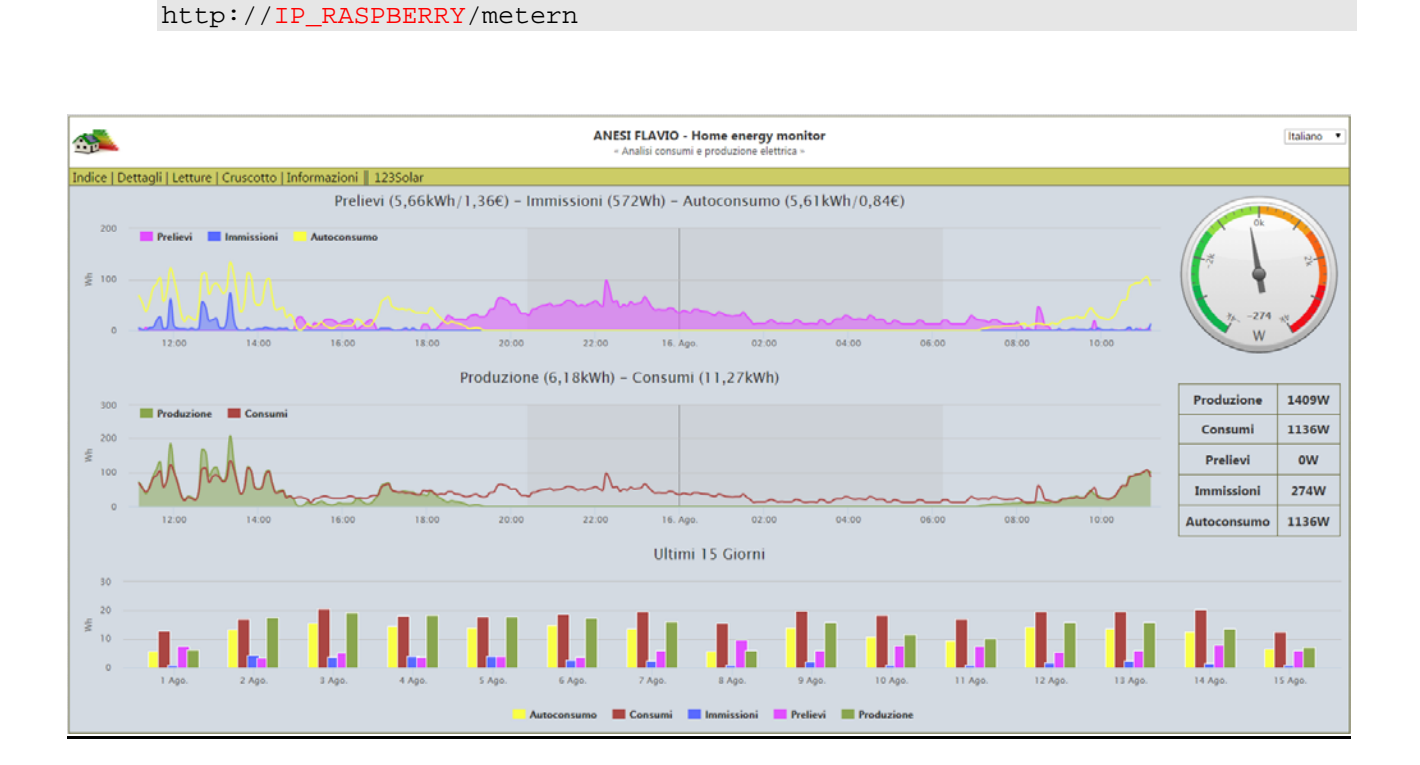

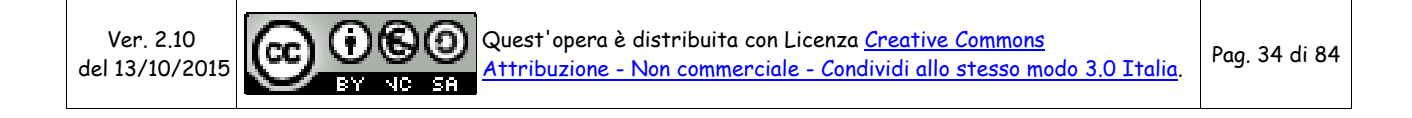

## **10 TEST METERN**

E' possibile eseguire alcuni test tramite l'interfaccia web di amministrazione per assicurarci che tutto sia stato configurato correttamente.

Per ogni misuratore eseguiremo il test di lettura dei valore istantaneo e medio utilizzando gli appositi bottoni che si trovano nelle rispettive pagine di configurazione del misuratore.

Colleghiamoci con il browser alla pagina web di amministrazione, accessibile al seguente indirizzo:

```
http://IP_RASPBERRY/metern/admin/
```

logghiamoci con le credenziali che abbiamo inserito precedentemente (admin e la password inserita in precedenza)

e clicchiamo su "Configure your meter(s)/sensor(s)"

### 10.1 TEST Misuratore 1 - Produzione

Sul primo misuratore (1 - Produzione) clicchiamo sul pulsante "Test command"

| Select a meter/se                     | nsor: 1 (Produzione)                                              |                               |
|---------------------------------------|-------------------------------------------------------------------|-------------------------------|
|                                       | Meter#1 Produzione                                                |                               |
| Main 5min poolir                      | ıg :                                                              |                               |
| Name Produzione                       | Type Elect ▼ House production ▼ phase 1                           | Skip monitoring No 🔻          |
| Meter ID 1                            | Command pool123s energy Test command                              | Unit Wh Precision 0           |
| Pass over 0                           | Wh Color 89A54E                                                   | Price per unit 0 €/Wh         |
|                                       |                                                                   | •                             |
| Dashboard live p                      | poling :                                                          |                               |
| Meter ID 1                            | Value   Mode Live command pool123s power                          | Test live command Live unit W |
| Notification and                      | report :                                                          |                               |
| nouncation and                        |                                                                   | ever T                        |
| Email vostra email                    | Test mail Report consumption by mail N                            |                               |
| Email vostra email<br>Enable Pushover | Test mail Report consumption by mail N No  Test Pushover User key |                               |

Rispondiamo OK alla richiesta di stoppare momentaneamente MeterN e verifichiamo che vi venga restituito:

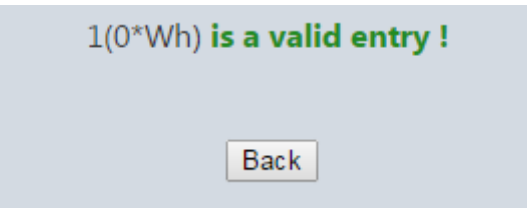

(se avete collegato l'inverter e sta producendo, al posto dello zero dovreste vedere l'energia prodotta

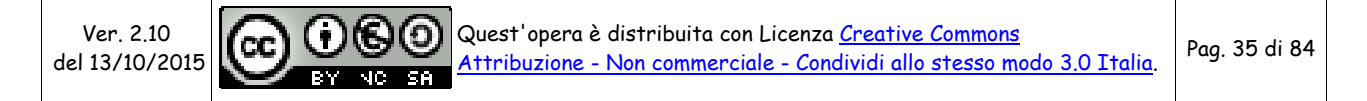

#### dal vostro impianto fotovoltaico)

In caso vi venga restituito un errore dovete ricontrollare la configurazione del misuratore e del file pool123s.php al punto 8.1

| meterN Administration                                                                                        |  |  |  |  |  |
|----------------------------------------------------------------------------------------------------|--|--|--|--|--|
| Select a meter/sensor : 1 (Produzione)                                                                       |  |  |  |  |  |
| Meter#1 Produzione                                                                                           |  |  |  |  |  |
| Main 5min pooling :                                                                                          |  |  |  |  |  |
| Name Produzione Type Elect V House production V phase 1 Skip monitoring No V                                 |  |  |  |  |  |
| Meter ID 1 Command pool123s energy Test command Unit Wh Precision 0                                          |  |  |  |  |  |
| Pass over 0 Wh Color 89A54E Price per unit 0 €/Wh                                                            |  |  |  |  |  |
|                                                                                                    |  |  |  |  |  |
| Dashboard rive pooling :<br>Meter ID 1 Voluo T mode Live command pol/128 power Test live command Live unit W |  |  |  |  |  |
|                                                                                                    |  |  |  |  |  |
| Notification and report :                                                                                    |  |  |  |  |  |
| Email vostra email Test mail Report consumption by mail Never                                                |  |  |  |  |  |
| Enable Pushover 🔊 No 🔻 Test Pushover User key                                                                |  |  |  |  |  |
| Warn if consumption is over 15000 Wh during the day                                                          |  |  |  |  |  |
|                                                                                                    |  |  |  |  |  |
| Back Save config.                                                                                            |  |  |  |  |  |

Eseguiamo ora un secondo test cliccando sul pulsante "Test live command"

Anche in questo caso rispondiamo OK alla richiesta di stoppare momentaneamente MeterN e verifichiamo che vi venga restituito:

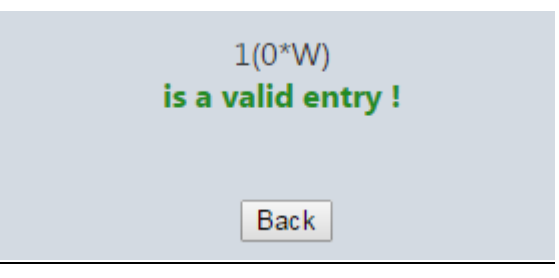

(se avete collegato l'inverter e sta producendo, al posto dello zero dovreste vedere la potenza erogata dal vostro impianto fotovoltaico)

Anche in questo caso se vi viene restituito un errore dovete ricontrollare la configurazione del misuratore e del file pool123s.php al punto 8.1

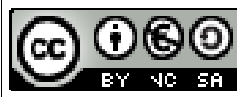

Pag. 36 di 84
# 10.2 TEST Misuratore 2 - Consumi

Selezioniamo ora nel menù a tendina in alto a sinistra il secondo misuratore (2 - Consumi) e clicchiamo sul pulsante "Test command"

|                                                                                                    |                                                                                 | Consumi                                                                 |                                                  |
|----------------------------------------------------------------------------------------------------|---------------------------------------------------------------------------------|-------------------------------------------------------------------------|--------------------------------------------------|
| Main 5min pooling :                                                                                                    |                                                                                 |                                                                         |                                                  |
| Name Consumi                                                                                                    | Type Elect   House consumption                                                  | phase 1                                                                 | Skip monitoring No 🔻                             |
| Meter ID 2                                                                                                    | Command poolerconsumi 2 energy                                                  | Test command                                                            | Unit Wh Precision 0                              |
| Pass over 0 Wh                                                                                                    | Color AA4643                                                                    |                                                                         | Price per unit 0 €/Wh                            |
| Dashboard live pooling :           Meter ID 2         Value                                                                                                  | ■ ■ mode Live command poolerco                                                  | nsumi 2 power                                                           | Test live command Live unit W                    |
| Dashboard live pooling :<br>Meter ID 2 Value<br>Notification and report :                                                                                    | ■ • mode Live command poolerco                                                  | nsumi 2 power                                                           | Test live command Live unit W                    |
| Dashboard live pooling :<br>Meter ID 2 Value<br>Notification and report :<br>Email vostra email                                                              | ■ ▼ mode Live command poolerco                                                  | nsumi 2 power<br>Report consumption                                     | Test live command Live unit W                    |
| Dashboard live pooling :<br>Meter ID 2 Value<br>Notification and report :<br>Email vostra email<br>Enable Pushover P No T Tes                                | ■ ▼ mode Live command poolerco<br>Test mail<br>st Pushover                      | nsumi 2 power<br>Report consumption<br>User key                         | Test live command Live unit W                    |
| Dashboard live pooling :<br>Meter ID 2 Value<br>Notification and report :<br>Email vostra email<br>Enable Pushover No • Tee<br>Warn if consumption is over 0 | a ▼ mode Live command poolerco<br>Test mail<br>st Pushover<br>Wh during the day | nsumi 2 power<br>Report consumption<br>User key<br>Warn connection lost | Test live command Live unit W<br>by mail Never • |

Rispondiamo OK alla richiesta di stoppare momentaneamente MeterN e verifichiamo che vi venga restituito:

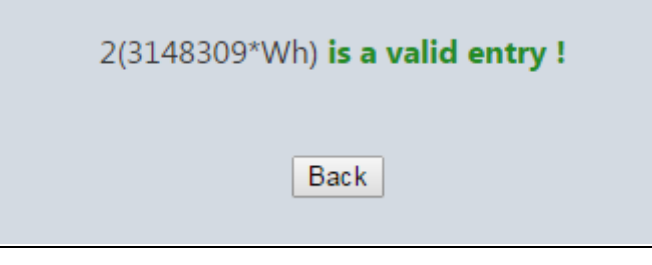

In caso vi venga restituito un errore dovete ricontrollare la configurazione del misuratore, del file pooler485.sh al punto 7.1 e 7.2, e del software di lettura del contatore del Capitolo 5.

Eseguiamo ora un secondo test cliccando sul pulsante "Test live command"

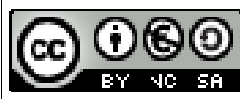

|                                         |                         | Meter#2 Consumi                    |           |
|-----------------------------------------|-------------------------|------------------------------------|-----------|
| Main 5min pooling                       | :                       |                                    |           |
| Name Consumi                            | Type Elect • House con  | sumption  phase 1 Skip monitoring  | No 🔻      |
| Meter ID 2                              | Command poolerconsumi 2 | energy Test command Unit Wh Pre    | ecision 0 |
| Pass over 0                             | Wh Color AA4643         | Price per unit 0                   | €/Wh      |
| Notification and re                     | port :                  |                                    |           |
|                                         | Test mail               | Report consumption by mail Never 🔻 |           |
| Email vostra email                      |                         |                                    |           |
| Email vostra email<br>Enable Pushover 🔂 | No Test Pushover        | User key                           |           |

Rispondiamo OK alla richiesta di stoppare momentaneamente MeterN e verifichiamo che vi venga restituito:

| 2(304.20*W)<br>is a valid entry ! |  |
|-----------------------------------|--|
| Back                              |  |

Anche in questo caso se vi viene restituito un errore dovete ricontrollare la configurazione del misuratore, del file pooler485.sh al punto 7.1 e 7.2, e del software di lettura del contatore del Capitolo 5.

### 10.3 TEST Indicators

E' possibile eseguire allo stesso modo dei test anche per i vari indicatori che abbiamo inserito in MeterN.

Colleghiamoci con il browser alla pagina web di amministrazione, accessibile al seguente indirizzo:

```
http://IP_RASPBERRY/metern/admin/
```

logghiamoci con le credenziali che abbiamo inserito precedentemente (admin e la password inserita in precedenza)

e clicchiamo su "Configure indicator(s) (No logged)"

Per ogni indicatore possiamo effettuare la verifica cliccando sul rispettivo pulsante "Test command"

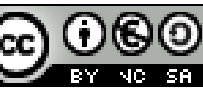

# 11 Licenza d'uso

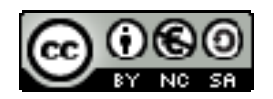

Quest'opera è distribuita con Licenza <u>Creative Commons Attribuzione</u> - <u>Non commerciale - Condividi allo stesso modo 3.0 Italia.</u>

Per leggere una copia della licenza visita il sito web:

http://creativecommons.org/licenses/by-nc-sa/3.0/it/

o spedisci una lettera a Creative Commons, 171 Second Street, Suite 300, San Francisco, California, 94105, USA.

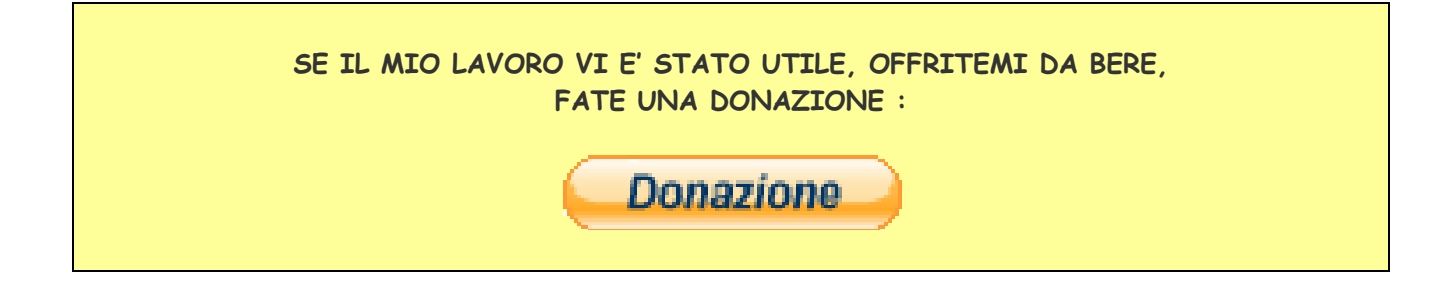

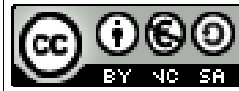

Pag. 39 di 84

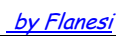

# **APPENDICI**

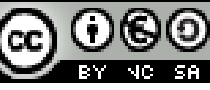

Ver. 2.10 del 13/10/2015 Quest'opera è distribuita con Licenza <u>Creative Commons</u> <u>Attribuzione - Non commerciale - Condividi allo stesso modo 3.0 Italia</u>.

Pag. 40 di 84

# APPENDICE A Guida all'uso dello script sdm120c

Cerchiamo ora di capire come funziona questo script e quali sono le varie opzioni disponibili.

Digitando da terminale semplicemente *sdm120c* senza nessuna opzione, il software ci restituisce alcune righe di spiegazione delle varie opzioni disponibili:

| Usage: sdm120c [-a address] [-d] [-x] [-p] [-v] [-c] [-e] [-i] [-t] [-f] [-g] [-T] [[-m] [-q]] [-b baud_rate] [-P parity]<br>[-S bit] [-z num_retries] [-j seconds] [-w seconds] [-1   -2] device |                                                                                                    |  |  |  |
|----------------------------------------------------------------------------------------------------|----------------------------------------------------------------------------------------------------|--|--|--|
| sdm120c [-a address] [-d] [-x] [-b baud_rate] [-P parity] [-S bit] [-1   -2] [-z num_retries] [-j seconds] [-w seconds] -s new_address device                                                     |                                                                                                    |  |  |  |
| sdml20c [-a address] [-d] [-x] [-b baud_rate] [-P parity] [-S bit] [-1   -2] [-z num_retries] [-j seconds] [-w<br>seconds] -r baud_rate device                                                    |                                                                                                    |  |  |  |
| sdm120c [-a addr<br>seconds] -R new_time de                                                                                                    | ress] [-d] [-x] [-b baud_rate] [-P parity] [-S bit] [-1   -2] [-z num_retries] [-j seconds] [-w<br>rvice |  |  |  |
| where                                                                                                    |                                                                                                    |  |  |  |
| -a address                                                                                                    | Meter number (between 1 and 247). Default: 1                                                             |  |  |  |
| -s new address                                                                                                    | Set new meter number (between 1 and 247)                                                                 |  |  |  |
| q                                                                                                    | Get power (W)                                                                                            |  |  |  |
| -v                                                                                                    | Get voltage (V)                                                                                          |  |  |  |
| - C                                                                                                    | Get current (A)                                                                                          |  |  |  |
| - f                                                                                                    | Get frequency (Hz)                                                                                       |  |  |  |
| -a                                                                                                    | Get power factor                                                                                         |  |  |  |
| -e                                                                                                    | Get exported energy (Wh)                                                                                 |  |  |  |
| -i                                                                                                    | Get imported energy (Wh)                                                                                 |  |  |  |
| -t                                                                                                    | Get total energy (Wh)                                                                                    |  |  |  |
| -T                                                                                                    | Get Time for rotating display values (0 = no rotation)                                                   |  |  |  |
| -d                                                                                                    | Debug                                                                                                    |  |  |  |
| -x                                                                                                    | Trace (libmodbus debug on)                                                                               |  |  |  |
| -b baud_rate                                                                                                    | Use baud_rate serial port speed (1200, 2400, 4800, 9600)<br>Default: 2400                                |  |  |  |
| -P parity                                                                                                    | Use parity (E, N, O)                                                                                     |  |  |  |
| -S bit                                                                                                    | Use stop bits (1, 2). Default: 1                                                                         |  |  |  |
| -r baud_rate                                                                                                    | Set baud_rate meter speed (1200, 2400, 4800, 9600)                                                       |  |  |  |
| -R new_time                                                                                                    | Change rotation time for displaying values (0 - 30s) (0 = no rotation)                                   |  |  |  |
| -m                                                                                                    | Output values in IEC 62056 format ID(VALUE*UNIT)                                                         |  |  |  |
| -q                                                                                                    | Output values in compact mode                                                                            |  |  |  |
| -z num_retries                                                                                                    | Try to read max num_retries times on bus before exiting with error. Default: 1                           |  |  |  |
| -j seconds                                                                                                    | Response timeout. Default: 2                                                                             |  |  |  |
| -w seconds                                                                                                    | Time to wait to lock serial port. (1-30) Default: 0                                                      |  |  |  |
| -1                                                                                                    | Model: SDM120C (default)                                                                                 |  |  |  |
| -2                                                                                                    | Model: SDM220                                                                                            |  |  |  |
| device                                                                                                    | Serial device, i.e. /dev/ttyUSB0                                                                         |  |  |  |
| Serial device is requir                                                                                                    | red. When no parameter is passed, retrives all values                                                    |  |  |  |

Come visibile il software permette la lettura di tutte le grandezze misurate dal contatore ed anche la possibilità di impostare i diversi parametri del contatore stesso, come l'indirizzo, la velocità.

Di default, se non specificato diversamente nella riga di comando, il software assumerà:

| • | indirizzo (a): | 1 |  |
|---|----------------|---|--|
|---|----------------|---|--|

| • | velocità (b):            | 2400 baud |
|---|--------------------------|-----------|
| • | Stop bits (S):           | 1         |
| • | Numero di tentativi (z): | 1         |

Tempo di risposta (j): 2 s

#### Opzione -w

Questo parametro, pur essendo l'ultimo arrivato, è molto importante e merita di essere chiarito. E' infatti indispensabile utilizzarlo nel caso in cui si utilizzano più contatori sullo stesso bus e letti da diversi software (come nel caso in cui si utilizzi un contatore per la produzione con 123solar ed uno per i consumi con MeterN). In tale caso infatti, potrebbero verificarsi delle collisioni fra le due richieste di lettura sullo stesso bus, e questo provocherebbe il blocco delle letture stesse.

L'utilizzo del parametro -w evita questo problema, mettendo in coda la seconda richiesta fino a che la prima non è stata completata e per il tempo in secondi indicato. In tale caso vi suggerisco quindi l'utilizzo di "- w 5"

### ESEMPI

Vediamo di seguito alcuni esempi di utilizzo del software, che si spiegano meglio di molte parole.

Per verificare la versione del software, da terminale digitare:

sdm120c | head -n 1 | awk '{print \$2}'

Per <u>cambiare l'indirizzo del dispositivo</u> da 1 a 2, premere il pulsante frontale sul contatore per 3 secondi, fino a che compare la scritta - SET - sul display, quindi da terminale digitare (ipotizzando la parità del contatore = None):

sdm120c -a 1 -s 2 -P N /dev/ttyUSB0 New address 2 You have to restart the meter for apply changes

Riavviare il contatore staccando e riattaccando la fase in ingresso.

Per <u>cambiare la velocità di trasmissione</u> da 2400 a 9600 del contatore (dopo il parametro -a va messo l'indirizzo del vostro contatore) :

sdm120c -a 2 -r 9600 -P N /dev/ttyUSB0 New baud\_rate 2 You have to restart the meter for apply changes

Riavviare il contatore staccando e riattaccando la fase in ingresso.

Quindi, per leggere la sola potenza istantanea del contatore con indirizzo 2 e velocità 9600

sdm120c -a 2 -b 9600 -p /dev/ttyUSB0

**NOTA:** Una volta modificato l'indirizzo o la velocità del contatore sarà sempre necessario specificare il relativo valore fra le opzioni, in quanto se omessi, il software assume i valori previsti di default e non vi verrà restituita nessuna lettura.

Ver. 2.10 del 13/10/2015

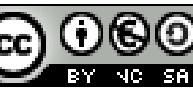

Quest'opera è distribuita con Licenza <u>Creative Commons</u> <u>Attribuzione - Non commerciale - Condividi allo stesso modo 3.0 Italia.</u>

Pag. 42 di 84

# APPENDICE B DISPOSITIVI USB (assegnare un nome fisso)

Nel caso abbiate installato due adattatori USB-RS485, per evitare che via siano degli scambi fra le porte USB0 e USB1 degli adattatori, è possibile assegnare un nome fisso ed univoco ad ogni adattatore.

### Adattatori usb diversi

Verificare gli ID dei dispositivi con il comando Isusb:

lsusb Bus 001 Device 002: ID 0424:9514 Standard Microsystems Corp. Bus 001 Device 001: ID 1d6b:0002 Linux Foundation 2.0 root hub Bus 001 Device 003: ID 0424:ec00 Standard Microsystems Corp. Bus 001 Device 004: ID 067b:2303 Prolific Technology, Inc. PL2303 Serial Port Bus 001 Device 005: ID 0403:6001 Future Technology Devices International, Ltd FT232 USB-Serial (UART) IC

Ci sono 2 dispositivi RS485. Creiamo il file /etc/udev/rules.d/10-local.rules

sudo nano /etc/udev/rules.d/10-local.rules

e andiamo a rinominare i due dispositivi come "meter" e "123solar" inserendo nel file le seguenti righe:

ACTION=="add", ATTRS{idVendor}=="067b", ATTRS{idProduct}=="2303", SYMLINK+="metern" ACTION=="add", ATTRS{idVendor}=="0403", ATTRS{idProduct}=="6001", SYMLINK+="123solar"

CTRL+O per salvare e CTRL+X per uscire

Riavviamo

sudo reboot

dopo il riavvio si può verificare che tutto funzioni correttamente:

ls -l /dev/metern /dev/123solar lrwxrwxrwx 1 root root 7 Jan 1 1970 /dev/metern -> ttyUSB0 lrwxrwxrwx 1 root root 7 Jan 1 1970 /dev/123solar -> ttyUSB1

Naturalmente i vostri dispositivi avranno ID diversi, è pertanto necessario adattare il tutto al vostro caso specifico.

Ora è possibile usare /dev/metern e /dev/123solar nei rispettivi programmi invece di /dev/ttyUSBO e /dev/ttyUSB1.

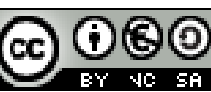

Pag. 43 di 84

### Adattatori usb identici

Se i **dispositivi sono identici** (stesso Vendor id e Product id) allora si deve cercare un altro parametro che li differenzi.

Ad esempio in questo caso sono identici:

| Isusb                                                                          |
|--------------------------------------------------------------------------------|
| Bus 001 Device 002: ID 0424:9512 Standard Microsystems Corp.                   |
| Bus 001 Device 001: ID 1d6b:0002 Linux Foundation 2.0 root hub                 |
| Bus 001 Device 003: ID 0424:ec00 Standard Microsystems Corp.                   |
| Bus 001 Device 004: ID 1a86:7523 QinHeng Electronics HL-340 USB-Serial adapter |
| Bus 001 Device 005: ID 1a86:7523 QinHeng Electronics HL-340 USB-Serial adapter |

Eseguire i seguenti comandi e confrontare i risultati:

udevadm info -a -p \$(udevadm info -q path -n /dev/ttyUSBO)

e

udevadm info -a -p \$(udevadm info -q path -n /dev/ttyUSB1)

| Nel mio caso uno dei parametr | ri che li differe | enzia è:             |
|-------------------------------|-------------------|----------------------|
| KERNELS=="1-1.2"              | per ttyUSB0       | (usato per metern)   |
| KERNELS=="1-1.3"              | per ttyUSB1       | (usato per 123solar) |

Si dovrà quindi creare il file 10-local.rules:

sudo nano /etc/udev/rules.d/10-local.rules

```
e scriverci dentro (sono 2 righe di testo - non 4)
```

```
ACTION=="add", ATTRS{idVendor}=="1a86", ATTRS{idProduct}=="7523", KERNELS=="1-1.2",
SYMLINK+="metern"
ACTION=="add", ATTRS{idVendor}=="1a86", ATTRS{idProduct}=="7523", KERNELS=="1-1.3",
SYMLINK+="123solar"
```

CTRL+O per salvare e CTRL+X per uscire

Riavviamo

sudo reboot

dopo il riavvio si può verificare che tutto funzioni correttamente:

ls -l /dev/metern /dev/123solar lrwxrwxrwx 1 root root 7 Jan 1 1970 /dev/metern -> ttyUSB0 lrwxrwxrwx 1 root root 7 Jan 1 1970 /dev/123solar -> ttyUSB1

Ora è possibile usare /dev/metern e /dev/123solar nei rispettivi programmi invece di /dev/ttyUSB0 e /dev/ttyUSB1.

Ver. 2.10 del 13/10/2015

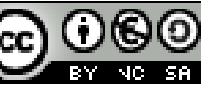

Pag. 44 di 84

# APPENDICE C Aggiunta sensori vari

### Impostazioni di base

Per l'utilizzo di sensori o altro tramite le porte GPIO del Raspberry è indispensabile aver installato <u>Wiringpi</u> che è la libreria più completa per la gestione dell'interfaccia GPIO del Raspberry PI. E' distribuita tramite GIT e la via più facile per scaricare ed installare la libreria è quindi tramite gitcore.

cd /home/pi git clone git://git.drogon.net/wiringPi cd wiringPi git pull origin ./build cd ..

Ora potete usare la libreria per comandare le porte del rasberry PI Per testare la corretta installazione e vedere lo stato della GPIO

> gpio -v gpio readall

### Piedinatura e numerazione GPIO<sup>4</sup>

Di seguito due immagini che mostrano la piedinatura dell'header presente sul raspberry. Le immagini che seguono si riferiscono al modello B+. Di recente è uscito anche il Raspberry 2 ma la piedinatura rimane sempre la stessa.

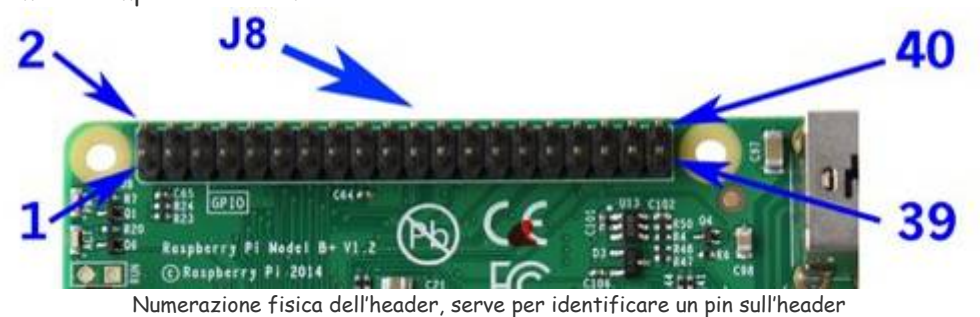

<sup>4</sup> FONTE: <u>Raspberry Pi : Usare le linee GPIO</u>

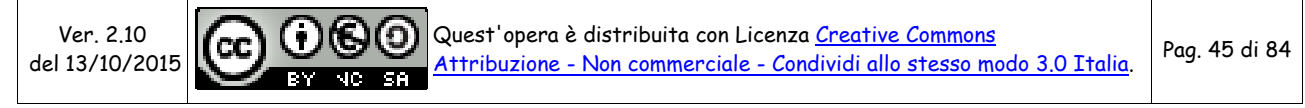

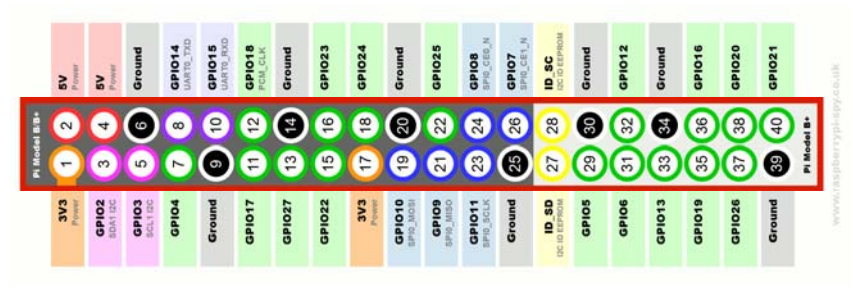

Piedinatura completa, elenca numero físico (nel cerchio) funzione e nome del pin

Qui in basso troviamo inoltre indicata anche la numerazione secondo lo standard **WiringPi**, utilizzata abbastanza spesso.

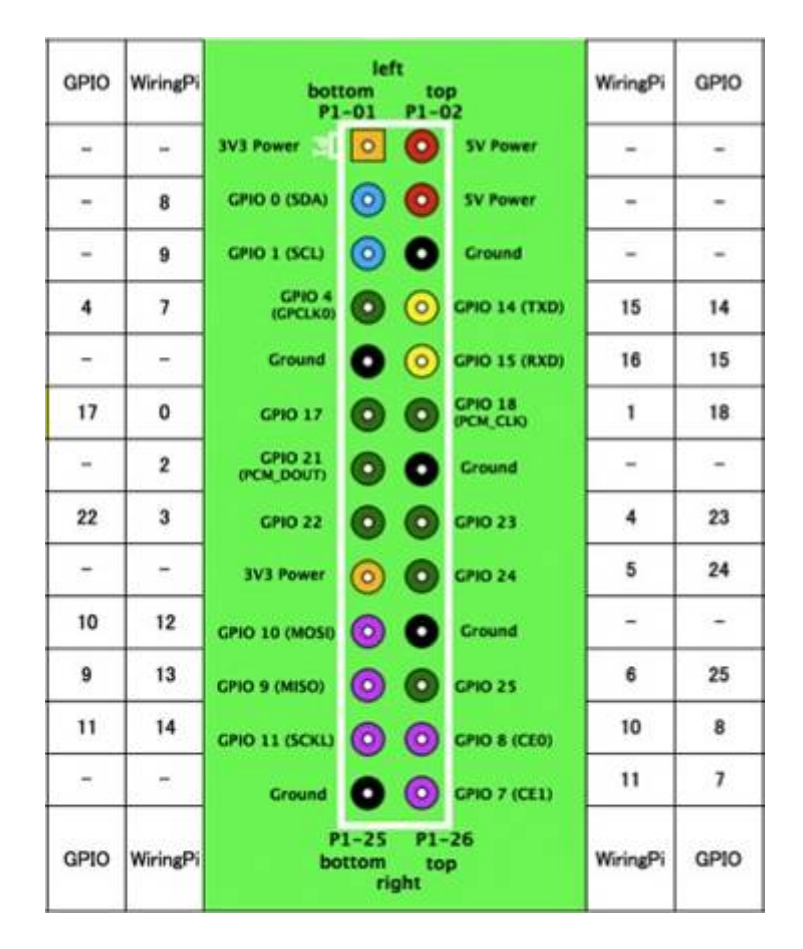

### Indicatore di processo in esecuzione per meterN

Per creare in MeterN un indicatore di stato che visualizza se un processo è in esecuzione oppure no, è sufficiente utilizzare il seguente comando nella configurazione:

```
echo "YYYY("`pgrep -c YYYY`"*X)"
```

dove YYYY è il nome del processo da monitorare.

Ad esempio, per visualizzare nel cruscotto di meterN se pooler485 è in esecuzione, è possibile utilizzare il comando:

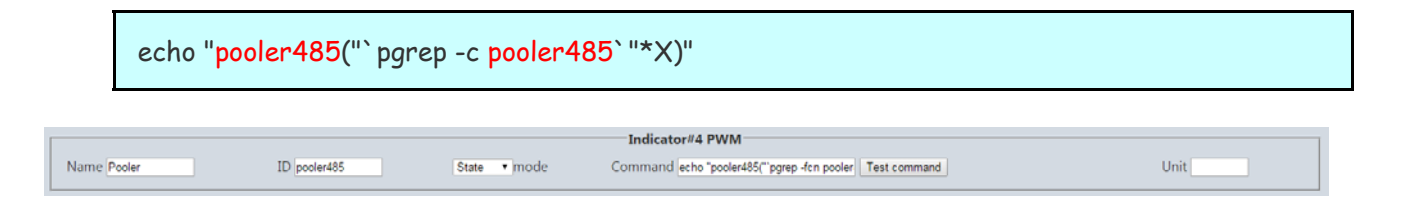

### Sensore di temperatura ed umidità DHT22

Il sensore DHT22 è di dimensioni molto ridotte e opera attraverso una tensione di alimentazione tra 3.3 e 6Vcc comunicando entrambi i dati attraverso un solo pin. E' in grado di misurare temperature che vanno da -40 a 80°C, con una precisione di ±0.5°C, e di rilevare il livello di umidità relativa compresa tra 0 e 100%, con una precisione di ±2%. Il sensore fornisce uscite calibrate in maniera completamente digitale per le due misure. Non è compatibile col protocollo 1-Wire® pur avendo un'unica uscita.

Infatti se si vogliono collegare più sensori ad un dispositivo bisogna predisporre una connessione per ogni sensore (una diversa linea GPIO del Raspberry per ogni sensore).

Rispetto al modello DHT11, questo sensore è più preciso, più accurato e copre un range più esteso di temperatura e umidità.

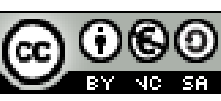

Pag. 47 di 84

| Versione base                                             | Versione su schedina                                |
|-----------------------------------------------------------|-----------------------------------------------------|
| DHT22 pins<br>1 VCC<br>2 DATA<br>3 NC<br>4 GND<br>1 2 3 4 | DHT22<br>                                           |
| Necessita della resistenza esterna da 10k                 | Non necessità della resistenza di pull-up da 10K in |
| (vedi schema sotto)                                       | quanto già presente sulla schedina                  |

#### Specifiche tecniche:

- Tensione operativa: 3.3 ~ 6Vcc
- Range di misura temperatura: -40~80 °C ± 0.5°C
- Range di misura umidità: 0-100% (relativa) ±2%
- Interfaccia: digitale
- Risoluzione: 1°C, 8bit
- Tempo di risposta: 2s
- Strip connessione: 2.54mm
- Dimensioni: 15 x 25 x 7.7 mm, foro 3mm

Datasheet: Datasheet sensore DHT22 Altro datasheet

In questo appendice vedremo come rilevare misure di temperatura e umidità con il sensore DHT22 ed il nostro Raspberry Pi con MeterN.

#### MATERIALE:

- 1x Sensore DHT22
- 1x Resistenza da 10 k $\Omega$  (non necessaria per la versione su schedina)
- Cavetti vari

L'utilizzo di questo sensore e molto semplice grazie alla libreria per Raspberry Adafruit\_Python\_DHT. Il circuito da realizzare è il seguente:

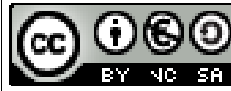

Pag. 48 di 84

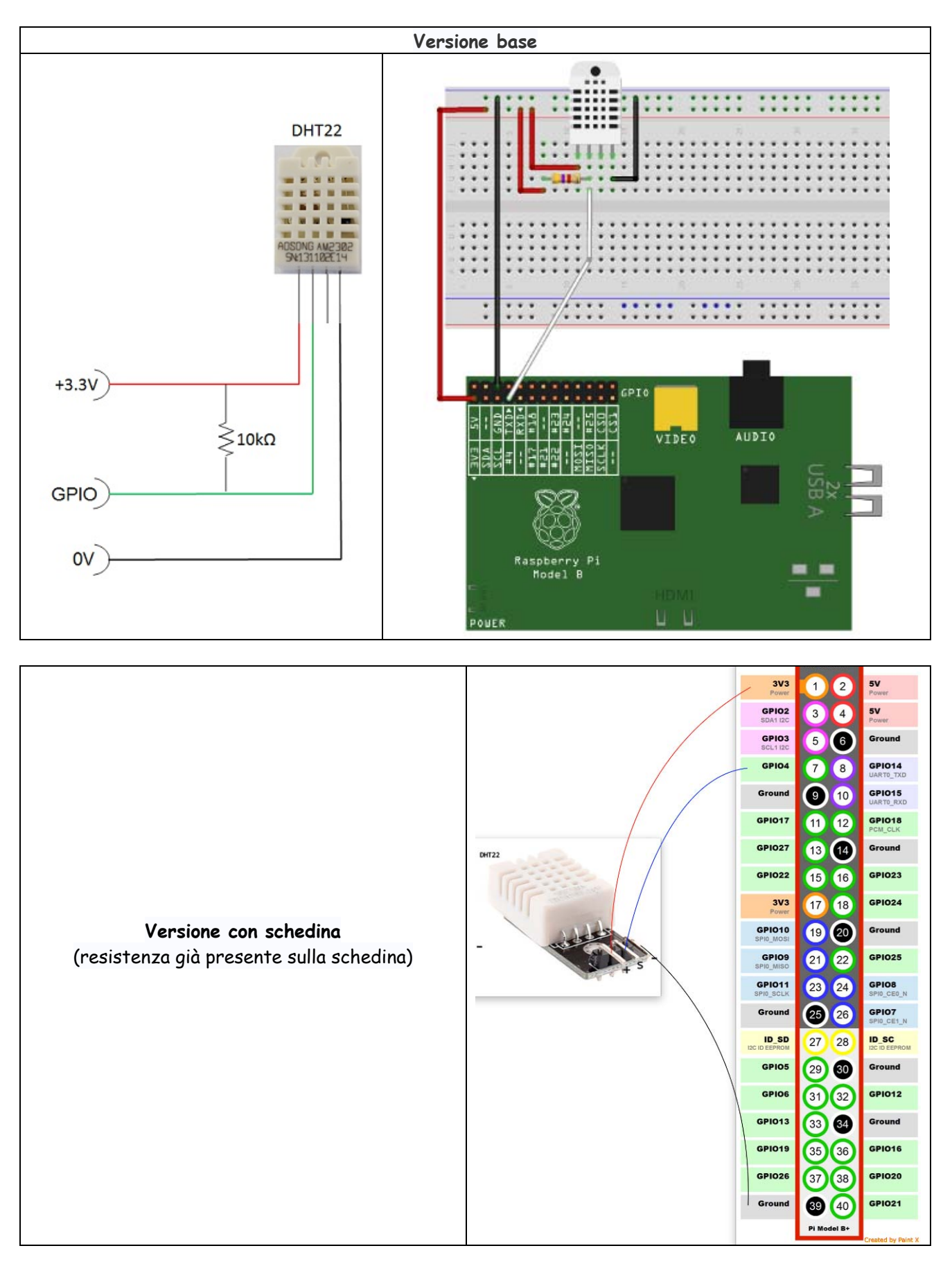

Ver. 2.10 del 13/10/2015

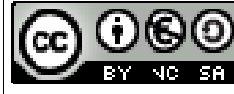

Quest'opera è distribuita con Licenza <u>Creative Commons</u> <u>Attribuzione - Non commerciale - Condividi allo stesso modo 3.0 Italia</u>.

Pag. 49 di 84

Installiamo il software necessario per la lettura dei sensori:

/home/pi git clone https://github.com/adafruit/Adafruit\_Python\_DHT.git cd Adafruit\_Python\_DHT/ sudo apt-get install build-essential python-dev python setup.py build sudo python setup.py install

Creiamo il file ADHT\_metern.py:

nano /usr/local/bin/ADHT\_metern.py

ATTENZIONE: essendo un file python è importante mantenere le spaziature e l'indentatura

| #!/usr/bin/python                                                                |
|----------------------------------------------------------------------------------|
| # Copyright (c) 2014 Adafruit Industries                                         |
|                                                                                  |
| # Permission is hereby granted, free of charge, to any person obtaining a copy   |
| # of this software and associated documentation files (the "Software"), to deal  |
| # in the Software without restriction, including without limitation the rights   |
| # to use, copy, modify, merge, publish, distribute, sublicense, and/or sell      |
| # copies of the Software, and to permit persons to whom the Software is          |
| # Turnished to do so, subject to the following conditions:                       |
| # The above copyright notice and this permission notice shall be included in all |
| # copies or substantial portions of the Software.                                |
| # THE SOFTWARE IS PROVIDED "AS IS" WITHOUT WARRANTY OF ANY KIND EXPRESS OR       |
| # IMPLIED. INCLUDING BUT NOT LIMITED TO THE WARRANTIES OF MERCHANTABILITY.       |
| # FITNESS FOR A PARTICULAR PURPOSE AND NONINFRINGEMENT. IN NO EVENT SHALL THE    |
| # AUTHORS OR COPYRIGHT HOLDERS BE LIABLE FOR ANY CLAIM, DAMAGES OR OTHER         |
| # LIABILITY, WHETHER IN AN ACTION OF CONTRACT, TORT OR OTHERWISE, ARISING FROM,  |
| # OUT OF OR IN CONNECTION WITH THE SOFTWARE OR THE USE OR OTHER DEALINGS IN THE  |
| # SOFTWARE.                                                                      |
| import sys                                                                       |
| import Adafruit_DHT                                                              |
| # Parse command line parameters.                                                 |
| sensor_args = { '11': Adafruit_DHT.DHT11,                                        |
| '22': Adafruit_DHT.DHT22,                                                        |
| '2302': Adafruit_DHT.AM2302 }                                                    |
| if len(sys.argv) == 4 and sys.argv[1] in sensor_args:                            |
| sensor = sensor_args[sys.argv[1]]                                                |
| pin = sys.argv[2]                                                                |
| id = sys.argv[3]                                                                 |
| else:                                                                            |
| print "usage: sudo ./Adatruit_DHT.py [11 22 2302] GPIOpin# metern_id"            |
|                                                                                  |

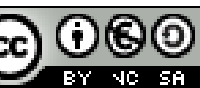

Quest'opera è distribuita con Licenza <u>Creative Commons</u> Attribuzione - Non commerciale - Condividi allo stesso modo 3.0 Italia.

Pag. 50 di 84

print 'example: sudo ./Adafruit\_DHT.py 2302 4 8 - Read from an AM2302 connected to GPIO #4 and metern id 8' sys.exit(1) # Try to grab a sensor reading. Use the read\_retry method which will retry up # to 15 times to get a sensor reading (waiting 2 seconds between each retry). humidity, temperature = Adafruit\_DHT.read\_retry(sensor, pin) # Note that sometimes you won't get a reading and # the results will be null (because Linux can't # guarantee the timing of calls to read the sensor). # If this happens try again! if humidity is not None and temperature is not None: print '{0}\_1([1:0.1f]\*C)'.format(id, temperature) print '{0}\_2({1:0.1f}\*%)'.format(id, humidity) else: print 'ERROR'

diamo i permessi in esecuzione al file:

sudo chmod +x /usr/local/bin/ADHT\_metern.py

La modalità di utilizzo dello script è:

ADHT\_metern.py "tipo sensore 21 o 22" "porta GPIO" "meterID"

Testiamo il sensore, supponendo che come da schema precedente, si tratti di un sensore DHT22, collegato alla GPIO4 e che l'id metern da assegnare sia 6

sudo ADHT\_metern.py 22 4 6
6\_1(24.2\*C)
6\_2(74.7\*%)

NOTA: in questo caso la numerazione delle porte GPIO è quella standard

Per evitare possibili errori, non utilizziamo direttamente il file python appena creato, ma creiamo uno script bash come il seguente, che invoca il file python con all'interno un controllo per evitare dati errati ed infine andremo con cron ad invocare il seguente script:

nano /usr/local/bin/dht22.sh

Ver. 2.10 del 13/10/2015

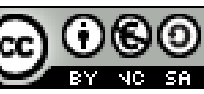

Pag. 51 di 84

#!/bin/sh DATA="\$(ADHT\_metern.py \$1 \$2 \$3)" #echo \$DATA if [ x"\$DATA" != x ] && [ "\$DATA" != "ERROR" ]; then echo \$DATA | cut -f 1 -d\ > /run/shm/metern\$3.txt echo \$DATA | cut -f 2 -d\ >> /run/shm/metern\$3.txt fi

Crtl+O per salvare e CRTL+X per uscire

Impostare i permessi in esecuzione:

sudo chmod +x /usr/local/bin/dht22.sh

Impostare cron per eseguire periodicamente (ogni 15 minuti) la lettura dei valori, creando il seguente file e se necessario modificando opportunamente le parti in rosso.

nano /etc/cron.d/dht22

```
#!/bin/bash
SHELL=/bin/bash
PATH=/usr/local/bin:/usr/local/sbin:/bin:/usr/sbin:/usr/bin
MAILTO=""
# Minute Hour Day of Month Month Day of Week User Command
# (0-59) (0-23) (1-31) (1-12 or Jan-Dec) (0-6 or Sun-Sat)
2,17,32,47 * * * root /usr/local/bin/dht22.sh 22 4 6 > /dev/null 2>&1
```

```
Crtl+O per salvare e CRTL+X per uscire
```

Per fare in modo che lo script venga invocato anche all'avvio del Raspberry è necessario inserire la seguente riga anche in rc.local

Utilizzando Putty, colleghiamoci al Raspberry ed eseguiamo quanto segue.

nano /etc/rc.local

Editare il file /etc/rc.local inserendo le modifiche in rosso:

```
stty -F /dev/ttyUSB0 19200 &
sudo /usr/bin/curl http://localhost/123solar/scripts/boot123s.php &
sudo sleep 6
sudo /usr/local/bin/dht22.sh 22 4 6
sudo /usr/bin/curl http://localhost/metern/scripts/bootmn.php &
exit 0
```

Premere ctrl+O per salvare e ctrl+X per uscire

Ver. 2.10 del 13/10/2015

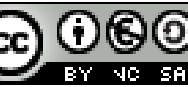

Pag. 52 di 84

Infine, su meterN si configurano 2 sensori (temperatura e umidità) con i seguenti comandi:

### Per la **temperatura**

| Main 5min pooling :<br>Name Temperatura Type Sensor ▼<br>Motor ID 6.1                                                                                                    |                                                                                                    |
|----------------------------------------------------------------------------------------------------|----------------------------------------------------------------------------------------------------|
| Name Temperatura Type Sensor ▼<br>Mator ID 6.1                                                                                                    |                                                                                                    |
| Motor ID 6.4                                                                                                    | Skip monitoring No 🔻                                                                                |
| Werer II / 6 T Command / Car /nin/shm/meren6 M Laren L. T Lest command /                                                                                                    | Unit °C Precision 2                                                                                 |
|                                                                                                    | Price per unit 0                                                                                    |
|                                                                                                    | er c                                                                                                |
| Dashboard live pooling :                                                                                                    |                                                                                                    |
| Meter ID 6_1 Value • mode Live command cat /run/shm/metern6.txt   grep C                                                                                                    | Test live command Live unit °C                                                                      |
| Notification and report :                                                                                                    |                                                                                                    |
| Email no@be.org Test mail Report by mail Never V                                                                                                    |                                                                                                    |
| Enable Pushover 😰 No 🔻 Test Pushover User key                                                                                                    |                                                                                                    |
| Warn if is over 0 °C during the day                                                                                                    |                                                                                                    |
| Bask Sausserfin                                                                                                    |                                                                                                    |
| Back Save config.                                                                                                    |                                                                                                    |
|                                                                                                    |                                                                                                    |
| Command: cat /run/shm/metern6.txt   grep C<br>shboard live pooling                                                                                                    |                                                                                                    |
| Command: cat /run/shm/metern6.txt   grep C<br><u>shboard live pooling</u><br>Live command: cat /run/shm/metern6.txt   grep C<br>r l'umidità<br>Meter#7 Umidità<br>Main 5min pooling :<br>Name Umidità Type Sensor •                                                                                                    | Skip monitoring No 🔻                                                                                |
| Command: cat /run/shm/metern6.txt   grep C<br>shboard live pooling<br>Live command: cat /run/shm/metern6.txt   grep C<br>r l'umidità<br>Main 5min pooling :<br>Name Umidità Type Sensor<br>Meter ID 6_2 Command cat /run/shm/metern6.txt   grep % Test command                                                                                                    | Skip monitoring No 💌<br>Unit % Precision 1                                                          |
| Command: cat /run/shm/metern6.txt   grep C<br>shboard live pooling<br>Live command: cat /run/shm/metern6.txt   grep C<br>r l'umidità<br>Main Smin pooling :<br>Name Umidità Type Sensor •<br>Meter ID 6_2 Command cat /run/shm/metern6.txt   grep % Test command<br>Pass over 0 % Color 6378FF                                                                                                    | Skip monitoring No ▼<br>Unit % Precision 1<br>Price per unit 0 €/%                                  |
| Command: cat /run/shm/metern6.txt   grep C<br>shboard live pooling<br>Live command: cat /run/shm/metern6.txt   grep C<br>r l'umidità<br>Main Smin pooling :<br>Name Umidità Type Sensor<br>Meter ID 6_2 Command cat /run/shm/metern6.txt   grep % Test command<br>Pass over 0 % Color 6378FF<br>Dashboard live pooling :                                                                                                    | Skip monitoring No ▼<br>Unit % Precision 1<br>Price per unit 0 €/%                                  |
| Command: cat /run/shm/metern6.txt   grep C<br>shboard live pooling<br>Live command: cat /run/shm/metern6.txt   grep C<br>r l'umidità<br>Main Smin pooling :<br>Name Umidità Type Sensor<br>Meter ID 6_2 Command cat /run/shm/metern6.txt   grep % Test command<br>Pass over 0 % Color 6378FF<br>Dashboard live pooling :<br>Meter ID 6_2 Value mode Live command cat /run/shm/metern6.txt   grep %                                                                                                    | Skip monitoring No ▼<br>Unit % Precision 1<br>Price per unit 0 €/%<br>Test live command Live unit % |
| Command: cat /run/shm/metern6.txt   grep C<br>shboard live pooling<br>Live command: cat /run/shm/metern6.txt   grep C<br>r l'umidità<br>Main Smin pooling :<br>Name Umidità Type Sensor ·<br>Meter ID 6_2 Command cat /run/shm/metern6.txt   grep % Test command<br>Pass over 0 % Color 6378FF<br>Dashboard live pooling :<br>Meter ID 6_2 Value • mode Live command cat /run/shm/metern6.txt   grep %<br>Notification and report :                                                                                                    | Skip monitoring No ▼<br>Unit % Precision 1<br>Price per unit 0 €/%<br>Test live command Live unit % |
| Command: cat /run/shm/metern6.txt   grep C<br>shboard live pooling<br>Live command: cat /run/shm/metern6.txt   grep C<br>r l'umidità<br>Main Smin pooling :<br>Name Umidità Type Sensor<br>Meter ID 6_2 Command cat /run/shm/metern6.txt   grep % Test command<br>Pass over 0 % Color 6378FF<br>Dashboard live pooling :<br>Meter ID 6_2 Value mode Live command cat /run/shm/metern6.txt   grep %<br>Notification and report :<br>Email no@be.org Test mail Report by mail Never                                                            | Skip monitoring No ▼<br>Unit % Precision 1<br>Price per unit 0 €/%<br>Test live command Live unit % |
| Command: cat /run/shm/metern6.txt   grep C   shboard live pooling   Live command:   cat /run/shm/metern6.txt   grep C   r l'umidità   Main Smin pooling :   Name Umidità   Type Sensor •   Meter ID 6_2   Command cat /run/shm/metern6.txt   grep %   Test command   Pass over 0   % Color 6378FF   Dashboard live pooling : Meter ID 6_2 Value • mode Live command cat /run/shm/metern6.txt   grep % Notification and report : Email no@be.org Test mail Report by mail Never • Enable Pushover P No • Test Pushover User key               | Skip monitoring No ▼<br>Unit % Precision 1<br>Price per unit 0 €/%<br>Test live command Live unit % |
| Command: cat /run/shm/metern6.txt   grep C   shboard live pooling   Live command:   cat /run/shm/metern6.txt   grep C   Pl'umidità   Meter#7 Umidità   Main 5min pooling :   Name Umidità   Type Sensor •   Meter ID 6_2   Command cat /run/shm/metern6.txt   grep %   Test command   Pass over 0   % Color 6378FF   Dashboard live pooling :   Meter ID 6_2   Value • mode Live command cat /run/shm/metern6.txt   grep %   Notification and report :   Email no@be.org   Test mail   Report by mail Never •   User key   Warn if is over 0 | Skip monitoring No ▼<br>Unit % Precision 1<br>Price per unit 0 €/%<br>Test live command Live unit % |

### <u>Main pooling:</u>

Command:

cat /run/shm/metern<mark>6</mark>.txt | grep %

Dashboard live pooling

Live command: cat /run/shm/metern6.txt | grep %

Ver. 2.10 del 13/10/2015

<u>000</u>

Quest'opera è distribuita con Licenza <u>Creative Commons</u> Attribuzione - Non commerciale - Condividi allo stesso modo 3.0 Italia.

### Sensori di temperatura DS18B20

### FONTI:

- <u>Come rilevare la temperatura con Raspberry Pi ed il sensore DS18B20</u>
- DS18B20 Sensore di Temperatura Digitale 1-Wire
- <u>1Wire e il sensore di temperatura ds18s10</u>

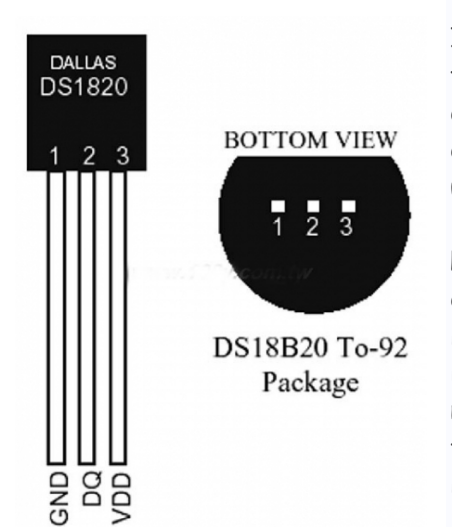

Il sensore di temperatura DS18B20 è l'ultimo sensore di temperatura 1-Wire della Maxim IC. Questo sensore ha la capacità di rilevare temperature con precisione da 9-bit a 12-bit in un range di temperature fra un minimo di -55°C ed un massimo di +125°C con un'approssimazione di +/-0.5°C.

La particolarità di questi sensori di temperatura è rappresentata dal fatto che ciascun sensore ha numero seriale unico di 64-bit che lo identifica memorizzato all'interno di una ROM presente al loro interno. Questa caratteristica permette di poter utilizzare un vasto numero di sensori su di un unico bus di dati; caratteristica di fondamentale importanza nella maggior parte di progetti di datalogging e di progetti basati sul controllo della temperatura.

Il protocollo utilizzato da questi sensori è lo **Unique 1-Wire**®; questa interfaccia richiede l'utilizzo di un unico pin per la comunicazione. Inoltre, per poter funzionare nelle applicazioni tipiche questi sensori di temperatura non necessitano di alcun altro componente esterno. Possono essere alimentati direttamente dalla linea dati ed il range di alimentazione supportato è da 3.0V a 5.5V.

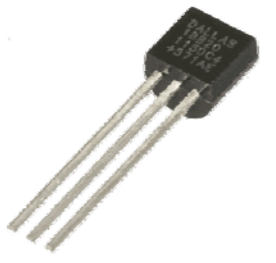

### CARATTERISTICHE TECNICHE

- Alimentazione: da 3.0V a 5.5V
- Calibrato direttamente in ° Celsius (Centigradi)
- Range di temperature misurabili: da -55°C a +125°C (da -67°F a 257°F)
- Accuratezza: ±0.5°C (nel range -10°C / 85°C)
- Risoluzione del sensore: da 9-bit a 12-bit (impostabile dall'utente)
- Tempo di conversione di temperature in 12-bit word: 750ms
- Ogni sensore ha un indirizzo univoco a 64-bit memorizzato in una ROM interna

Si tratta di un sensore di temperatura tra i più utilizzati sia nel campo hobbistico che in quello professionale, in quanto ha una sensibilita' ed una accuratezza della rilevazione di tutto rispetto.. Risulta quindi ottimo per ogni tipo di test a livello hobbistico e per la maggior parte delle applicazioni in campo domotico.

E' possibile trovare in commercio questo sensore sia come integrato semplice sia già accoppiato ad altri componenti oppure in versione stagna da pozzetto ad immersione (per boiler ad esempio).

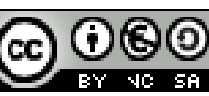

Pag. 54 di 84

| Questi sensori montati su schedina risultano già<br>dotati della resistenza di pull-up necessaria per il<br>collegamento al Raspberry                                                                                                    |
|----------------------------------------------------------------------------------------------------|
| Nel caso invece dei sensori stagni con cappuccio in<br>acciaio occorre collegare esternamente la<br>resistenza di pull-up<br>Per individuare i conduttori di questa tipologia, la<br>regola è:<br>Rosso VCC<br>Nero GND<br>Altro colore DATA |

I collegamenti da effettuare tra il sensore DS18B20 ed il Raspberry Pi sono i seguenti:

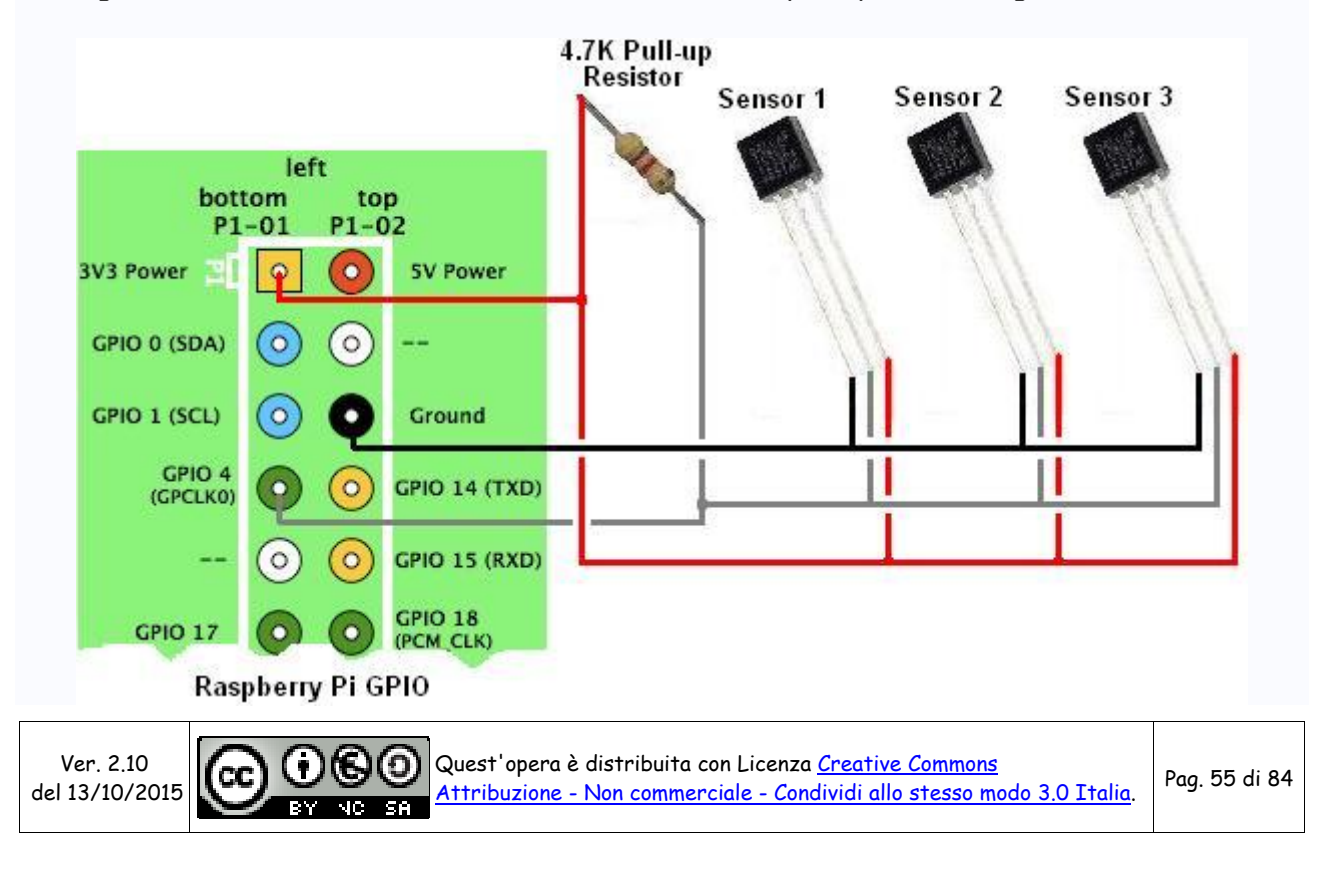

Se la resistenza da 4,7K non dovesse funzionare, provate con una da 10K.

Nel caso dei sensori stagni con cappuccio, una soluzione pratica per effettuare il collegamento e per collegare la resistenza di pull-up è la seguente:

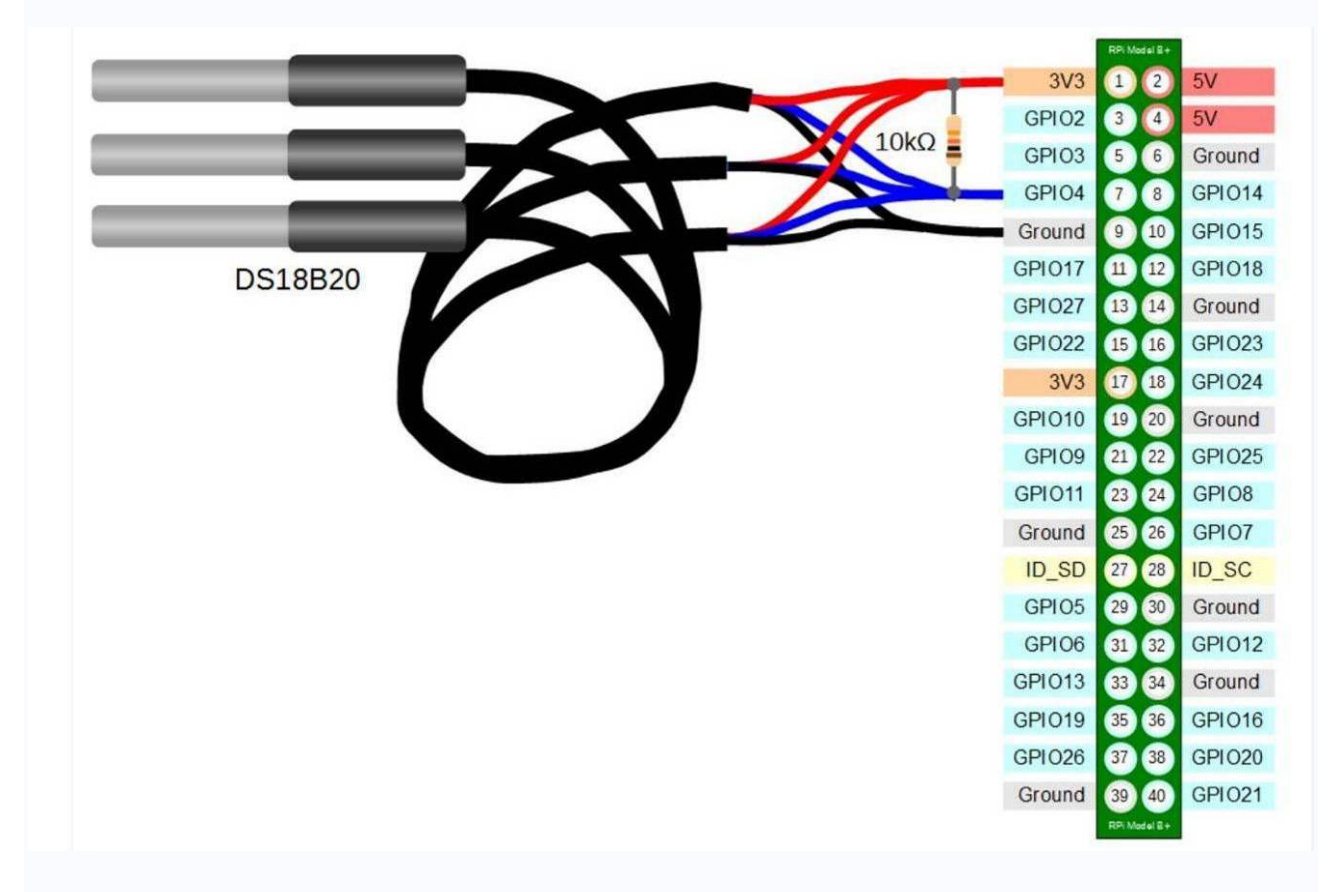

Nella pratica il collegamento può essere realizzato saldando i vari fili dei sensori da collegare ed isolando opportunamente le saldature con del termo-restingente, e collegare la resistenza di pull-up fra il cavo data e +3,3V come di seguito illustrato (la resistenza è nel cerchietto verde).

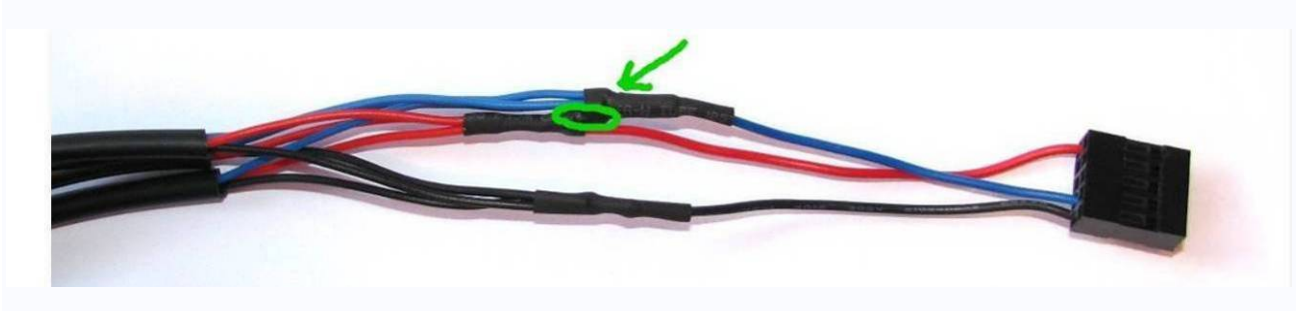

Il **pin 7 (GPIO4)** è quello utilizzato di default sul Raspberry per il protocollo 1Wire, ma se avete necessità e comunque possibile modificarlo.

Per cambiarlo ed impostare ad esempio il pin 18 (GPIO24) ci sono 2 modi diversi:

1. Per Raspberry B e B+ (A e A+) (o kernel più vecchio del 3.18.0):

sudo -s
echo "options w1\_gpio gpiopin=24" > /etc/modprobe.d/w1

2. Per Raspberry 2:

E' necessario editare il file /boot/config.txt e modificare la seguente riga:

# device tree config
dtoverlay=w1-gpio,gpiopin=24

In entrambi i casi sarà necessario riavviare il Raspberry per attivare le modifiche.

### INSTALLAZIONE E CONFIGURAZIONE SENSORE

Innanzitutto è necessario editare il file modules e config.txt

Da terminale è necessario modificare il file /etc/modules,

nano /etc/modules

aggiungendo le righe

w1\_gpio w1\_therm

Da terminale

nano /boot/config.txt

ed inserire il fondo la stringa

dtoverlay=w1-gpio,gpiopin=4

Premere ctrl+O per salvare e ctrl+X per uscire

Riavviamo il raspberrry

sudo reboot

Installiamo ora il software per la lettura dei sensori:

cd /home/pi git clone https://github.com/timofurrer/w1thermsensor.git cd w1thermsensor/ python setup.py build sudo python setup.py install

Ver. 2.10 del 13/10/2015

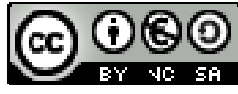

Quest'opera è distribuita con Licenza <u>Creative Commons</u> Attribuzione - Non commerciale - Condividi allo stesso modo 3.0 Italia.

Pag. 57 di 84

ricaviamo or ail seriale dei sensori appena collegati:

cd /sys/devices/w1\_bus\_master1/ ls -d 28-\* 28-000005b8a78e

Annotatevi il numero che vi restituirà (parte in rosso) in quanto è il numero seriale del vostro sensore e servirà in seguito per la lettura dei dati.

Creare il file /usr/local/bin/ds18b20.py

nano /usr/local/bin/ds18b20.py

ed incolliamo il seguente contenuto:

#!/usr/bin/env python import sys from w1thermsensor import W1ThermSensor

address = sys.argv[1] sensor = W1ThermSensor(W1ThermSensor.THERM\_SENSOR\_D518B20, address) temperature\_in\_celsius = sensor.get\_temperature()

print("{0:.2f}".format(temperature\_in\_celsius))

Premere ctrl+O per salvare e ctrl+X per uscire

Diamo i permessi in esecuzione al file:

sudo chmod +x /usr/local/bin/ds18b20.py

Testiamo ora se il sensore risponde correttamente (sostituire la parte in rosso con il vostro seriale):

ds18b20.py 000005b8a78e 26.38

Infine configuriamo meterN con questo comando

echo "6(\$(ds18b20.py 000005b8a78e)\*C)"

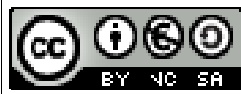

Per evitare possibili errori, è meglio però non utilizzare direttamente il file python appena creato, ma creiamo uno script bash come il seguente, che invoca il file python dove potremmo eventualmente anche inserire all'interno un controllo per evitare dati errati, ed infine andremo poi con cron ad invocare il seguente script:

nano /usr/local/bin/ds18b20

#!/bin/sh DATA="\$(ds18b20.py \$1)" echo "\$2(\$DATA\*C)" > /run/shm/metern\$2.txt

Crtl+O per salvare e CRTL+X per uscire

Impostare i permessi in esecuzione:

sudo chmod +x /usr/local/bin/ds18b20

Per utilizzare il file:

ds18b20 "seriale sensore" "meterID"

ad esempio:

ds18b20 000005b8a78e 6

che restituirà

6(26.38\*C)

Impostare cron per eseguire periodicamente (ogni 15 minuti) la lettura dei valori, modificando opportunamente il seriale del vostro sensore.

pi@raspberrypi2 ~ \$ nano /etc/cron.d/ds18b20

| #!/bin/bash                                                                                  |
|----------------------------------------------------------------------------------------------|
| SHELL=/bin/bash<br>PATH=/usr/local/bin:/usr/local/sbin:/sbin:/usr/sbin:/usr/bin<br>MAILTO="" |
| # Minute Hour Day of Month Month Day of Week User Command                                    |
| 2,17,32,47 * * * * root /usr/local/bin/ds18b20 000005b8a78e 6 > /dev/null 2>&1               |

Crtl+O per salvare e CRTL+X per uscire

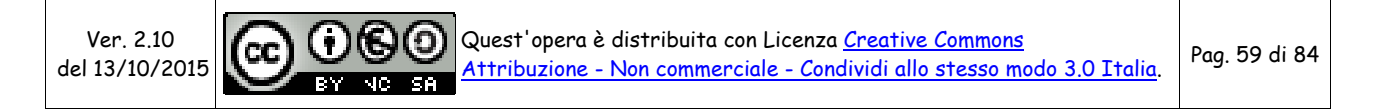

Per fare in modo che lo script venga invocato anche all'avvio del Raspberry (q quindi creato subito all'avvio del Raspberry il file temporaneo con la lettura del sensore) è necessario inserire la seguente riga anche in rc.local

Utilizzando Putty, colleghiamoci al Raspberry ed eseguiamo quanto segue.

nano /etc/rc.local

Editare il file /etc/rc.local inserendo le modifiche in rosso:

stty -F /dev/ttyUSB0 19200 & sudo /usr/bin/curl http://localhost/123solar/scripts/boot123s.php & sudo sleep 6 sudo /usr/local/bin/ds18b20 000005b8a78e 6 sudo /usr/bin/curl http://localhost/metern/scripts/bootmn.php & exit 0

Premere ctrl+O per salvare e ctrl+X per uscire

Infine, su meterN si configura il sensore come di seguito:

| Main 5min pooling :              |                                       |                                  |                      |
|----------------------------------|---------------------------------------|----------------------------------|----------------------|
| Name Temp_sonda                  | Type Other 🔻                          |                                  | Skip monitoring No 🔻 |
| Meter ID 6                       | Command cat /run/shm/metern6.txt   gr | ep C Test command                | Unit C Precision 1   |
| Pass over 0 C                    | Color FFFFFF                          |                                  | Price per unit 0 €/C |
| Dashboard live pooling :         |                                       |                                  |                      |
| Meter ID 6                       | /alue ▼ mode Live command c           | at /run/shm/metern6.txt   grep C | Live unit            |
| Notification and report :        |                                       |                                  |                      |
| Email no@be.org Test n           | nail                                  | Report by mail Never 🔻           |                      |
| Enable Pushover 🔊 No 🔻 Test Push | nover                                 | User key                         |                      |
| Warn if is over 0 C during the   | he day                                |                                  |                      |

#### Main pooling:

Command: cat /run/shm/metern6.txt | grep C

#### Dashboard live pooling

Live command: cat /run/shm/metern6.txt | grep C

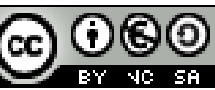

### Sensori di pressione/temperatura/altitudine BMP085 o BMP180

### **FONTI**:

Adafruit - Using the BMP085/180 with Raspberry Pi EOS - Pressione e Temperatura: BMP085 e Arduino BMP180 Barometric Pressure Sensor Hookup

Questo sensore è digitale e utilizza il sistema di comunicazione I2C.

Il protocollo I2C utilizza due pin:

- pin SCL da il segnale di clock (Serial Clock Line);
- pin SDA trasmette i dati (Serial Data Line).

Con questo protocollo possono essere collegati fino a 112 dispositivi sulla stessa linea (con indirizzi diversi) e la velocità standard è di 100 kbit/s.

**NOTA:** <u>In considerazione che i sensori BMP180 hanno tutti indirizzo 0x77, potremmo collegare un solo</u> <u>sensore</u>. Se avete bisogno di più sensori BMP180 (quindi tutti allo stesso indirizzo), e se i dispositivi hanno un pin di reset (come ad esempio ha il BMP085), è possibile utilizzare più dispositivi allo stesso indirizzo, ma a scapito di utilizzare un pin GPIO per dispositivo. Quello che si dovrà fare è di mantenere per tutti i sensori il pin GPIO (collegato a XCLR - Reset ) a livello basso, e portarlo a livello alto solo per il dispositivo che si vuole leggere, svincolandolo quindi dal reset e inducendolo a rispondere a qualsiasi richiesta sul bus I2C.

La calibrazione del sensore è fatta durante la produzione e i valori sono salvati nella memoria del sensore. Il BMP180 misura pressione e temperatura con step di 0,1 hPa e 0,1 °C.

I vantaggi offerti dall'utilizzo del sensore sono:

- Range elevato (da 300 a 1100 hPa come da 9000 a -500 m s.l.m);
- Basso errore (0,03 hPa nella modalità ad alta precisione e 0,06 nella modalità a risparmio energetico, equivalenti a 0,25 e 0,50 m);
- Consumo ridotto (5 uA);
- Sensore di temperatura integrato;
- Comunicazione I2C;
- Già calibrato accuratamente in fabbrica.

Il BMP180 misura anche l'altitudine basando le sue misurazioni sulla variazione di pressione e temperatura.

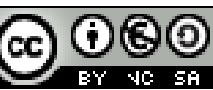

### COLLEGAMENTO DEL SENSORE BMP180

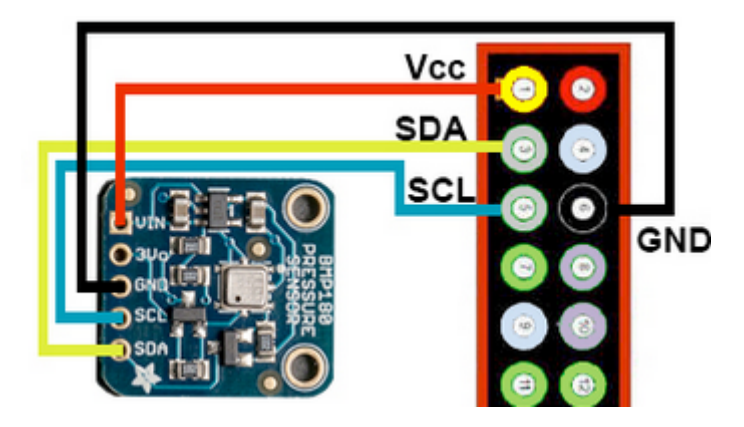

### INSTALLAZIONE E CONFIGURAZIONE SOFTWARE

Dobbiamo ora installare ed attivare gli IC2 drivers.

sudo apt-get install python-smbus sudo apt-get install i2c-tools

sudo raspi-config

Raspberry Pi Software Configuration Tool (raspi-config)

| Change<br>Enable<br>Interna<br>Enable<br>Add to | User Password<br>Boot to Desktop/Scratch<br>ationalisation Options<br>Camera | Change password for the default user (pi)<br>Choose whether to boot into a desktop environment, Scratch, or the command-line<br>Set up language and regional settings to match your location<br>Frable this Di to work with the Pasnbarry Di Camera |
|-------------------------------------------------|------------------------------------------------------------------------------|----------------------------------------------------------------------------------------------------|
| Enable<br>Interna<br>Enable<br>Add to           | Boot to Desktop/Scratch<br>ationalisation Options<br>Camera                  | Choose whether to boot into a desktop environment, Scratch, or the command-line<br>Set up language and regional settings to match your location<br>Fashle this Di to work with the Pashberry Di Camera                                              |
| Interna<br>Enable<br>Add to                     | ationalisation Options<br>Camera                                             | Set up language and regional settings to match your location<br>Frable this Di to work with the Pasnberry Di Camera                                                                                                    |
| Enable<br>Add to                                | Camera                                                                       | Enable this Di to work with the Descherry Di Camera                                                                                                    |
| Add to                                          |                                                                              | Enable chils Fi co work with the Raspberry Fi Camera                                                                                                    |
| 0                                               | Rastrack                                                                     | Add this Pi to the online Raspberry Pi Map (Rastrack)                                                                                                    |
| Overcio                                         | ock                                                                          | Configure overclocking for your Pi                                                                                                    |
| Advance                                         | ed Options                                                                   | Configure advanced settings                                                                                                    |
| About r                                         | raspi-config                                                                 | Information about this configuration tool                                                                                                    |

<Select>

<Finish>

Raspberry Pi Software Configuration Tool (raspi-config)

| A1<br>A2<br>A3              | Overscan<br>Hostname<br>Memory Split | You may need to configure overscan if black bars are present on display<br>Set the visible name for this Pi on a network<br>Change the amount of memory made available to the GPU<br>Frable/Displace remote command line access to your Pi using SSH |               |  |
|-----------------------------|--------------------------------------|----------------------------------------------------------------------------------------------------|---------------|--|
| A5                          | Device Tree                          | Enable/Disable the use of Device Tree                                                                                                    |               |  |
| A6                          | SPI                                  | Enable/Disable automatic loading of SPI kernel module (needed for e.g. P.                                                                                                    | iFace)        |  |
| A7                          | I2C                                  | Enable/Disable automatic loading of I2C kernel module                                                                                                    |               |  |
| A8                          | Serial                               | Enable/Disable shell and kernel messages on the serial connection                                                                                                    |               |  |
| A9                          | Audio                                | Force audio out through HDMI or 3.5mm jack                                                                                                    |               |  |
| 0A                          | Update                               | Update this tool to the latest version                                                                                                    |               |  |
|                             |                                      | <select> <back></back></select>                                                                                                    |               |  |
| Ver. 2.10<br>del 13/10/2015 |                                      | Quest'opera è distribuita con Licenza <u>Creative Commons</u><br>Attribuzione - Non commerciale - Condividi allo stesso modo 3.0 Italia.                                                                                                    | Pag. 62 di 84 |  |

E rispondere YES alle successive richieste ed infine uscire da raspi-config selezionando "Finish"

Installazione il supporto del kernel

sudo nano /etc/modules

ed modificare come segue

snd-bcm2835 i2c-bcm2708 i2c-dev

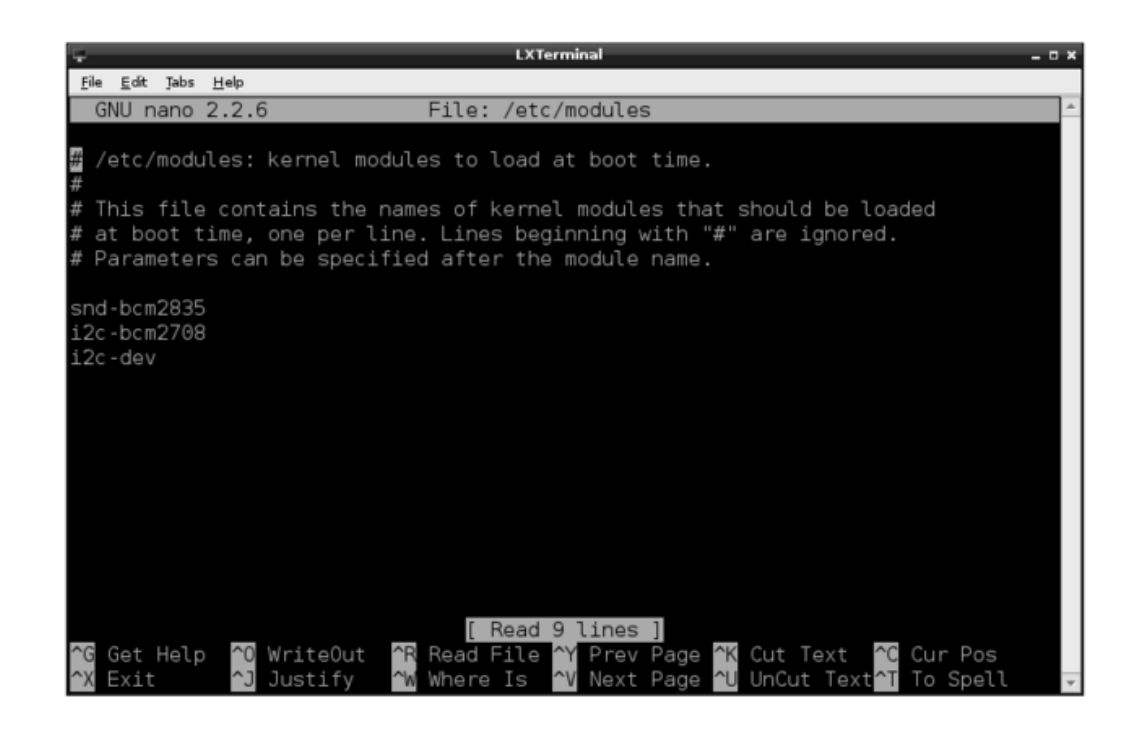

sudo nano /etc/modprobe.d/raspi-blacklist.conf

#### e commentare le righe (se ci fossero)

# blacklist spi-bcm2708
# blacklist i2c-bcm2708

Ver. 2.10 del 13/10/2015

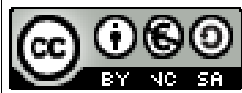

Pag. 63 di 84

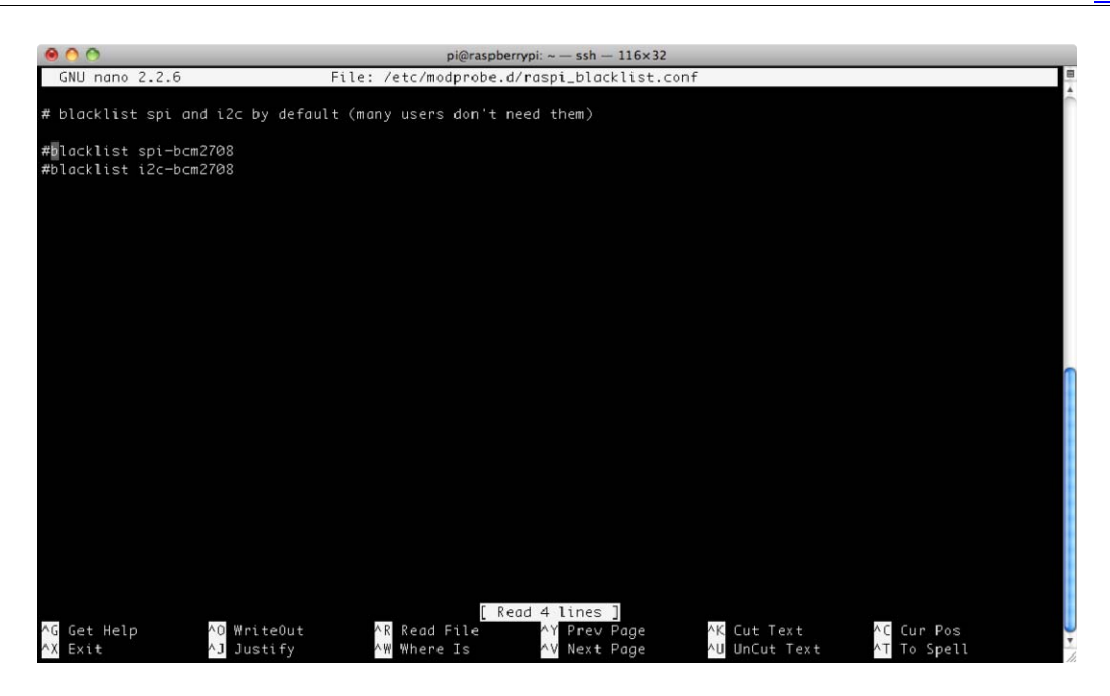

sudo nano /boot/config.txt

ed aggiungere le righe (se non ci fossero)

dtparam=i2c1=on dtparam=i2c\_arm=on

Premere ctrl+O per salvare e ctrl+X per uscire

Riavviamo ora il raspberry

sudo reboot

Dopo il riavvio, eseguiamo un test che il bus I2C sia correttamente configurato, digitando da terminale:

sudo i2cdetect -y 1

considerato che il sensore BMP180 ha come indirizzo 0x77, dovrebbe restituire

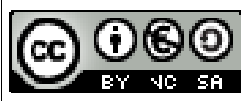

Pag. 64 di 84

Segnalando così l'effettivo rilevamento del sensore collegato al raspberry

Completiamo quindi l'installazione:

sudo -s cd /home/pi apt-get update apt-get install git build-essential python-dev python-smbus mkdir /BMP180Code cd BMP180Code git clone https://github.com/adafruit/Adafruit\_Python\_BMP.git cd Adafruit\_Python\_BMP python setup.py install

Creaiamo il file python pa.py:

cd /var/www/MyScripts nano pa.py

#!/usr/bin/python ID = sys.argv[1] import Adafruit\_BMP.BMP085 as BMP085 # Imports the BMP library # Create an 'object' containing the BMP180 data sensor = BMP085.BMP085() print '7\_1({0:0.2f}\*C)'.format(sensor.read\_temperature()) # Temperature in Celcius print '7\_2({0:0.2f}\*Pa)'.format(sensor.read\_pressure()\*1/100.00) # The local pressure print '7\_3({0:0.2f}\*m)'.format(sensor.read\_altitude()) # The current altitude print '7\_4({0:0.2f}\*Pm)'.format(sensor.read\_sealevel\_pressure()\*1/100.00) # The sea-level pressure

Premere ctrl+O per salvare e ctrl+X per uscire

Ver. 2.10 del 13/10/2015

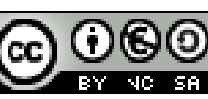

Testiamo ora il file appena creato per verificare che risponda correttamente con tutte le letture del sensore:

sudo python /var/www/MyScripts/pa.py

che dovrebbe restituire qualcosa come:

7\_1(21.00\*C) 7\_2(900.56\*Pa) 7\_3(983.70\*m) 7\_4(900.53\*Pm)

Impostiamo ora cron per eseguire periodicamente (ogni 15 min) la lettura dei valori

```
nano /etc/cron.d/sensori
```

ed incolliamo i seguenti comandi:

```
#!/bin/bash
SHELL=/bin/bash
PATH=/usr/local/bin:/usr/local/sbin:/sbin:/usr/sbin:/usr/bin
MAILTO=""
# Minute Hour Day of Month Month Day of Week User Command
# (0-59) (0-23) (1-31) (1-12 or Jan-Dec) (0-6 or Sun-Sat)
2,17,32,47 * * * * root sudo python /var/www/MyScripts/pa.py > /run/shm/metern7.txt
```

Premere ctrl+O per salvare e ctrl+X per uscire

Per fare in modo che lo script venga invocato una prima volta anche all'avvio del Raspberry è necessario inserire la seguente riga anche in rc.local

Utilizzando Putty, colleghiamoci al Raspberry ed eseguiamo quanto segue.

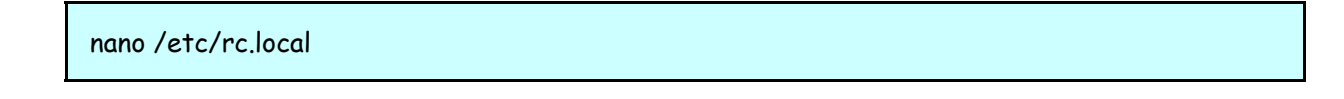

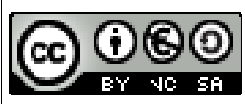

Editare il file /etc/rc.local inserendo le modifiche in rosso:

```
stty -F /dev/ttyUSB0 19200 &
sudo /usr/bin/curl http://localhost/123solar/scripts/boot123s.php &
sudo sleep 6
sudo /usr/local/bin/ds18b20 000005b8a78e 6
sudo python /var/www/MyScripts/pa.py > /run/shm/metern7.txt
sudo /usr/bin/curl http://localhost/metern/scripts/bootmn.php &
exit 0
```

Premere ctrl+O per salvare e ctrl+X per uscire

Possiamo quindi inserire i nuovi meters in MeterN. I sensori inclusi ed utilizzabili nel BMP180 ed il relativo comando da inserire in MeterN sono:

| Sensore                         | Meter_ID | Command                                                      |
|---------------------------------|----------|--------------------------------------------------------------|
| Temperatura in celsius          | 7_1      | cat /run/shm/metern7.txt   egrep "^7_1\("   egrep "\*C\)\$"  |
| Pressione<br>locale             | 7_2      | cat /run/shm/metern7.txt   egrep "^7_2\("   egrep "\*Pa\)\$" |
| Altitudine                      | 7_3      | cat /run/shm/metern7.txt   egrep "^7_3\("   egrep "\*m\)\$"  |
| Pressione a<br>livello del mare | 7_4      | cat /run/shm/metern7.txt   egrep "^7_4\("   egrep "\*Pm\)\$" |

### Per la Pressione locale avremo ad esempio

|           | Main 5min pooling :                                |                                       |
|-----------|----------------------------------------------------|---------------------------------------|
|           | Name Pressione Type Sensor •                       | Skip monitoring No 🔻                  |
| $\langle$ | Meter ID 7_2                                       | etern7.txt   egre                     |
|           | Pass over 0 Color <mark>630A00</mark><br>Pa        | Price per unit <mark>0</mark><br>€/Pa |
|           | Dashboard live pooling :                           |                                       |
|           | Meter ID Disable  Live command mode Test live comm | and Live unit                         |
|           | Notification and report :                          |                                       |
|           | Email Test mail                                    | Report by mail Never 🔻                |
|           | Enable Pushover 🔊 No 🔻 Test Pushover               | User key                              |
|           | Warn if is over 0 Pa during the day                | Warn connection lost No 🔻             |

Pag. 67 di 84

# APPENDICE D Procedura di aggiornamento di MeterN

Vediamo di seguito la procedura da seguire in caso di aggiornamento del software MeterN.

- 1. Eseguire un backup di tutte le directory di MeterN. Utilizzando WinSCP fatevi una copia in locale sul vostro PC dell'intera cartella */var/www/metern/*
- 2. Arrestare l'istanza precedente di MeterN, (fermare MeterN sul pannello di amministrazione mettendo in "OFF")
  - a. Dal browser: <u>http://IP\_raspberry/metern/admin</u> loggatevi e spegnete metern portando ad OFF il relativo interruttore.
- 3. Rinominare la cartella esistente di metern in *"metern\_old"* 
  - Potete procedere da terminale o operare con il comodo WinSCP
  - a. Da terminale:

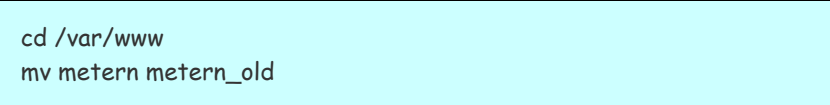

- 4. Scaricare e decomprimere la nuova versione di MeterN
  - a. Da terminale:

```
cd /var/www
wget http://www.123solar.org/downloads/metern/metern0.X.X.tar.gz
tar -xzvf metern0.X.X.tar.gz
rm -v metern0.X.X.tar.gz
```

5. Nel caso in cui non siano state introdotte particolari modifiche, è possibile utilizzare i file di configurazione salvati in precedenza.

Copiare "config\_main.php" e i vari "config\_metX.php", "config\_layout.php" e "config\_daemon.php" dalla directory /metern\_old/config nella nuova directory /metern/config.

Per sicurezza fate un confronto del contenuto dei nuovi file con i vostri file, per controllare che non siamo stati aggiunti nuovi parametri. In quest'ultimo caso sarà necessario riconfigurare manualmente meterN

- 6. Andate in amministrazione MeterN, aprite ogni singola pagina di configurazione, controllate tutti i parametri e salvate (sempre!) la configurazione principale e la configurazione per ogni meters.
- copiate il contenuto della cartella /metern\_old/data nella nuova cartella metern/data Controllate in particolare i permessi dei vari file presenti in questa cartella e che il proprietario sia l'utente www-data

Ver. 2.10 del 13/10/2015

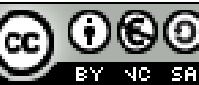

Pag. 68 di 84

a. Da terminale:

cp -R /var/www/metern\_old/data/ /var/www/metern/ chown -R www-data:www-data /var/www/metern/data/

- 8. copiate nella cartella comapps tutte le app della vecchia cartella
  - a. Da terminale

cp -R /var/www/metern\_old/comapps/ /var/www/metern/

- 9. Cancelliamo e ricreiamo il link simbolico al file pooler485.sh
  - a. D<u>a</u> terminale

rm /usr/local/bin/pooler485 sudo ln -s /var/www/metern/comapps/pooler485.sh /usr/local/bin/pooler485

10. riavviare MeterN dal pannello di amministrazione e verificare che tutto sia correttamente funzionante

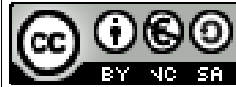

Pag. 69 di 84

# APPENDICE E Backup dati MeterN tramite FTP

Il presente script deriva da una modifica dello script indicato da Walter62 nella sua guida per 123solar.

Lo script è stato infatti modificato per fare il backup della cartella data anche di MeterN oltre che di 123solar.

Il sistema esegue un procedura che salva 30 giorni e poi scarta il più vecchio con il principio "FIFO"

Installate, per prima cosa, il pacchetto lftp.

../\$ sudo -s ../# cd /.. ../# apt-get install lftp

Se non lo avete già fatto in precedenza create una directory dove posizionare gli script personali (MySripts). Saltate questo passaggio se avete già creato la cartella MyScripts.

../\$ sudo -s ../# cd /var/www ../# mkdir MyScripts ../# chmod -v 777 MyScripts

Creiamo uno script di nome "ftpbackup"

../# cd MyScripts ../# nano ftpbackup.sh

ed incolliamo le seguenti righe

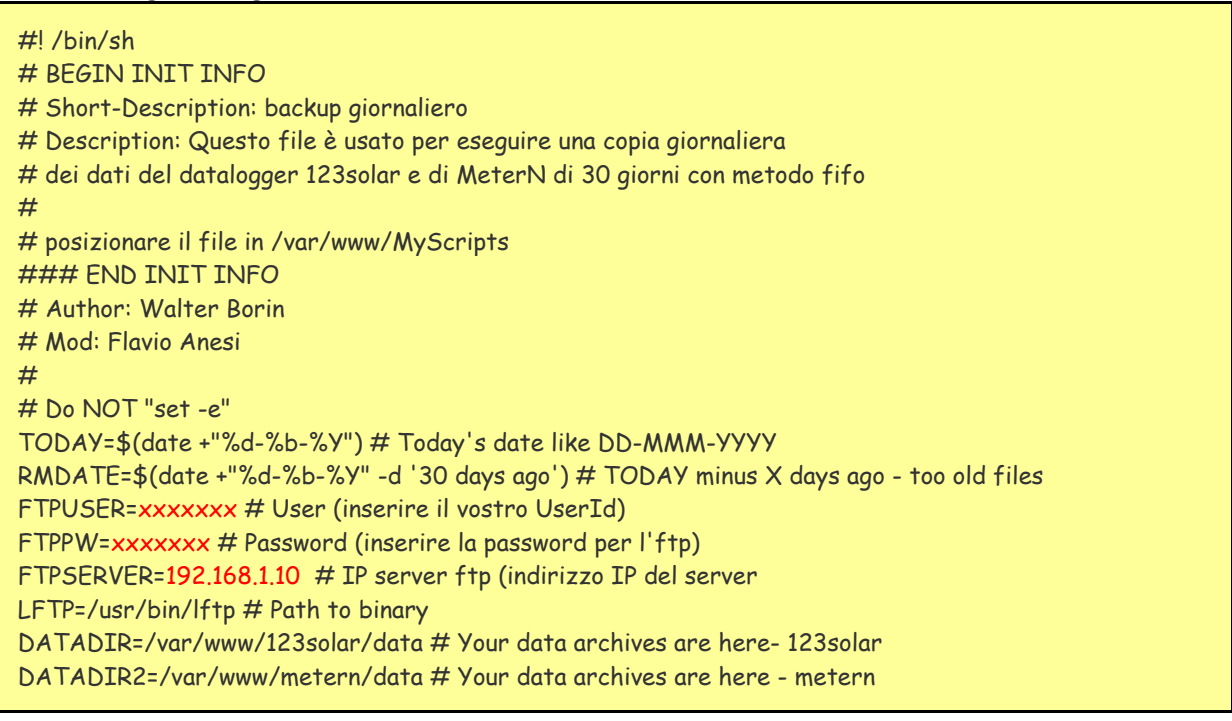

Ver. 2.10 del 13/10/2015

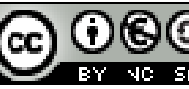

Quest'opera è distribuita con Licenza <u>Creative Commons</u> <u>Attribuzione - Non commerciale - Condividi allo stesso modo 3.0 Italia</u>.

Pag. 70 di 84

TMPDIR=/var/www/MyScripts # Your temp backup file are here FTPDIR=/Public/backup # Your backup dir in ftp dir cd \$TMPDIR tar -czf backupsolar\_\$TODAY.tar.gz \$DATADIR tar -czf backupmetern\_\$TODAY.tar.gz \$DATADIR2 \$LFTP << EOF open \$FTPUSER:\$FTPPW@\$FTPSERVER put -O \$FTPDIR backupsolar\_\$TODAY.tar.gz wait put -O \$FTPDIR backupmetern\_\$TODAY.tar.gz wait cd \$FTPDIR rm -rf backupsolar\_\$RMDATE.tar.gz wait rm -rf backupmetern\_\$RMDATE.tar.gz wait close exit EOF rm -rf backupsolar\_\$TODAY.tar.gz rm -rf backupmetern\_\$TODAY.tar.gz #echo "Backup del: \$TODAY salvato in FTP" #

ctrl+O per salvare e ctrl+X per uscire

Sarà necessario modificare la parte «UserId», «Password» e «IPserver» con user, password e indirizzo IP del vostro sito ftp

**ATTENZIONE:** sul sito ftp dovete creare la directory <backupdir> sulla radice principale a vostro piacimento (es. "/Public/backup")

Diamo ora i permessi in esecuzione allo script:

```
../$ sudo -s
../# cd /var/www/MyScripts
../# chmod -v 755 ftpbackup.sh
```

a questo punto inseriamo in crontab l'esecuzione automatica all'ora desiderata

```
../$ sudo -s
../# cd /etc
../# nano crontab
```

# /etc/crontab: system-wide crontab .......... (parte esistente)...... 45 20 \* \* \* root /var/www/MyScripts/ftpbackup.sh

#### ctrl+O per salvare e ctrl+X per uscire

Ver. 2.10 del 13/10/2015

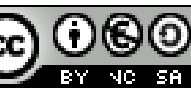

# APPENDICE F Invio dati produzione e consumo su Pvoutput.org

<u>PVOutput.org</u> è un servizio gratuito online per la condivisione, il confronto e il monitoraggio in tempo reale di un impianto solare fotovoltaico e dei consumi di energia.

Pvoutput.org ha anche delle ottime applicazioni per sistemi Android ed iOS per visualizzare i dati sui rispettivi dispositivi mobili:

Android: <u>PV Output</u> iOS: <u>PVOutput</u>

I software 123solar e meterN sono già predisposti per poter inviare i dati anche a questo interessante servizio online, che permette fra l'altro di fare dei confronti con altri utenti.

Credo sia importante evidenziare che questo servizio è gratuito, ma i vostri dati saranno liberamente visibili a tutti, a meno di non pagare un piccola iscrizione che vi consentirà di avere dei vantaggi aggiuntivi, fra cui la possibilità di rendere privati i vostri dati e non visibili da tutti.

Per poter usufruire anche di questo servizio sarà necessario fare qualche ulteriore configurazione e prima di tutto sarà necessario crearsi un proprio account sul sito pvoutput.org.

### Creazione account su pvoutput.org

Se non abbiamo già creato in precedenza un account, portiamoci sulla pagina di registrazione <u>http://pvoutput.org/register.jsp</u>

Inseriamo i dati richiesti e creiamo il nostro account

Creato l'account dovremo ora loggarci con le nostre nuove credenziali e andare ad abilitare l'API access (1), appuntarci l'API key (2) ed il nostro System ID (3) che andremo poi and inserire nelle pagine di configurazione di 123solar.

Ver. 2.10 del 13/10/2015

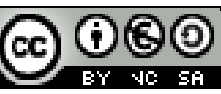
| AFI Setting       | s 1                                               |                          |
|-------------------|---------------------------------------------------|--------------------------|
| API Access        | Enabled T HELP                                    | 2                        |
| The API must be   | enabled to successfully process requests.         |                          |
| API Key           | 7855653; 125454000bmb130475867                    | New Key                  |
| Your API key is u | sed to update your data automatically, always k   | eep your API key secret. |
| Read Only Key     |                                                   |                          |
| Add your own ke   | y with read only access to your data, ideal for 3 | rd party apps            |
| API Referrer      |                                                   |                          |
| The LIRI of your  | webpage Only applicable if you are embedding      | portlate                 |

### **Registered Systems**

| System Name | System Id | Status | Add System |      |
|-------------|-----------|--------|------------|------|
| Flames      | 90295     | Active |            | Edit |
|             |           | 3      |            |      |

## Configurazione 123solar

Portiamoci ora nella pagina di amministrazione di 123solar:

http://IP\_raspberry/123solar/admin/admin.php

portiamo sulla pagina "Configure your inverter(s)", ed in particolare alla ultime righe di tale pagina:

| PVoutput.org :         |         |             |    |   |
|------------------------|---------|-------------|----|---|
| Dive Feed No 🔻 API key | Sys. ID | Consumption | no | • |

Modificate quindi la riga come di seguito, inserendo il vostro API key ed Sys. ID che vi siete appuntati in precedenza.

| PVoutput.org :                           |                |                               |
|------------------------------------------|----------------|-------------------------------|
| D Live Feed Yes 🔻 API key vostro API key | Sys. ID sys ID | Consumption meterNhousehold • |

Scegliendo inoltre nella casella "Consumption" la voce "meterNhousehold" andremo ad abilitare anche l'invio su Pvoutput.org dei nostri dati relativi al consumo rilevati da MeterN

Nelle nuove versioni di 123solar (dopo 1.6.7) dalla pagina di amministrazione clicchiamo "Pvoutput configuration",

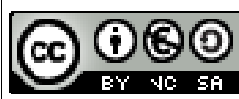

| ۱<br>۱                                                   | 23Solar Administration |                  |
|----------------------------------------------------------|------------------------|------------------|
|                                                          | Welcome admin          |                  |
|                                                          |                        |                  |
| Main configuration                                       |                        |                  |
| <u>Configure your inverter(s)</u> P/output configuration |                        |                  |
| W Help and debugger                                      |                        |                  |
|                                                          | Back                   |                  |
|                                                          | Cheers :)              | 123Solar 1.6.7.1 |

| PVoutput configuration         |                                     |  |  |  |  |  |
|--------------------------------|-------------------------------------|--|--|--|--|--|
| Number of PVoutput system(s) 1 |                                     |  |  |  |  |  |
|                                |                                     |  |  |  |  |  |
| Sys. ID API key                | Consumption Temperature Inverter(s) |  |  |  |  |  |
| sys ID vostro API key          | meterN  inverter I                  |  |  |  |  |  |
|                                |                                     |  |  |  |  |  |
| Back Save                      | PVoutput cfg.                       |  |  |  |  |  |

Modificate quindi la riga come di seguito, inserendo il vostro API key ed Sys. ID che vi siete appuntati in precedenza.

Scegliendo inoltre nella casella "Consumption" la voce "meterN" andremo ad abilitare anche l'invio su Pvoutput.org dei nostri dati relativi al consumo rilevati da MeterN

### Configurazione dati consumo MeterN

Per inviare su Pvoutput.org anche i dati relativi al consumo, sarà necessario editare il file /var/www/123solar/scripts/pvoconsumption/meterNhousehold.php

```
pi@raspberrypi ~ $ nano /var/www/123solar/scripts/pvoconsumption/meterNhousehold.php
```

andando a modificare le parti evidenziate in rosso:

<?php
// For meterN Electrical household meter
// You'll need to setup the following variables :
\$meterndir = '/var/www/metern/'; // meterN csv data path
\$metnum = 2; // meterN household meter number
\$passomn = 0; // pass-over of your meterN counter
//</pre>

ctrl+O per salvare e ctrl+X per uscire

Non ci resta che verificare che i nostri dati vengano correttamente inviati su PVoutput.org

Ver. 2.10 del 13/10/2015

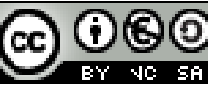

Quest'opera è distribuita con Licenza <u>Creative Commons</u> <u>Attribuzione - Non commerciale - Condividi allo stesso modo 3.0 Italia</u>.

Pag. 74 di 84

# APPENDICE G UPS per RASPBERRY

#### FONTE: Raspberry Pi UPS by using a USB power bank

La mancanza improvvisa di tensione, può creare dei problemi al nostro sistema di monitoraggio, introducendo nelle letture dei picchi non realistici e, cosa non da poco, può portare a danneggiare irrimediabilmente il sistema operativo del Raspberry al punto da rendere inutilizzabile la schedina.

Per scongiurare questi problemi, è quindi molto importante dotare il nostro Raspberry di una fonte alternativa di alimentazione.

La soluzione più semplice ed economica è quella di alimentare il Raspberry per il tramite di un powerbank, che anche in assenza di tensione di rete provvederà a tenere acceso il Raspberry per diverse ore.

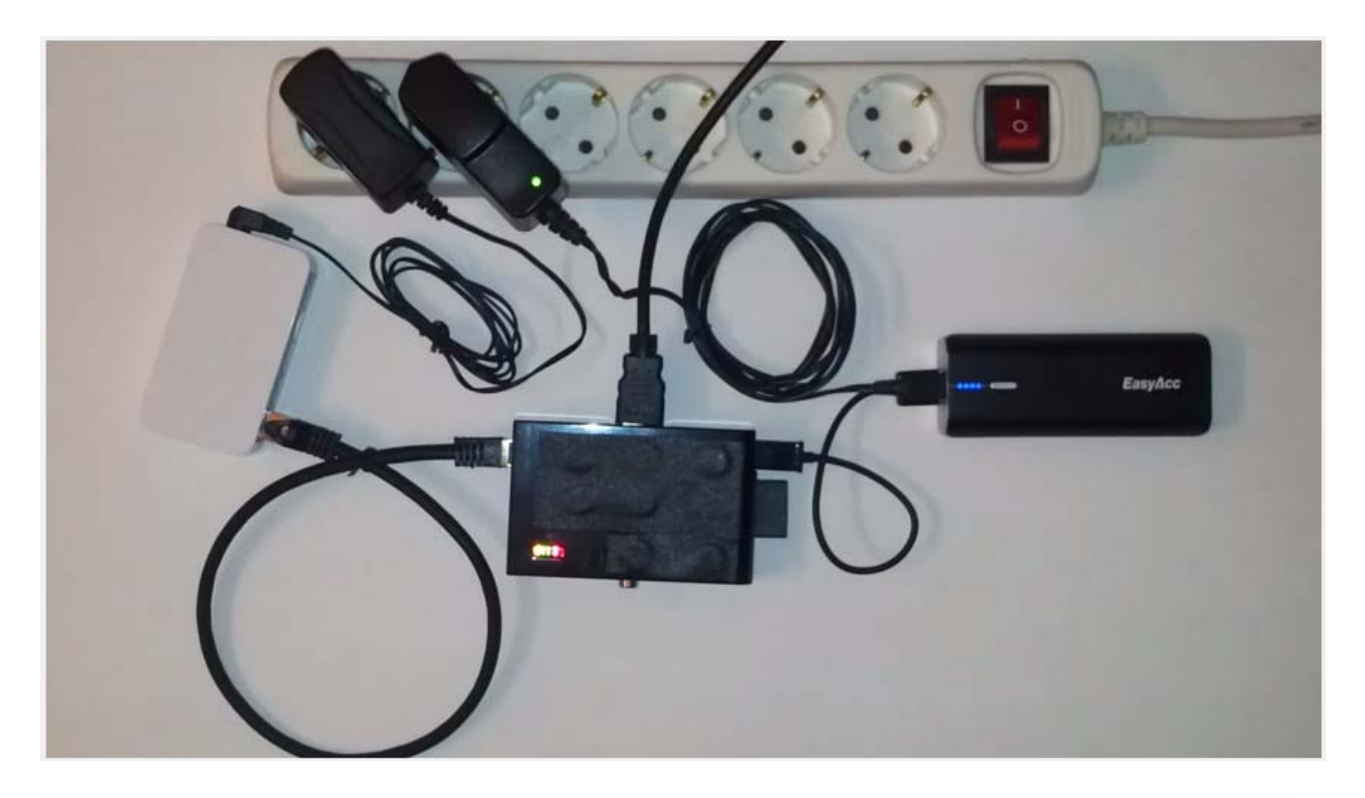

Personalmente ho adottato questa soluzione con una finezza in più, un piccolo software che in caso di assenza di rete, "stima" la durata della batteria, ed in caso di assenza prolungata di alimentazione provvede a spegnere via software il Raspberry, scongiurando qualsiasi problema.

Particolare attenzione dovrà essere posta alla scelta del power-bank. Si dovrà infatti scegliere un power bank che può rimanere sempre alimentato e che sia dotato di uno switch interno che in caso di carica completa provvede ad alimentare il nostro Raspberry direttamente tramite la rete.

Personalmente ho utilizzato l'<u>EasyAcc Classic Gen2 5200mAh Power Bank</u> che si trova in rete per circa 15€ e che ben si presta a tale scopo, garantendo un'autonomia di circa 6 ore ed essendo dotato di una presa microUSB di ingresso e di una USB in uscita.

Ver. 2.10 del 13/10/2015

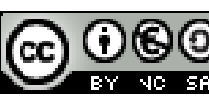

Quest'opera è distribuita con Licenza <u>Creative Commons</u> Attribuzione - Non commerciale - Condividi allo stesso modo 3.0 Italia.

Pag. 75 di 84

Lo schema di collegamento sarà quindi il seguente:

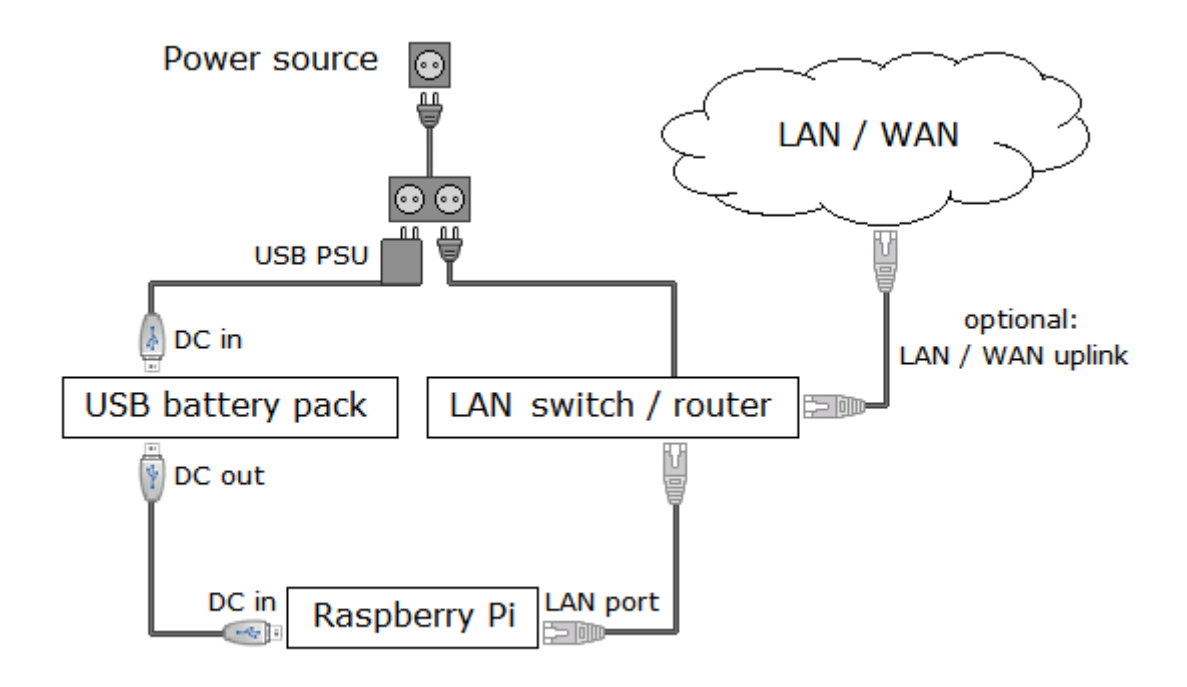

Can tale configurazione sarà anche possibile utilizzare il software <u>upsd (Uninterruptible Power Supply</u> <u>Daemon</u>) che permette, come visto, di "stimare" la durata della batteria ed in caso di assenza di alimentazione prolungata spegnere il Raspberry.

Il software rileva la mancanza di rete attraverso la presa LAN, ecco perché è importante che vi sia il collegamento LAN (basta anche il solo collegamento ad uno switch LAN anche senza rete internet)

#### Installazione software

Da terminale (Putty) creiamo inoltre il link simbolico:

```
wget http://raspi-ups.appspot.com/upsd/upsd_1.2-1.deb
sudo dpkg -i upsd_1.2-1.deb
```

Per eventualmente disinstallare il programma basterà digitare sempre da terminale:

sudo dpkg -r upsd.

Per controllare se il software è stato correttamente installato basterà digitare da terminale:

upsd -i

che in caso positivo vi restituirà le seguenti informazioni:

|                | IS_RI              | JNNING=} | /ES   |                                                                                                    |               |  |
|----------------|--------------------|----------|-------|----------------------------------------------------------------------------------------------------|---------------|--|
| Ver<br>del 13, | . 2.10<br>/10/2015 | $\odot$  | 10 SA | Quest'opera è distribuita con Licenza <u>Creative Commons</u><br><u>Attribuzione - Non commerciale - Condividi allo stesso modo 3.0 Italia</u> . | Pag. 76 di 84 |  |

PID=2305 LAST\_UPDATED=2015-08-16 15:47:13 POWER\_OUTAGE=NO BATTERY\_CHARGE\_LEVEL=100 BATTERY\_REMAIN\_TIME=06:40:53 BATTERY\_LOW=NO

Per leggere invece la documentazione completa del software:

man upsd

ed anche

man upsd.conf

#### Configurazione software

Al fine di garantire un corretto funzionamento ed in particolare una corretta stima della durata della carica del power-bank, è necessario effettuare alcune configurazioni che sono chiaramente spiegate nel manuale (man upsd.conf)

Con WinSCP andiamo ad editare il file upsd.conf che si trova nella cartella /etc/upsd/.

Dovremo andare ad inserire i seguenti parametri:

<u>BATTERY\_RUN\_TIME</u> : indica il tempo in secondi di durata della batteria

Come indicato nella guida potrà essere determinato in due modi:

- Misurandolo: a power-bank completamente carico, togliere l'alimentazione e lasciare acceso il Raspberry alimentato mediante la batteria ed attendere fino alla scarica completa, cronometrando la durata.
- Calcolandolo: la guida fornisce un sistema approssimativo di calcolo:

| runtime = 3600 * Wh / W |                                                  |
|-------------------------|--------------------------------------------------|
|                         | Wh = battery capacity in watt-hours (Wh)         |
|                         | W = average system power consumption in watt (W) |
|                         | Raspberry Pi Model A: 1.5 W                      |
|                         | Raspberry Pi Model A+: 1 W                       |
|                         | Raspberry Pi Model B: 2.5 W                      |
|                         | Raspberry Pi Model B+: 1.75 W                    |
|                         | Raspberry Pi Model 2 B: 2 W                      |
|                         |                                                  |

Pertanto con il power-bank indicato da 5200mAh oppure da 19,24 Wh nel caso di un Raspberry b+ avremo: 3600 \* 19.24 / 1.75 = 39579s

Personalmente ho adottato questo sistema in quanto non mi interessa la precisione, mi basta che il sistema si spenga in condizioni di sicurezza ed ho anche adottato un consumo di 2W per il mio Raspberry B+, superiore a quello indicato, ottenendo: 3600 \* 19.24 / 2 = 34362s BATTERY\_CHARGE\_TIME: indica il tempo impiegato in secondi per una completa ricarica

Anche in questo caso la guida indica i due modi per determinare questo parametro:

- Misurandolo: a power-bank completamente scarico, collegare l'alimentazione e attendere fino alla carica completa, cronometrando la durata.
- Calcolandolo: la guida fornisce un sistema approssimativo di calcolo:

```
chargetime = 3600 * Wh / (min(As, Ai) * V)
Wh = capacità batteria in watt-ora (Wh)
As = corrente massima erogata dall'alimentatore, in ampere (A)
Ai = corrente massima del connettore di input, in ampere (A)
V = tensione della batteria, in volt (V)
```

Pertanto con il power-bank indicato da 5200mAh avremo:

- Wh = 19.24 Wh
- As = 2,0A (corrente erogata dal mio alimentatore)
- Ai = 2,1A
- V= 5V

E guindi chargetime = (3600 \* 19.24) / (2,0 \* 5) = 6926 s (115 min)

<u>BATTERY LOW LEVEL</u>: indica il livello in % di carica della batteria sotto il quale il software la considera scarica e procede con lo spegnimento.

Personalmente ho lasciato il 30% già predisposto per garantire un discreto margine di sicurezza.

Ricavati tutti i parametri necessari possiamo quindi procedere ad editare con WinSCP il file upsd.conf che si trova nella cartella /etc/upsd/ inserendo i dati indicati in rosso

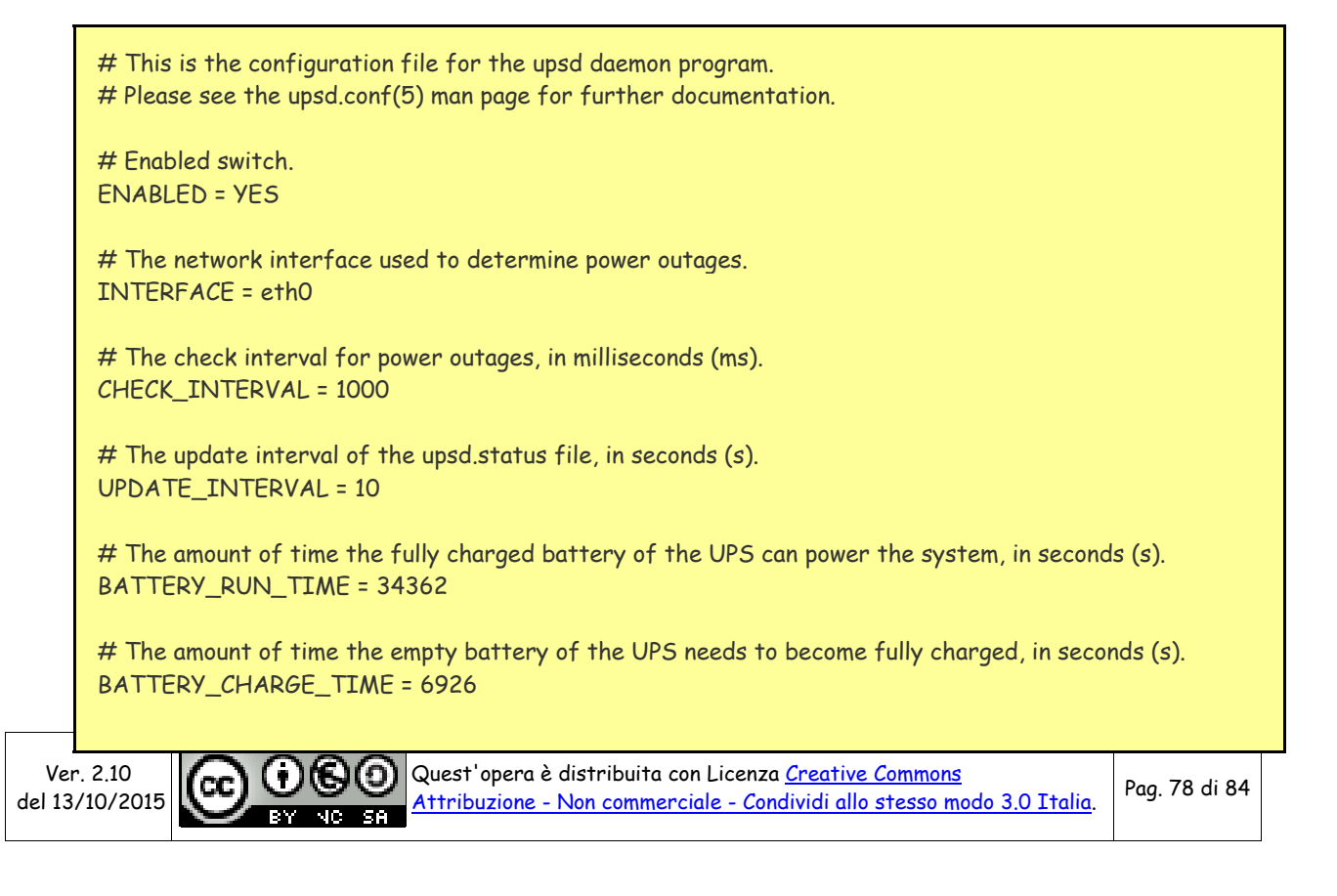

# The charge level under which the battery will be considered empty, in percent (%). # Set this to 0 to disable this feature. BATTERY\_LOW\_LEVEL = 30 # The time limit after a loss of power at which the battery will be considered empty, in seconds (s). # Set this to 0 to disable this feature. BATTERY\_LOW\_TIME = 0

Tali dati dovranno ovviamente essere adattati alla capacità del vostro power-bank con quanto indicato sopra.

Inutile dire che la stima della durata sarà tanto più precisa, quanto preciso sarà il dato che andremo ad inserire.

Ci rimane solo da configurare cosa deve eseguire il programma in caso di raggiungimento del livello di scarica previsto (30%), e cioè lo spegnimento del Raspberry.

Per fare ciò, dovremmo editare con WinSCP il file low\_battery che si trova nella cartella /usr/lib/upsd

#### #!/bin/bash

# This script is executed by upsd if there is a power outage AND the battery # charge level is considered to be low. Whenever this happens, you have to # expect an abrupt loss of power very soon. It thus usually is the best idea # to properly shut down the system here.

# Uncomment the line below to properly shut down the system. Note that upsd # must be running as root, otherwise this will not work.

shutdown -h now

Basterà quindi togliere il commento (#) davanti all'ultima riga.

Abbiamo poi a disposizione ulteriori due file sempre nella cartella /usr/lib/upsd in cui inserire dei comandi che il sistema eseguirà nelle due condizioni:

- <u>power back</u> : comandi da eseguire al ritorno dell'alimentazione dopo una interruzione. Si potrà ad esempio inserire un comando di invio di una email a segnalare la mancanza di tensione
- power\_outage : comandi da eseguire appena si rileva una mancanza di alimentazione

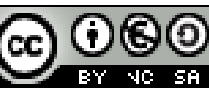

# APPENDICE H Preservare la scheda SD da possibili danni

FONTI:

- STOPPING SD CARD CORRUPTION ON RASPBERRY PI'S RASPBIAN
- Limit SD Card writes on Rasberry Pi using Ramlog

Siamo tutti a conoscenza del fatto che le schede SD hanno un <u>numero seppur grande ma comunque</u> <u>limitato di scritture</u>. Possiamo quindi immaginare come un sistema di monitoraggio e salvataggio dei dati, "stressi" particolarmente la scheda SD.

Anche se tutto il sistema di monitoraggio è stato studiato per limitare le scritture sulla scheda SD andando a memorizzare i dati istantanei in ramdisk, vi sono comunque numerosi altri servizi che vanno a scrivere in continuazione sulla scheda.

Fra questi vi sono tutti i log di sistema, che solitamente per il Raspberry vengono salvati nella cartella /var/log

Vediamo di seguito un sistema per spostare in ramdisk anche i log di sistema, ma senza però perdere questi dati in caso di spegnimento del Raspberry.

## RamLog

Ramlog, è un utile tool per evitare di far lavorare troppo la sd, sperando di allungarle la vita. Questo servizio all'avvio crea un disco virtuale in memoria (ramdisk), vi copia i files contenuti in /var/log e poi lo monta al posto di /var/log, in questo modo tutte le modifiche ai files verranno effettuate in ram senza continuare a scrivere sulla scheda SD, rischiando di danneggiarla.

Inoltre in fase di spegnimento, il sistema scriverà su sd i files contenuti nella /var/log in memoria, in modo da non perdere nemmeno in caso di riavvio i nostri log.

Per installarlo eseguire da terminale:

sudo apt-get install lsof rsync wget http://www.tremende.com/ramlog/download/ramlog\_2.0.0\_all.deb sudo dpkg -i ramlog\_2.0.0\_all.deb rm ramlog\_2.0.0\_all.deb

Ora dobbiamo modificare alcuni files di configurazione:

sudo nano /etc/init.d/ramlog

Ctrl+O per salvare e Ctrl+X per uscire

Aggiungiamo le seguenti due linee nella parte iniziale del file di configurazione (la parte che inizia con: #BEGIN INIT INFO). Includere anche i caratteri #

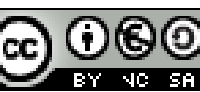

Pag. 80 di 84

# X-Start-Before: rsyslog # X-Stop-After: rsyslog

Ora editiamo il file /etc/init.d/rsyslog

sudo nano /etc/init.d/rsyslog

aggiungiamo 'ramlog' alla fine di queste due linee esistenti:

# Required-Start: \$remote\_fs \$time ramlog
# Required-Stop: umountnfs \$time ramlog

Ctrl+O per salvare e Ctrl+X per uscire

Dopo aver modificato i file di configurazione, eseguire:

sudo insserv sudo reboot

Dopo il riavvio del sistema, riavviamo un'altra volta:

sudo reboot

Dopo il secondo riavvio controlliamo eventuali errori nel file log di ramlog :

sudo cat /var/log/ramlog

Se troviamo una riga tipo la seguente:

Aug 09 10:52:29 Starting ramlog-tmpfs 2.0.0:

[ OK ]

significa che ramlog è partito e funziona regolarmente

Potrebbero invece esserci dei messaggi di errore in quanto è necessario che Ramlog sia vviato prima di altri demoni. Per esempio Samba. In tal caso è necessario editare il file appropriato in /etc/init.d

Per esempio per Samba:

sudo nano /etc/init.d/samba

Aggiungere 'ramlog' alla fine delle seguenti linee:

MP.

# Required-Start: \$network \$local\_fs \$remote\_fs ramlog

# Required-Stop: \$network \$local\_fs \$remote\_fs ramlog

Queste linee assicurano che ramlog sia avviato prima che l'altro demone (come samba) venga avviato.

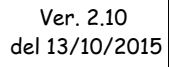

Quest'opera è distribuita con Licenza <u>Creative Commons</u> <u>Attribuzione - Non commerciale - Condividi allo stesso modo 3.0 Italia</u>. Dopo aver modificato i file di configurazione, eseguire nuovamente:

sudo insserv sudo reboot

Dopo il riavvio possiamo anche controllare le partizioni montate per verificare che ramlog sia effettivamente partito.

Da terminale digitiamo:

df

e dovremmo vedere la partizione ramlog-tmpfs:

| root@raspberrypi:/var# df |            |         |           |      |              |  |
|---------------------------|------------|---------|-----------|------|--------------|--|
| File system               | 1K-blocchi | Usati   | Disponib. | Uso≹ | Montato su   |  |
| rootfs                    | 7515692    | 3958504 | 3206564   | 56%  | /            |  |
| /dev/root                 | 7515692    | 3958504 | 3206564   | 56%  | /            |  |
| devtmpfs                  | 219744     | 0       | 219744    | 0%   | /dev         |  |
| tmpfs                     | 44784      | 236     | 44548     | 1%   | /run         |  |
| tmpfs                     | 5120       | 4       | 5116      | 1%   | /run/lock    |  |
| tmpfs                     | 89560      | 16      | 89544     | 1%   | /run/shm     |  |
| /dev/mmcblk0p1            | 57288      | 9928    | 47360     | 18%  | /boot        |  |
| /dev/root                 | 7515692    | 3958504 | 3206564   | 56%  | /var/log.hdd |  |
| ramlog-tmpfs              | 223912     | 70048   | 153864    | 32%  | /var/log     |  |

### Disabilitare il file swapping

Una ulteriore protezione per evitare la corruzione della scheda SD è di disabilitare lo swapping

Il Rapsberry usa dphys-swapfile per controllare lo swapping. Questo crea dinamicamente una partizione di swap. Utilizzeremo questo tool per disabilitare lo swap.

Eseguire i seguenti comandi da terminale per disabilitare lo swap:

sudo dphys-swapfile swapoff sudo dphys-swapfile uninstall sudo update-rc.d dphys-swapfile remove

Fatto ciò potremo eseguire il commando free -m per verificare l'uso della memoria:

| root@ras | spberrypi:/var | free -m |      |        |         |        |
|----------|----------------|---------|------|--------|---------|--------|
|          | total          | used    | free | shared | buffers | cached |
| Mem:     | 437            | 250     | 186  | 0      | 15      | 183    |
| -/+ buff | fers/cache:    | 51      | 385  |        |         |        |
| Swap:    | 0              | 0       | 0    |        |         |        |

Troveremo che lo swap è stato disabilitato.

Anche in caso di riavvio questa soluzione sarà permanente.

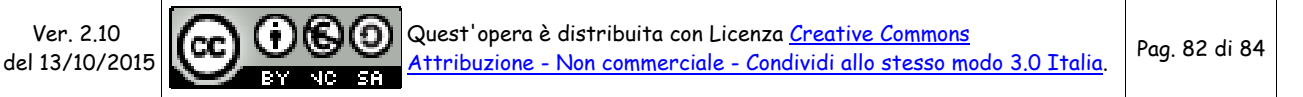

## Controllare l'utilizzo della MicroSD di Raspberry PI

FONTI: Controllare l'utilizzo della MicroSD di Raspberry PI , ovvero ma quanto mi scrivi... :)

Vediamo ora come sia possibile verificare se vi sono altri programmi che scrivono dei log troppo spesso sulla nostra scheda SD.

Con l'utilizzo di Ramlog e la disabilitazione dello swapping abbiamo già limitato l'uso della SD, ma di seguito vediamo come sia possibile investigare se ci sia scappato ancora qualcosa.

Innanzitutto si installano i tools necessari con il comando:

apt-get install inotify-tools

Per lanciare il monitor in tempo reale (su tutto il file sistem) ed ottenere un elenco (log) di tutti gli accessi in scrittura ai file, si utilizza il seguente comando (tutto su un'unica riga):

echo 16384 > /proc/sys/fs/inotify/max\_user\_watches && inotifywait -m -r --format "%T %w %e %f" --timefmt="%F %T" -e modify,move,create,delete,attrib --exclude='/(dev|run(/lock|/shm)|proc|var/log)' /

Se invece preferite una statistica su un periodo prefissato (nell'esempio 5 minuti = 300 secondi) per capire dove concentrare le ricerche, è possibile eseguire il comando:

echo 16384 > /proc/sys/fs/inotify/max\_user\_watches && inotifywatch -t 300 -r -e modify,move,create,delete,attrib --exclude='/(dev|run(/lock|/shm)|proc|var/log)' /

NOTA: nelle esclusioni ho già inserito la cartella /var/log in quanto l'abbiamo già spostata in ram con l'utilizzo di ramdisk

Di seguito un esempio di output "bello pulito":

# inotifywatch -t 300 -r -e modify,move,create,delete,attrib --exclude='/(dev|run(/lock|/shm)|proc)' /
Establishing watches...
Finished establishing watches, now collecting statistics.
total modify filename
1 1 /var/www/metern/data/csv/
1 1 /var/www/123solar/data/invt1/csv/

**NOTA**: Se volete escludere dal controllo anche la dir /tmp o altre cartelle perchè li avete già spostati in ram o altrove, basta aggiungere nelle esclusioni:

--exclude='/(dev|run(/lock|/shm)|proc|var/log |tmp)'

Questo tipo di comandi, a differenza del classico iotop e similari, facilita l'individuazione e nella

Ver. 2.10 del 13/10/2015

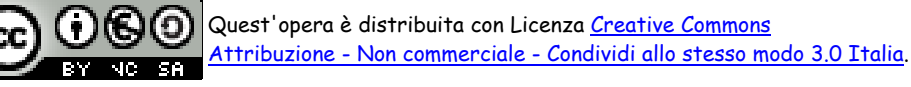

rimozione o spostamento in RAM dei singoli file frequentemente scritti ed allunga la vita della nostra MicroSD. Nel mio caso, avevo 2 o 3 programmi che scrivevano continuamente gli stessi file e delle entry nei log di sistema che venivano scritte troppo frequentemente. Con un monitoring chirurgico sono riuscito ad eliminare tutto il superfluo con grande soddisfazione.

Buona caccia!

# APPENDICE I Configurare la rete LAN o WIFI

Per la configurazione della rete LAN e del wifi vi suggerisco questa interessante utility da installare sul raspberry:

wicd-curses

E' dotata di una pseudo interfaccia grafica in modalità testo e permette di ricercare le reti wifi, connettersi ad una rete selezionata dalla lista, impostare IP statici per LAN e wifi ed altro. Personalmente la trovo semplice e pratica, oltre ad essere in italiano.

Nel link sopra trovate le istruzioni per l'installazione e l'uso.

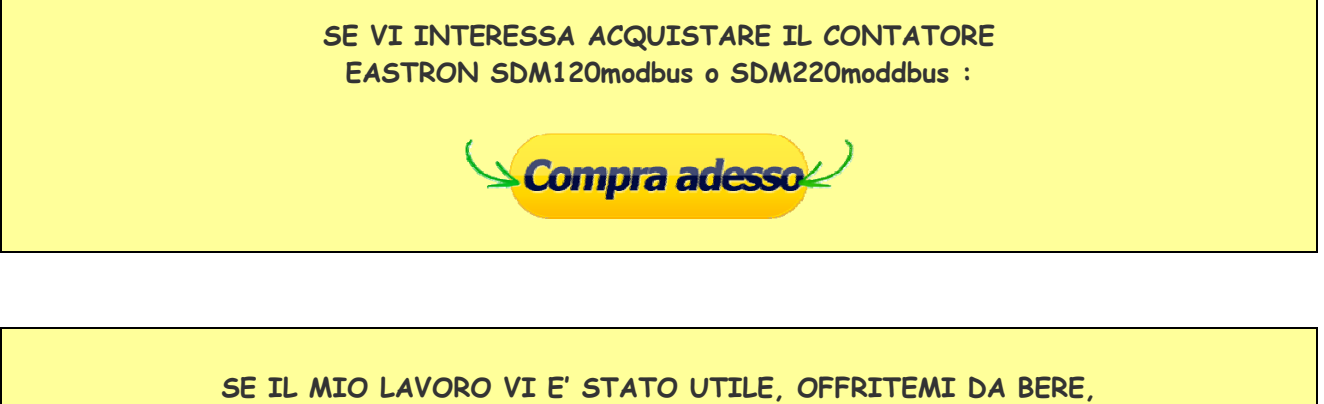

FATEMI UNA DONAZIONE :

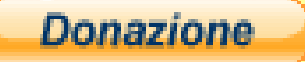

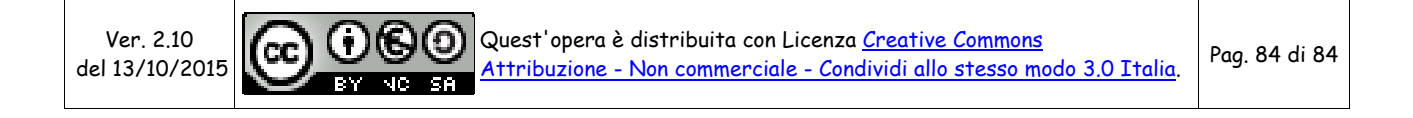